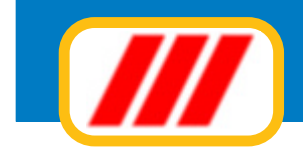

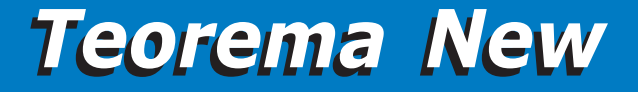

## Office Data System

# Teorema New Gestione condominio

manuale per l'utente

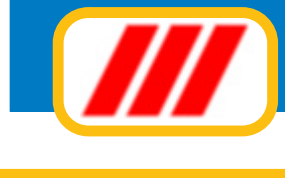

## Indice

| Introduzione e condizioni di utilizzo del software | 3  |
|----------------------------------------------------|----|
| La licenza d'uso                                   | 4  |
| Supporto tecnico e aggiornamenti                   | 6  |
| I moduli e le versione di Teorema per condominio   | 7  |
| Utilizzare Teorema gestione condominio             | 8  |
| Gestire uno stabile                                | 10 |
| Creare, duplicare o eliminare stabili              | 13 |
| Gestire le tabelle degli stabili                   | 14 |
| La manutenzione degli archivi                      | 22 |
| Le funzioni del menu utilità                       | 25 |
| Gestire il piano dei conti                         | 34 |
| Gestire i condòmini                                | 36 |
| Gestire il bilancio preventivo                     | 43 |
| Gestire il bilancio consuntivo                     | 46 |
| Gestire i movimenti contabili                      | 48 |
| Le altre stampe di Teorema condominio              | 55 |
| Le utilità Internet                                | 59 |
| Il kit Bilanci e prospetti per condominio          | 62 |
| Il kit Lettere e mailing per condominio            | 65 |
| II kit MAV e CC postali per condominio             | 68 |
| II Kit fornitori per condominio                    | 70 |
| II kit documenti PDF                               | 82 |
| II kit esportazione dati                           | 83 |
| Appendice                                          | 84 |
| Note e proprietà                                   | 88 |

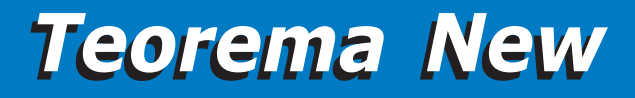

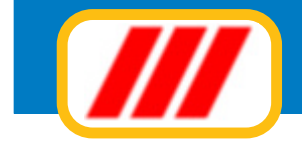

### Introduzione

Benvenuti in Teorema New per Windows, il pacchetto modulare integrato per la gestione del condominio di Office Data System. Questa versione è stata espressamente studiata e realizzata per sfruttare al meglio le caratteristiche di Microsoft Windows.

È quindi fondamentale che il vostro personal computer disponga di Windows XP, Windows Vista (32 o 64 bit), Windows 7 (32 o 64 bit) o versioni successive. Alcune operazioni fondamentali di Windows sono riportate in questo manuale; tuttavia è consigliabile leggere almeno una volta il manuale di utilizzo di Windows. Tutti i marchi registrati citati nel manuale e nella guida in linea appartengono ai legittimi proprietari.

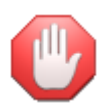

Sia il manuale che la guida in linea riportano informazioni relative a tutto il sistema Teorema New e quindi probabilmente anche a moduli non in vostro possesso, per cui dovrete fare riferimento alle sole funzioni attivate dai moduli acquistati. Il menu utilità, inoltre, propone funzioni generali a tutto il sistema Teorema, che quindi potrebbero non interessare i moduli installati oppure a funzionalità proposte solo dagli aggiornamenti messi a disposizione degli utenti aderenti al programma di assistenza "Teorema full-ass".

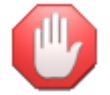

Poichè alcune normative potrebbero essere state modificate dal momento della pubblicazione del software, verificate sempre le disposizioni di legge in vigore nel momento di utilizzo del programma.

### Occorre quindi tener presente che:

si ritiene l'utilizzatore interamente responsabile della scelta del prodotto software al fine del raggiungimento delle finalità volute, nonchè dell'installazione, dell'uso dello stesso e dei relativi risultati (le soluzioni a livello procedurale sono state determinate su interpretazione dell'autore dell'analisi della software house produttrice e, quindi, sono da considerarsi a livello di scelta soggettiva, pur rilevando effetti nell'ambito oggettivo del risultato). L'impostazione dei risultati del prodotto, quindi, potrebbe anche essere non conforme ai desideri dell'utilizzatore e, proprio per detti criteri interpretativi, l'utente deve necessariamente stabilire se detti "risultati" sono accettati e ritenuti dallo stesso validi e, detta analisi-riscontro, viene in concreto ritenuta posta in essere dall'utilizzatore per il solo fatto di aver dato funzionalità operativa al prodotto software;

Office Data System, quindi, non garantisce che le funzionalità del programma soddisfino in tutto o in parte le esigenze dell'utente, nè garantisce, conseguentemente, la funzionalità del prodotto in tutte le combinazioni che possono essere scelte per l'uso e per gli scopi da parte dell'acquirente. L'utente, quindi, è consapevole che l'utilizzazione del prodotto è conseguente ad una sua precisa scelta valutata della procedura e dell'operatività della stessa, con particolare riferimento anche alle vigenti normative e alle varie diverse interpretazioni che una norma può originare;

l'utente, conseguentemente, dopo aver analizzato e riscontrato l'operatività della procedura software, anche in relazione alle vigenti norme di legge, è consapevole della propria valutazione, la quale viene ritenuta come libera scelta di utilizzo di un "prodotto software" non garantito per l'assolvimento di specifici adempimenti di natura amministrativa, tributaria, professionale e/o aziendale (in uanto trattasi di un prodotto realizzato con finalità pratiche e ciò, ovviamente, tenendo conto di interpretazioni procedurali, le quali possono risultare, come detto, soggette a diversa interpretazioni

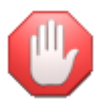

Questo manuale descrive in generale il funzionamento di tutte le versioni di Teorema New per cui anche eventualmente di moduli non disponibili nella versione da voi acquistata. Le videate sono puramente indicative e potrebbero variare in funzione della versione di programma utilizzata.

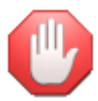

Non utilizzate mai la X in alto a destra per chiudere le finestre, ma sempre il bottone "fine lavoro" posto in basso a destra.

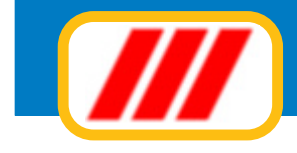

### La licenza d'uso

Teorema per Windows vi viene fornito in licenza d'uso. L'utilizzo del prodotto implica la piena accettazione della licenza d'uso e delle caratteristiche del programma, per cui non potrà più essere reso al fornitore.

Viene concesso il diritto di utilizzare questo prodotto su un solo computer oppure su un solo terminale collegato ad un solo computer, ma non potrete utilizzare il prodotto su più computer contemporaneamente sia che essi siano singoli (stand-alone) oppure collegati ad una rete di computer.

Il prodotto è di proprietà della Office Data System ed è tutelato dalle leggi nazionali ed internazionali sul copyright e sui diritti d'autore. Potrete effettuare una copia del prodotto a solo scopo di archivio, ma non riprodurre totalmente o parzialmente il manuale e l'allegata documentazione.

Non è concesso prestare, affittare, noleggiare, dare in locazione o in leasing il prodotto, se non come regolare cessione. In tal caso dovrete fornire all'acquirente la confezione completa della documentazione e dei supporti originali in essa contenuti, tutti gli eventuali aggiornamenti, distruggere eventuali copie di archivio effettuate in precedenza e comunicare per lettera raccomandata tale cessione. Tutti i diritti acquisiti, escluso l'abbonamento al servizio di assistenza telefonica, verranno automaticamente ceduti all'acquirente. Il trasferimento sarà considerato valido solo se l'acquirente accetterà totalmente quanto espresso dal presente contratto di licenza d'uso. Office Data System garantisce che il prodotto funzionerà in sostanziale conformità con quanto descritto in questo manuale per un periodo di 90 giorni dalla data di acquisto e si impegna a sostituire supporti ottici, da lei duplicati o prodotti, risultati difettosi, ma non riconosce alcuna garanzia espressa o implicita, comprese, tra le altre, la garanzia di commerciabilità ed idoneità per un particolare fine o scopo.

In nessun caso Office Data System ed i suoi fornitori saranno responsabili per i danni derivanti dall'uso del prodotto, inclusi i danni per perdita o mancato guadagno, interruzione di attività, perdita di informazioni o altre perdite economiche.

### Licenze d'uso aggiuntive

Se desiderate installare il software su più computer oppure utilizzarlo su più postazioni di rete dovrete utilizzare una diversa licenza per ciascun computer o ciascuna postazione di rete.

Office Data System mette a disposizione licenze aggiuntive per i prodotti in uso a condizioni estremamente vantaggiose.

Contattate il servizio di assistenza e consulenza di Office Data System per tutte le informazioni sulle modalità di acquisto delle licenze d'uso aggiuntive.

### Prima installazione, registrazione ed attivazione del software

Una volta installato per la prima volta, il programma deve essere registrato ed attivato. Per fare questo occorre, nei 30 giorni successivi l'installazione, inviare a mezzo posta oppure a mezzo fax l'apposito modulo "attivazione di licenza d'uso" stampato dalla procedura di installazione.

Successivamente l'invio riceverete (via fax o via e-mail a seconda di come avrete indicato nel modulo inviato) un "codice di attivazione" che dovrete memorizzare nella tabella delle licenze software proposta dal menu **utilità** 

E' fondamentale attivare il programma entro 30 giorni dalla data di installazione: trascorso tale termine senza che venga memorizzato il codice di attivazione, il programma si bloccherà.

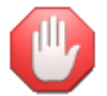

Troverete informazioni più dettagliate nel manuale Installazione ed attivazione del software.

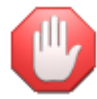

i codici di attivazione sono validi solo per il computer in uso. In caso di successiva installazione su un diverso computer (da eseguirsi nei termini degli accordi di licenza d'uso) sarà necessario richiedere nuovi codici di attivazione.

### Installazione successiva per sostituzione del computer

In caso di installazione del software su un diverso computer occorrerà procedere come detto al paragrafo precedente ed inviare la nuova richiesta di registrazione della procedura di installazione allegando una dichiarazione, valida a tutti gli effetti di legge, che il software è stato disinstallato dal precedente computer.

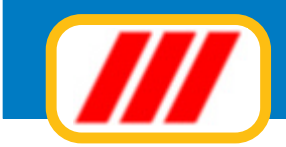

E' fondamentale inviare una nuova richiesta di registrazione in quanto il codice di attivazione precedentemente fornito non funzionerà sul nuovo computer e quindi il programma, trascorsi i 30 giorni dalla data di installazione senza che venga memorizzato il nuovo codice di attivazione, si bloccherà.

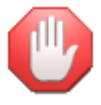

Troverete informazioni più dettagliate nel manuale Installazione ed attivazione del software.

### Installazione successiva per reinstallazione di Windows (sullo stesso PC)

In caso di reinstallazione del sistema operativo Windows sullo stesso computer sino al momento utilizzato, sarà necessaria anche la reinstallazione del software per cui occorrerà procedere come detto al paragrafo precedente ed inviare la nuova richiesta di registrazione della procedura di installazione allegando una dichiarazione, valida a tutti gli effetti di legge, che il software è stato reinstallato a causa della formattazione dell'hard-disk e della conseguente reinstallazione del sistema operativo Windows.

E' fondamentale inviare una nuova richiesta di registrazione in quanto il codice di attivazione precedentemente fornito non funzionerà sul nuovo computer .

### Misure minime di sicurezza (legge 196/2003 sulla Privacy)

La legge sulla privacy impone delle misure minime atte a garantire la sicurezza e la segretezza dei dati. Questa nuova versione di Teorema permette di ottemperare a questa normativa introducendo due funzionalità: la gestione delle credenziali e l'automatismo delle copie. La legge, infatti, prevede tra l'altro, che si attivi un sistema di accesso ai programmi che gestiscono dati personali a mezzo di credenziali (password) attribuite ai diversi utenti e che vengano eseguite delle copie di sicurezza dei dati con intervalli non superiori alla settimana. Per ottemperare a quanto disposto al primo punto è stata introdotta la gestione degli "utenti". L'utente principale è l'amministratore del sistema ed ha la facolta di creare nuovi utenti e assegnare password di accesso provvisorie (l'utente potrà successivamente personalizzarla). La prima volta che accederete a Teorema non verrà richiesta alcuna password: definite immediatamente la password dell'amministratore tramite la tabella degli utenti (utilizzate solo password di almeno 8 caratteri e/o numeri). Per ottemperare invece a quanto disposto dal secondo punto è stata introdotta la possibilità di attivare un promemoria per rammentare quando è necessario eseguire la copia di sicurezza e/o la possibilità di eseguire in totale automatismo una copia dei dati direttamente sull'HD.

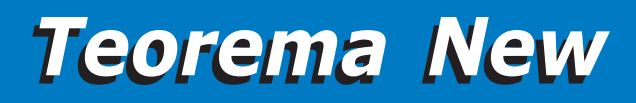

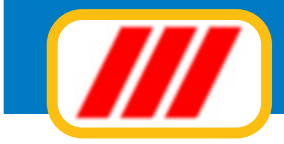

## Supporto tecnico e aggiornamenti

Questo prodotto viene assistito gratuitamente da Office Data System tramite supporto telefonico o telematico, negli orari riservati (normalmente dalle ore 9.30 alle ore 12.30 di tutti i giorni lavorativi dal lunedì al venerdì esclusi i periodi festivi), per un mese a partire dalla data di acquisto e previa registrazione.

E' data facoltà di estendere questo periodo di anno in anno tramite l'adesione al servizio di assistenza e consulenza "Teorema full-ass". Questo servizio, facoltativo e liberamente rinnovabile, comprende:

assistenza e consulenza telefonica e telematica e remota tramite servizi di teleassistenza per qualsiasi problema inerente al funzionamento del software;

messa a disposizione gratuita degli aggiornamenti;

messa a disposizione gratuita di future release dei programmi in assistenza;

messa a disposizione gratuita di kit di espansione e programmi aggiuntivi, quali, ad esempio, le stampe PDF, l'invio di documenti, quali avvisi di pagamento, solleciti ecc a mezzo e-mail, mailing elettronico e postale, esportazione dati verso altri programmi ecc;

messa a disposizione gratuita di una seconda licenza d'uso per poter utilizzare il software su un secondo computer o su una seconda postazione di rete

Per registrare il software è necessario inviare la cedola di registrazione stampata dalla procedura di installazione con il relativo bollino di garanzia.

Onde evitare il sovraccarico delle linee telefoniche e quindi offrire un servizio migliore agli utenti certificati, non verrà fornita assistenza a chi non abbia inviato tale cedola.

La registrazione è inoltre fondamentale per ricevere il "codice di attivazione" che permette l'attivazione definitiva del software e lo rende pienamente utilizzabile: trascorso il termine di 30 giorni dalla data di installazione senza l'introduzione di tale "codice di attivazione", il programma si bloccherà

### Teleassistenza

Il tecnici di Office Data System sono in grado di offrire un servizio di teleassistenza completo, intervenendo in pochi minuti, solo su vostro invito, direttamente nel vostro PC tramite la rete Internet, per verificare e correggere eventuali piccoli o grandi problemi che dovessero sorgere durante l'utilizzo del software.

Questo servizio non comporta l'acquisto da parte vostra di altri software a pagamento, è solamente richiesto che il computer sia collegato ad Internet e che venga installato un apposito software per consentire l'accesso solo ad altri utenti certificati.

Per ulteriori informazioni contattate il servizio di consulenza di Office Data System

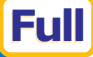

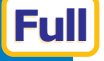

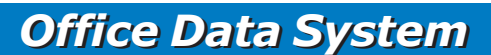

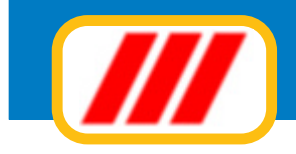

## I moduli di Teorema Condominio

Teorema Gestione condominio è disponibile in diverse versioni:

### Teorema Pro

E' la versione base Teorema New Gestione condominio.

Consente la gestione di un massimo di 50 stabili, 1000 condòmini e bilanci complessi formati da 20 diverse voci di bilancio e 20 diverse tabelle millesimali di riparto

Le parti di questo manuale che fanno riferimento alla sola versione Pro sono evidenziate con:

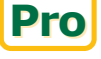

### **Teorema Enterprise**

E' la versione evoluta di Teorema New Gestione condominio.

Consente la gestione di un massimo di 250 stabili, 10000 condòmini e bilanci complessi formati da 40 diverse voci di bilancio e 40 diverse tabelle millesimali di riparto

Propone funzionalità di lavoro aggiuntive rispetto alla versione Pro e tutti i kit di espansione descritti sotto

Le parti di questo manuale che fanno riferimento alla versione Enterprise sono evidenziate con:

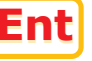

### Teorema Kit bilanci per condominio

Questo kit permette di espandere le possibilità di lavoro del programma Teorema condominio nella versione PRO ed è acquistabile separatamente (nella versione Enterprise questo kit è compreso).

In particolare consente di creare nuovi prospetti di stampa totalmente personalizzabili integrando automaticamente i dati gestiti dal programma di gestione del condominio

### Teorema Kit lettere per condominio

Questo kit permette di espandere le possibilità di lavoro del programma Teorema condominio nella versione PRO ed è acquistabile separatamente (nella versione Enterprise questo kit è compreso).

In particolare consente di creare lettere totalmente personalizzabili per effetturare operazioni di mailing integrando automaticamente i dati gestiti dal programma di gestione del condominio; collegato al kit fornitori consente di generare i testi delle certificazioni dei compensi a terzi

### Teorema Kit MAV e conti correnti postali per condominio

Questo kit permette di espandere le possibilità di lavoro del programma Teorema condominio nella versione PRO ed è acquistabile separatamente (nella versione Enterprise questo kit è compreso).

In particolare consente di creare MAV e di stampare bollettini di conto corrente postale integrando automaticamente i dati gestiti dal programma di gestione del condominio

### Teorema Kit fornitori per condominio

Questo kit permette di espandere le possibilità di lavoro del programma Teorema condominio nella versione PRO ed è acquistabile separatamente (nella versione Enterprise questo kit è compreso).

In particolare estende le capacità di gestione dei fornitori e delle fatture ricevute secondo le nuove disposizioni di legge.

Mentre il programma base permette di gestire le spese utilizzando dei conti generici ed inserendo l'importo complessivo pagato al fornitore, questo modulo permette di creare una vera e propria rubrica dei fornitori, di registrare le fatture ricevute e di memorizzare acconti e pagamenti.

### Teorema "full-ass"

E' la versione più complera di Teorema New Gestione condominio (disponibile sia nella versioen PRO che nella versione Enterprise) che viene messa a disposizione gratuita di tutti gli utenti aderenti alla formula di assistenza "Teorema full-ass". Questa formula di assistenza comprende, tra l'altro, una seconda licenza per poter gestire il programma su un secondo computer di proprietà dello stesso utente. Il funzionamento della licenza aggiuntiva, dei kit e delle altre funzionalità messe a disposizione gratuita è garantito per tutta la durata del contratto di assistenza.

Il simbolo a lato sta ad indicare che funzione descritta è disponibile solo per le versioni Full-ass.

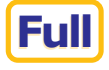

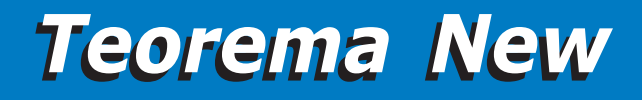

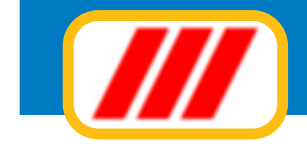

### **Utilizzare Teorema Condominio**

### Il menu iniziale di Teorema

Il menu iniziale di Teorema per Windows permette di selezionare tutte le diverse funzioni proposte dal programma. Questo menu è dinamico: ogni volta che installate un nuovo modulo, nuove funzioni si accoderanno a quelle già proposte. Questo manuale, come detto, descrive tutte le funzioni proposte dal sistema Teorema per Windows e quindi anche funzioni proposte da moduli non da voi installati oppure da versioni superiori a quella in vostro possesso.

Altre funzioni, inoltre, potranno non essere descritte in questo manuale, in quanto implementate dopo la stampa dello stesso. Fate quindi riferimento alla guida in linea per tutte le informazioni.

Sotto la barra dei menu, Teorema per Windows propone una barra di strumenti per la selezione veloce delle informazioni. I bottoni posti alla sinistra sono di tipo grafico ed è sufficiente passarvi sopra il mouse per visualizzarne la descrizione o l'operatività.

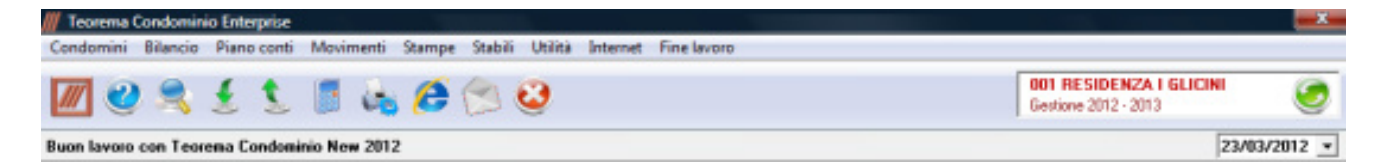

Il menu iniziale di Teorema condominio propone 9 diverse colonne:

### Condomini

propone funzioni per la gestione dei condòmini;

#### Bilanci

propone funzioni per la composizione e la stampa dei bilanci preventivo e consuntivo;

#### Piano dei conti

propone funzioni per la gestione del pianod ei conti;

#### Movimenti

propone funzioni per la gestione dei movimenti contabili (entrate ed uscite)

#### Stampe

propone funzioni per la gestione delle stampe e dei prospetti;

#### Stabili

propone funzioni per la gestione dei diversi stabili gestiti;

#### Utilità

propone funzioni per la gestione delle tabelle di sistema e dei kit di espansione;

#### Internet

propone funzioni per l'interazione con il centro di assistenza di Office Data System tramite Internet

#### Fine

propone la funzione per terminare il programma Teorema per Windows.

Sotto la barra dei menu, il, programma propone una barra di strumenti per la selezione veloce delle informazioni. I bottoni posti alla sinistra sono di tipo grafico. Ad esempio:

clickando sul bottone con il disegno del logo di Office Data System (tre barre oblique rosse) potrete ottenere informazioni sul programma e sulla versione;

clickando sul bottone con il disegno di un libro aperto con un punto interrogativo potrete consultare la guida in linea;

clickando sul bottone con il disegno di una calcolatrice potrete utilizzare questo comodo strumento direttamente con il mouse;

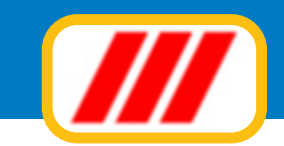

clickando sul bottone con il disegno di una stampante potrete impostare il tipo di stampante, la risoluzione ed il tipo di orientamento (orizzontale oppure verticale) dei tabulati;

clickando sul bottone con il disegno di un foglietto di un calendario potrete variare la data di lavoro;

clickando infine sul bottone con il disegno di una porta aperta potrete terminare il lavoro con Teorema per Windows e tornare al piano di lavoro di Windows.

Sulla stessa barra delle applicazioni, dopo i bottoni di cui al paragrafo precedente, troverente una etichetta che identifica l'utente che si è collegato al sistema. Se non avete abilitato il sistema di protezione del programma tramite password di accesso, verrà visualizzato il messaggio "00 utente non identificato" oppure non verrà visualizzato nulla.

Alla destra della barra, invece, troverete la lista di selezione degli stabili creati: se avete creato più stabili, clickando sul simbolo verde "cambio stabile" (posto alla destra del nome dello stabile in uso) potrete aprire la finestra di selezione degli stabili con i quali lavorare.

Questa finestra consente, oltre alla selezione dello stabile con il quale lavorare, la stampa di alcuni prospetti:

### Elenco stabili

Questa funzione permette di stampare l'elenco degli stabili creati

### Situazione saldi complessiva

Questa funzione permette di visualizzare contemporaneamente i saldi dei conti di tipo patrimoniale di tutti gli stabili creati.

Se desiderate stampare la lista clickate sul bottone "stampa" mentre se desiderate correggere un importo, posizionate il cursore sul relativo campo, apportate le dovute correzioni e clickate sul bottone "memorizza".

### Imposta

Questa funzione consente di selezionare la stampante con la quale lavorare

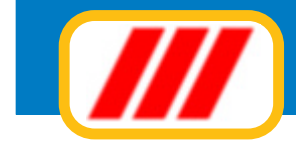

### **Gestire uno stabile**

Teorema Gestione condominio permette di gestire stabili composti da sottounità immobiliari (definite per convenzione con il termine "scale"). Ogni "scala" puo' essere personalizzata con un nome (scala A, scala B, corsia box, cantine ecc.).

Il bilancio prevede 20 diverse voci o capitolati di spesa nell versione PRO oppure 40 diverse voci nella versione Enterprise, che verranno ripartite ai condomini secondo millesimi oppure secondo altro criterio (il totale di riparto è libero e definibile).

Oltre a queste voci, il programma ne propone automaticamente altre 3: la prima permette la gestione addebiti personali a carico dei singoli condomini; la seconda permette la gestione dei versamenti da parte dei condomini (saldo di quote di gestione o conguagli) mentre la terza permette la gestione dei conti patrimoniali di contropartita (cassa, banche, fondi ecc.).

Ad ognuna di queste voci è possibile associare fino a 99 diversi sottoconti per meglio dettagliare ciascuna spesa o ciascuna entrata.

Potrete definire il bilancio preventivo impostando direttamente gli importi di spesa prevista per ciascun sottoconto di ciascuna voce di bilancio.

Il bilancio consuntivo può essere invece composto sia sinteticamente, impostando direttamente i costi sostenuti per ciascun sottoconto di ciascuna voce di bilancio, che analiticamente memorizzando, tramite la funzione "cassa" tutte le entrate e tutte le uscite di cassa, cronologicamente man mano che queste si verificano.

Prima di iniziare il lavoro con Teorema condominio, preparate su carta uno schema delle operazioni da eseguire: in questo modo eviterete dimenticanze e quindi funzionamenti non corretti del programma.

La prima cosa da fare è creare gli stabili con i quali lavorare: utilizzate la funzione **crea nuovo stabile** proposta dal menu **stabili** ed impostate il nome di riferimento dello stabile ed il suo indirizzo.

Per ciascun stabile dovrete successivamente impostare le tabelle utilizzando le diverse funzioni proposte dal sottomenu **gestione tabelle** proposta dal menu **stabili**. Potrete ora codificare i condomini e creare il piano dei conti, impostare e stampare il bilancio preventivo, memorizzare le varie operazioni di cassa per giungere, alla fine dell'anno, alla determinazione automatica del bilancio consuntivo.

Alla fine dell'anno e' necessario effettuare l'azzeramento degli archivi per poter iniziare un nuovo periodo contabile.

### Esempio di gestione

Si supponga di dover gestire uno stabile così costituito:

**Scale** Scala A Scala B Box

### Rateazione

Previste 4 rate ordinarie e 2 straordinarie

### Capitolati di spesa (voci di bilancio)

Spese generali (ripartita in millesimi - addebitata in parti uguali su 4 rate) Spese di proprieta' (ripartita in millesimi - addebitata in parti uguali su 4 rate) Manutenzione giardino (ripartita in millesimi - addebitata in parti uguali su 4 rate) Riscaldamento (ripartita in metri cubi - addebitata in parti uguali sulle prime 2 rate) Acqua (ripartita sul numero di persone - addebitata in parti uguali su 4 rate) Spese straordinarie (ripartita in millesimi - addebitata su 2 rate straordinarie) Ascensore (scala A) (ripartita in millesimi - addebitata in parti uguali su 4 rate) Ascensore (scala B) (ripartita in millesimi - addebitata in parti uguali su 4 rate) Spese di scala (scala A) (ripartita in millesimi - addebitata in parti uguali su 4 rate) Spese di scala (scala B) (ripartita in millesimi - addebitata in parti uguali sulle ultime 2 rate) Spese di scala (scala B) (ripartita in millesimi - addebitata in parti uguali sulle ultime 2 rate) Spese di scala (scala B) (ripartita in millesimi - addebitata in parti uguali sulle ultime 2 rate) Spese di scala (box) (ripartita in millesimi - addebitata in parti uguali sulle ultime 2 rate)

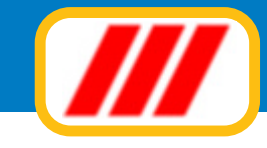

### Sottoconti

#### Spese generali

- -Compenso amministratore
- -Compenso portiere
- -Accantonamento liquidazione portiere
- -Assicurazione fabbricato
- -Manutenzione ordinaria -Elettricità
- *-Rotazione sacchi -Tasse comunali*

### Spese di proprietà

- -İmpianto tv
- -Altre spese di propietà

#### Manutenzione giardino

- -Giardiniere
- -Acqua per irrigazione
- -Enel
- -Lampade e ricambi
- -Manutenzione ordinaria impianto illuminazione

#### Riscaldamento

- -Metano
- -Forza motrice -Manutenzione ordinaria caldaia

#### Acqua

*-Acqua potabile -Elettricità -Manutenzione ordinaria autoclave* 

#### Spese straordinarie

- -Spese straordinarie autoclave
- -Spese straordinarie ascensore

### Ascensore (scala A)

- -Forza motrice
- -Tassa concessione comunale
- -Manutenzione ordinaria

### Ascensore (scala B)

-Forza motrice -Tassa concessione comunale -Manutenzione ordinaria

#### Spese di scala (scala A)

*-Pulizia scala (A) -Lampade (A)* 

#### Spese di scala (scala B)

*-Pulizia scala (B) -Lampade (B)* 

#### Spese di scala (box)

-Pulizia corsia box -Lampade (box) -Estintori

**Addebiti** -Addebiti personali

### Accrediti

- -Versamento quote gestione in corso
- -Versamento conguagli quote arretrate

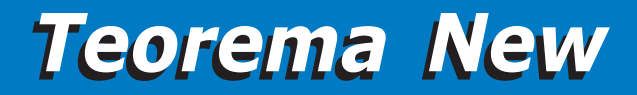

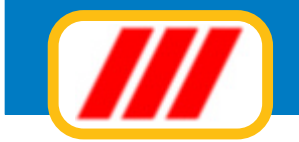

**Conti patrimoniali** -Cassa -Banca commerciale -Fondo di riserva

Per impostare un condominio del genere occorre procedere nel seguente modo:

1) creare lo stabile utilizzando la funzione crea **nuovo stabile** proposta dal menu **stabili**;

2) definire le rate e le scadenze utizzando la funzione **rate e scadenze** proposta dal sottomenu **gestione tabelle** del menu **stabili**;

*3) definire le voci di bilancio e la ripartizione in rate utilizzando la funzione voci di bilancio proposta dal sottomenu gestione tabelle del menu stabili;* 

4) definire le scale utilizzando la funzione **scale** proposta dal sottomenu **gestione tabelle** del menu **stabili**;

5) definire i riferimenti bancari e postali utilizzando la funzione **appoggi bancari e postali** proposta dal sottomenu **gestione tabelle** del menu **stabili**;

*6) personalizzate i tabulati e i moduli di stampa utilizzando la funzione personalizzazione stampe proposta dal sottomenu gestione tabelle del menu stabili;* 

7) definire la forma di stampa dell'avviso di pagamento utilizzando la funzione **avviso di pagamento** proposta dal sottomenu **gestione tabelle** del menu **stabili**;

8) definire la forma di stampa della ricevuta di pagamento utilizzando la funzione **ricevuta di pagamento** proposta dal sottomenu **gestione tabelle** del menu **stabili**;

9) definire i riferimenti al portierato utilizzando la funzione **portierato** proposta dal sottomenu **gestione tabelle** del menu **stabili**;

10) impostare il piano dei conti utilizzando il menu piano dei conti;

*11) inserire i condomini utilizzando la funzione aggiornamento archivio proposta dal menu condomi-<i>ni;* 

Se esiste una situazione di bilancio consolidata e quindi desiderate impostare i crediti ed i debiti per le passate gestioni, in fase di inserimento dei condomini potrete impostare, oltre ai dati anagrafici ed ai millesimi, anche tale situazione: selezionate la colonna "importi dovuti" posizionate il cursore sulla terzultima riga denominata "conguaglio" (utilizzate la lista di scorrimento posta alla sinistra degli importi) ed inserite il debito oppure il credito (quest'ultimo con il segno "-" meno davanti all'importo);

12) creare eventuali collegamenti tra i condomini

Se ci sono condomini che hanno più unità immobiliari (ad esempio l'appartamento ed il box) e desiderate stampare un unico avviso di pagamento per le quote di gestione, potrete utilizzare la funzione **collegamento condomini** proposta dal menu **condomini** per effettuare il collegamento tra l'unità immobiliare principale (appartamento) e le altre unità immobiliari (altri appartamenti, box, cantine, posti auto ecc). In ogni caso dovrete inserire tutte le unità immobiliari con l'opzione precedente;

*13) Impostare il bilancio preventivo utilizzando la funzione imposta bilancio preventivo proposta dal menu bilanci.* 

Potrete ora stampare i bilanci, la rateazione, gli avvisi di pagamento.

Le uscite di cassa per le spese correnti oppure le entrate per il versamento da parte dei condomini oppure per rimborsi potranno essere gestite utilizzando le funzioni proposte dal menu **movimenti**.

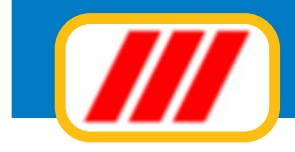

## Creare, duplicare o eliminare stabili

Le funzioni principali proposte dal menu **stabili** consentono di creare un nuovo stabile, duplicare oppure eliminare uno stabile. Questo menu, inoltre consente la gestione delle tabelle dello stabile e della manutenzione degli archivi dello stabile (descritte nei paragrafi successivi)

### Crea un nuovo stabile

Questa funzione permette la creazione di un nuovo stabile. La versione PRO permette la gestione di 50 diversi stabili, la versione PRO con attivo il contratto di assistenza Teorema full-ass permette la gestione di 100 diversi stabili, la versione Enterprise permette la gestione di 250 diversi stabili. Compilate la finestra proposta con i dati del nuovo stabile:

### Denominazione stabile

*Questo nome viene riportato su tutti i tabulati. Viene inoltre riportato nella lista di selezione degli stabili posta sotto la barra del menu.* 

Indirizzo

Città

**Codice fiscale** 

Note

### Descrizione gestione

In caso di successiva conferma il nuovo stabile verrà considerato automaticamente selezionato ed evidenziato nella lista di selezione posta sotto la barra dei menu.

Potrete iniziare subito le operazioni di personalizzazione del nuovo condominio.

### Duplica stabile

Questa funzione permette di creare un nuovo stabile duplicando gli archivi dello stabile selezionato. Il programma richiederà gli estremi del nuovo stabile da creare: questi dati vanno inseriti come descritto in fase di creazione di un nuovo stabile.

Potrete inoltre selezionare quali archivi duplicare:

*la "x" posta a fianco della dicitura "duplica integralmente tabelle" stà ad indicare che la procedura dovrà assegnere al nuovo stabile le stesse tabelle dello stabile selezionato.* 

*la "x" posta a fianco della dicitura "duplica integralmente piano dei conti" stà ad indicare che la procedura dovrà duplicare il piano dei conti.* 

*la "x" posta a fianco della dicitura "duplica integralmente condomini" stà ad indicare che la procedura dovrà duplicare l'archivio dei condomini.* 

*la "x" posta a fianco della dicitura "duplica integralmente importi e movimenti" stà ad indicare che la procedura dovrà duplicare anche la situazione contabile.* 

Se quindi desiderate creare una copia completa dello stabile, confermate tutte le opzioni proposte. Potrete variare queste selezioni clickando all'interno della casella di controllo. Clickate infine sul bottone "conferma" per iniziare le operazioni di creazione del nuovo stabile.

### Elimina stabile

Questa funzione permette di cancellare definitivamente lo stabile selezionato. Utilizzatela solo se volete veramente annullare tutto il lavoro registrato (ad esempio se avete impostato una gestione di prova per imparare ad utilizzare il programma e volete ora impostare la vostra vera gestione).

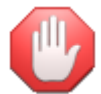

una volta attivata e confermata questa funzione, i dati verranno cancellati e non si potranno più recuperare!

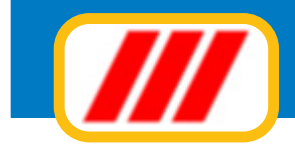

## Gestire le tabelle degli stabili

Le funzioni proposte dal sottomenu **gestione tabelle** proposta dal menu **stabili** consentono di impostare le diverse tabelle per lo stabile selezionato. È molto importante compilare le tabelle prima di iniziare la gestione, in quanto questi dati verranno ripresi dalla maggior parte delle funzioni operative.

### Intestazione stabile

Questa funzione vi permette di modificare gli estremi dello stabile definiti in fase di creazione dello stesso. La finestra che verrà proposta è identica a quella compilata durante la ceazione dello stabile: apportate le dovute correzioni.

| ntestazione stabile   |                      |  |
|-----------------------|----------------------|--|
| Denominazione stabile | Residenza I GLICINI  |  |
| Indirizzo             | Via Roma 12          |  |
| Città                 | Castellanza          |  |
| Codice fiscale        | 934821748291         |  |
| Note                  |                      |  |
| Descrizione gestione  | Gestione 2012 - 2013 |  |
|                       |                      |  |
|                       |                      |  |

### Annotazioni generali

Questa funzione, proposta dalla sola versione Enterprise del programma Teorema gestione condominio permette di associare allo stabile una scheda ove memorizzare annotazioni, commenti, informazioni e tutto quanto possa esservi utile per la gestione operativa dello stabile.

Il sistema di gestione delle annotazioni funziona esattamente come un word-processor: i bottoni grafici posti nella parte alta della schermata permettono la stampa del documento, la selezione dei caratteri e della impaginazione. I bottoni posti nella parte destra permettono di terminare l'utilizzo del programma delle annotazioni con o senza memorizzazione delle variazioni.

(vedi immagine pagina successiva)

Ent

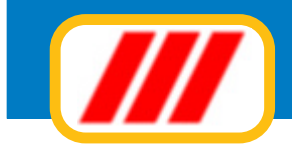

| /// Annotazioni genera | ali                                                       |       |                |             |
|------------------------|-----------------------------------------------------------|-------|----------------|-------------|
|                        |                                                           |       |                | Ver. 12.2.1 |
| В / Ц лас இ            | 🙆   🌡 🛍 🛍 🗙   ∾   🖹 🛎 🗮 🗄 🕴                               | Arial |                | • 8 •       |
| In questo spazio poss  | ono essere annotati tutte le informazioni, promemoria eco |       |                |             |
|                        |                                                           |       |                |             |
|                        |                                                           |       |                |             |
|                        |                                                           |       |                |             |
|                        |                                                           |       |                |             |
|                        |                                                           |       |                |             |
|                        |                                                           |       |                |             |
|                        |                                                           |       |                |             |
|                        |                                                           |       |                |             |
|                        |                                                           |       |                |             |
|                        |                                                           |       |                |             |
|                        |                                                           |       |                |             |
|                        |                                                           |       |                |             |
|                        |                                                           |       |                |             |
| [                      |                                                           |       |                |             |
|                        |                                                           |       |                |             |
|                        |                                                           |       |                |             |
| -                      |                                                           |       | Imposta Stampa | Esci        |
|                        |                                                           |       |                |             |

### Portierato

Questa funzione vi permette di impostare i riferimenti del portiere o del servizio di portierato (se previsto). I dati richiesti sono:

nominativo del portiere indirizzo (nel caso non gli fosse stato assegnato l'alloggio nello stabile) città (nel caso non gli fosse stato assegnato l'alloggio nello stabile) telefono cellulare note (2 righe)

### Appoggi bancari e postali

Questa funzione vi permette di impostare gli appoggi bancari e postali per la compilazione degli avvisi di pagamento, dei moduli di versamento sul conto corrente postale e dei MAV. I dati richiesti sono:

### banca di appoggio

agenzia intestazione del conto corrente bancario numero del conto corrente bancario codici ABI CAB SIA e CIN importo commissioni (separare la parte decimale dall'intero con il punto e non con la virgola: es: 1.50 e non 1,50) intestazione del conto corrente postale numero del conto corrente postale

### Interessi di mora

Questa funzione vi permette di definire gli eventuali interessi di mora da applicare in caso di ritardato pagamento.

Questa funzione è prosposta dalla sola versione Enterprise del programma Teorema Condominio

Ent

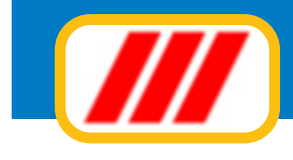

I dati richiesti sono:

Addebita gli interessi di mora per ritardati pagamenti (solo abilitando questa voce verranno calcolati gli interessi) Aliquota interessi di mora Giorni successivi la scadenza oltre i quali iniziare a calcolare gli interessi Importo minimo di addebito Importo massimo di addebito Addebita spese per la gestione della pratica: importo

### Scale

Questa funzione permette la definizione dell'intestazione delle singole scale (o sottounità immobiliari es: box, cantine, parcheggi ecc).

Potrete definire fino a 30 scale: utilizzate la barra di scorrimento per selezionare la scala desiderata.

### Rate e scadenze

Questa funzione permette la definizione dell'intestazione e della scadenza delle singole rate. Potrete definire 12 diverse rate; per ciascuna rata potrete indicare le seguenti informazioni che verranno utilizzate per la stampa degli avvisi di pagamento e di alcuni tabulati:

descrizione della rata scadenza della rata

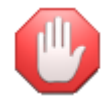

Ent

se utilizzate il lettore ottico oppure se desiderate far addebitare automaticamente interessi di mora per ritardati pagamenti, inserire le scadenze nella forma GG/MM/AAAA es: il 3 maggio 2012 deve essere immesso nella forma 03/05/2012

### Voci di bilancio

Questa funzione permette la definizione delle voci di bilancio e dei criteri di riparto. E' fondamentale compilare correttamente questa finestra in quanto sulla base di queste informazioni verranno calcolati i bilanci e le rate. Potrete definire fino a 20 voci di bilancio nella versione PRO del programma oppure fino a 40 nella versione Enterprise :utilizzate la barra di scorrimento per selezionare la voce di bilancio desiderata.

Per ciascuna voce dovrete inserire le seguenti informazioni:

### voce di bilancio

nome completo della voce di bilancio (es: Spese generali)

#### sintetico

nome sintetico della voce di bilancio che verrà riportato sui tabulati a sviluppo verticale come il bilancio e le tabelle millesimali (es: **Generali**).

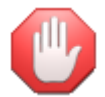

questo nome viene stampato su tutti i prospetti contabili. E' consigliabile utilizzare caratteri minuscoli e diciture non troppo lunghe per non "sbordare" dalla casellina di intestazione delle colonne dei diversi tabulati. Stampando il tabulato in orizzontale anzichè in verticale potrete riservare più spazio alle diverse colonne (il settaggio orizzontale / verticale va fatto utilizzando la funzione "impostazione stampante").

### tipo di riparto

*la descrizione del tipo di riparto (millesimi, persone, metri cubi, parti uguali ecc). Questa descrizione verrà stampata direttamente sul bilancio preventivo e sul bilancio consuntivo.* 

#### quota

*inserite il totale di riparto della voce di bilancio. Se, ad esempio, intendete ripartire la voce in base millesimale, inserite il valore* **1000**; se desiderate ripartire con altro criterio, inserite tale valore.

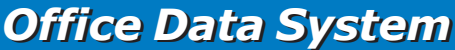

0.12

8.3 8.3 8.3 8.3 8.3 8.3

8.3

ipartire la il simbolo di

ntabi

Annulla

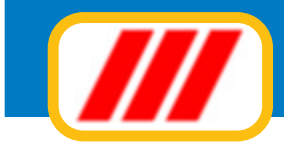

VC ES M/ ES M/ RI P/A PL PL

CI

V.A

| Inserire la descrizione della voce di b<br>nerali) e la relativa abbreviazione da r<br>sviluppo verticale | ilancio (es: Spese<br>iportare sui tabulati a | Inserire il tipo di<br>relativa quota<br>quota a cario | iriparto (es: M<br>(es: 1000) e l'<br>to dell'inquilina | lilesimi) e la<br>leventuale<br>5 (es:100) | Inserin<br>spesa in | e la perc<br>4 rate u | entuale<br>iguali co | di ripart<br>mpiland | o della o<br>o le prin | uota di<br>ne 4 coli<br>percer | bilancio<br>onne co<br>ntuale % | sulle sin<br>n il valor | igole ra<br>re 25). N | te (es: p<br>Non imm | otrete<br>iettere |
|----------------------------------------------------------------------------------------------------|-----------------------------------------------|--------------------------------------------------------|---------------------------------------------------------|--------------------------------------------|---------------------|-----------------------|----------------------|----------------------|------------------------|--------------------------------|---------------------------------|-------------------------|-----------------------|----------------------|-------------------|
|                                                                                                    |                                               |                                                        |                                                         |                                            |                     |                       |                      |                      |                        |                                |                                 |                         |                       |                      |                   |
|                                                                                                    |                                               |                                                        |                                                         |                                            |                     |                       |                      |                      |                        |                                | -                               | -                       | -                     |                      |                   |
|                                                                                                    |                                               |                                                        |                                                         |                                            |                     |                       |                      |                      |                        |                                |                                 |                         |                       |                      |                   |
|                                                                                                    |                                               |                                                        |                                                         |                                            | -                   | -                     | -                    |                      |                        | -                              |                                 |                         |                       |                      |                   |
|                                                                                                    | -                                             |                                                        |                                                         |                                            | -                   |                       |                      |                      | -                      | -                              |                                 |                         | -                     | _                    |                   |
|                                                                                                    |                                               |                                                        |                                                         |                                            |                     |                       |                      |                      |                        |                                |                                 |                         |                       |                      |                   |
|                                                                                                    |                                               |                                                        |                                                         |                                            | -                   | -                     |                      |                      | -                      | -                              |                                 |                         | -                     |                      |                   |
|                                                                                                    |                                               |                                                        |                                                         |                                            | -                   |                       |                      | -                    | -                      | -                              |                                 |                         | _                     | _                    |                   |
|                                                                                                    |                                               |                                                        |                                                         |                                            | _                   |                       |                      |                      |                        | _                              |                                 |                         |                       |                      |                   |
| RIE                                                                                                    | varie                                         | Millesimi                                              | 1000                                                    | 0                                          | 25                  | 25                    | 25                   | 25                   |                        |                                |                                 |                         |                       |                      |                   |
| BI                                                                                                    | acqua                                         | Metri Cubi                                             | 628                                                     | 100                                        | 8.7                 | 8.3                   | 8.3                  | 8.3                  | 8.3                    | 8.3                            | 8.3                             | 8.3                     | 8.3                   | 8.3                  | 8.3               |
| LIZIA SCALE                                                                                               | put scale                                     | Milecimi                                               | 1000                                                    | 100                                        | 8.7                 | 8.3                   | 83                   | 0.3                  | 9.3                    | 8.3                            | 8.3                             | 0.3                     | 9.3                   | 9.3                  | 8.5               |
| SSO CARRAJO                                                                                               | passo c.                                      | Milesimi                                               | 1000                                                    | 100                                        | 8.7                 | 8.3                   | 8.3                  | 8.3                  | 8.3                    | 8.3                            | 8.3                             | 8.3                     | 8.3                   | 8.3                  | 8.3               |
| SCALDAMENTO                                                                                               | risc.                                         | Millesimi                                              | 1000                                                    | 100                                        |                     |                       | 25                   | 25                   | 25                     | 25                             |                                 |                         |                       |                      |                   |
| NUTENZ. STRADRD.                                                                                          | man.str.                                      | Millesimi                                              | 1000                                                    | 0                                          | 8.7                 | 8.3                   | 8.3                  | 8.3                  | 8.3                    | 8.3                            | 8.3                             | 8.3                     | 8.3                   | 8.3                  | 8.3               |
| ERCIZIO ASCENSORE                                                                                         | eserc.ascens.                                 | Millesimi                                              | 1000                                                    | 100                                        | 8.7                 | 8.3                   | 8.3                  | 8.3                  | 8.3                    | 8.3                            | 8.3                             | 8.3                     | 8.3                   | 8.3                  | 8.3               |
| NUT. ORDINARIA                                                                                            | man. ord.                                     | Millesimi                                              | 1000                                                    | 100                                        | 8.7                 | 8.3                   | 8.3                  | 8.3                  | 8.3                    | 8.3                            | 8.3                             | 8.3                     | 8.3                   | 8.3                  | 8.3               |
| ERCIZIO AMMINISTRAZIONE                                                                                   | amm,                                          | Persone                                                | 9                                                       | 100                                        | 8.7                 | 8.3                   | 8.3                  | 8.3                  | 8.3                    | 8.3                            | 8.3                             | 8.3                     | 8.3                   | 8.3                  | 8.3               |
| ce di bilancio                                                                                            | Sintetico                                     | Tipo riparto                                           | Quota                                                   | 2Inquino                                   | 30.1                | 30.2                  | 20.3                 | 24.4                 | \$4.5                  | 31.6                           | 34.7                            | \$2.8                   | \$2.9                 | \$4.10               | 30.11             |

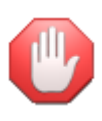

la somma dei valori attribuiti a tutte le anagrafiche per ciascuna voce di bilancio a carico di tutto lo stabile deve essere pari al valore utilizzato come base di riparto dei dati per quella voce. Quindi se avete definito che la prima voce di bilancio deve essere ripartita in base "1000", la somma dei "millesimi" attribuiti ai condomini per quella voce di bilancio deve essere pari a "1000". Se i totali differiscono dalle impostazioni, il programma non potrà calcolare i dati di riparto (rate, bilanci ecc.) correttamente!

### %Inquilino

*inserite la quota di competenza per l'inquilino senza il simbolo di % (di solito 100 per le spese di gestione e lo 0 per le spese di proprietà)* 

### %r.1 %r.2 .... %r.12

inserite le percentuali di incidenza della voce di bilancio sulle rate. Se, ad esempio, desiderate ripartire la voce in parti uguali sulle prime 4 rate, inserite il valore **25** per ciascuna delle prime 4 rate; se invece desiderate caricare sulla prima rata metà del costo e l'altra metà imputarla in parti uguali sulle successive rate, compilate la prima colonna (%1' rata) con il valore **50** e le successive due colonne con il valore **25**. Se infine desiderate creare una voce di bilancio per la gestione di una spesa straordinaria ed utilizzate 4 rate per la gestione ordinaria, potrete caricare il 100% della spesa straordinaria sulla 5' rata oppure dividere la spesa in parti uguali (50% - 50%) sulla 5' e sulla 6' rata. Utilizzate la barra di scorrimento orizzontale per selezionare le rate non visualizzate nella griglia.

### Avviso di pagamento / Sollecito / Ricevuta di pagamento

Queste funzioni permettono la personalizzazione dei tracciati di stampa dei moduli avviso di pagamento e ricevuta di pagamento. Potrete utilizzare qualsiasi modello prestampato in formato A4 oppure in tutti gli altri formati supportati dalla vostra stampante (con dimensione massima A4): dovrete solamente posizionare i diversi campi di stampa indicando la loro distanza in millimetri dal margine superiore sinistro di inizio stampa. Ad esempio, associando al campo "nome del condomino" le coordinate 105 (orizzontale) e 55 (vertica-le), la stampante stamperà questa informazione spostandosi di 105 millimetri verso destra e 55 millimetri verso il basso dal margine superiore sinistro di inizio stampa.

Potrete anche stabilire le caratteristiche del carattere di stampa (dimensione ed attributi) utilizzando l'apposito bottone "sfoglia". Questo vi permetterà, ad esempio, di stampare con un carattere più grande la vostra intestazione, il totale della fattura, oppure con un carattere più piccolo, il corpo del documento. La griglia posta nella parte alta della finestra visualizza tutti i campi di stampa previsti per quel tipo di documento. Clickando sul nome di un particolare campo potrete variarne sia la disposizione sul foglio che gli attributi del carattere.

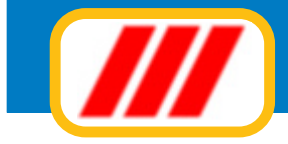

| Impostazione modulo avviso di pagamento                                                                                                    |                      |             |                                                              | ×                                          |
|----------------------------------------------------------------------------------------------------|----------------------|-------------|--------------------------------------------------------------|--------------------------------------------|
|                                                                                                    |                      |             |                                                              | Ver. 12.2.1                                |
| Campo da stampare                                                                                                    | Orizzontale          | Verticale   | Tipo di carattere                                            | •                                          |
| Studio: intestazione                                                                                                    | 005                  | 010         | Arial (9)                                                    |                                            |
| Studio: indirizzo sede legale                                                                                                    | 005                  | 015         | Arial (9)                                                    |                                            |
| Studio: città sede legale                                                                                                    | 005                  | 020         | Arial (9)                                                    |                                            |
| Studio: indirizzo sede amministrativa                                                                                                    | 005                  | 025         | Arial (9)                                                    | 1.1                                        |
| Studio: città sede amministrativa                                                                                                    | 005                  | 030         | Arial (9)                                                    |                                            |
| Studio: telefono                                                                                                    | 005                  | 035         | Arial (9)                                                    |                                            |
| Studio: fax                                                                                                    | 080                  | 025         | Arial (9)                                                    |                                            |
| Studio: indirizzo e-mail                                                                                                    | 085                  | 030         | Arial (9)                                                    |                                            |
| Studio: codice fiscale                                                                                                    | 085                  | 035         | Arial (9)                                                    | 13                                         |
| Studio: partita iva                                                                                                    | 000                  | 000         | Arial (9)                                                    |                                            |
| Studio: CDIAA                                                                                                    | 000                  | 000         | Arial (9)                                                    |                                            |
| Studio: tribunale                                                                                                    | 005                  | 085         | Arial (9)                                                    | -                                          |
| Spostamento orizzontale del campo dal bordo sinistro del foglio (in millime<br>Spostamento verticale del campo dal bordo superiore del foglio (in millime | stri)<br>stri)       |             |                                                              | 005                                        |
| l'ipo di carattere (font) da utilizzare per la stampa del campo                                                                                           | Anal                 |             |                                                              | Slogia                                     |
| Colore del carattere da utilizzare per la stampa del campo                                                                                                | _                    |             |                                                              | Stogia                                     |
| Testo da utilizzare per l'invio del documento tramite e-mail (solo per utent<br>Oggetto<br>Testo e-mail                                                   | i aderenti a Teorema | full-ass) - |                                                              | A<br>7                                     |
| 🖉 Stampa il documento su carta bianca (stampa griglia)                                                                                                    | Stampa               | e Sta       | mpa Coordinate Azzera tutto C<br>moio default Azzera tutto C | Personalizza il modulo<br>Conferma Annulla |

Una volta selezionato un campo, il programma compilerà la maschera posta nella parte bassa sinistra della finestra con il nome del campo prescelto e con le impostazioni precedentemente immesse. Il cursore si posizionerà sul campo "spostamento orizzontale dal bordo sinistro": inserite il numero di millimetri di rientro dal bordo sinistro del foglio per l'inizio (o la fine se il campo è numerico) stampa del campo stesso.

Ad esempio inserendo il valore 055, il programma posizionerà il punto di inizio stampa a 55 millimetri dal bordo sinistro del foglio e stamperà il campo verso destra (se è un campo di tipo testo o numerico con giustificatura a sinistra) oppure stamperà il campo verso destra (se è un campo di tipo numerico con giustificatura a destra).

Premendo successivamente il tasto "invio" il cursore si posizionerà automaticamente sul campo "spostamento verticale dal bordo superiore": inserite il numero di millimetri di spostamento verso il basso a partire dal bordo superiore del foglio. A esempio inserendo il valore 125, il programma posizionerà il punto di inizio stampa a 125 millimetri dal bordo superiore del foglio.

Se il campo scelto è di tipo "inizio/fine dell' area di stampa..." verrà richiesto solo lo spostamento in millimetri dal bordo superiore del foglio relativo all' inizio oppure alla fine della griglia di elencazione degli articoli venduti o delle prestazioni fatturate.

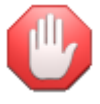

I campi che non desiderate stampare devono essere indirizzati alla coordinata orizzontale "000" e/o verticale "000".

Una volta programmata la disposizione del campo sul foglio, potrete stabilire le dimensioni del carattere (oltre agli eventuali attributi: inclinato, grassetto, sottolineato, dimensione del carattere) clickando sul bottone "sfoglia" posto alla destra dell' etichetta "tipo di carattere" ed il colore di stampa clickando sul bottone "sfoglia" posto alla destra dell' etichetta "colore del carattere".

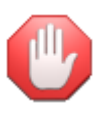

se desiderate utilizzare il lettore ottico per la lettura degli avvisi di pagamento pervenuti (disponibile solo per alcune versioni) dovrete indicare le coordinate di posizionamento dei due codici a barre che devono essere stampati sull'avviso e la lunghezza esatta del foglio utilizzato compilando gli appositi campi prosposti dalla lista dei campi.

Il programma prevede la stampa su un qualsiasi modello prestampato. Se non disponete di un modello prestampato e desiderate utilizzare un foglio bianco oppure la vostra carta intestata, abilitate la casella di controllo "stampa documento su carta bianca (stampa griglia)": il programma stamperà automaticamente

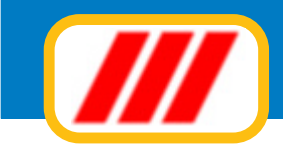

una apposita griglia (simile a quella prevista dai più comuni documenti in commercio). Potrete personalizzare la griglia clickando sul bottone "personalizza modulo": il programma aprirà una apposita finestra che vi permetterà di gestire completamente la grafica della griglia (vedi paragrafo successivo).

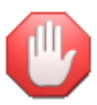

se abilitate la griglia senza clickare sul bottone "coordinate di default" oppure se non introducete manualmente le coordinate, il programma non stamperà alcun documento.

Se avete abilitato il Kit per l'invio via mail dei documenti in formato PDF ai condomini potrete impostare il testo da riportare nella mail di accompagnamento al documento: definite l'oggetto ed il testo della mail (per ulteriori informazioni consultare il paragrafo relativo ai Kit di Teorema)

Il programma mette infine a disposizione 3 opzioni per meglio impostare la forma di stampa:

### Stampa coordinate

permette di stampare su carta le coordinate di stampa impostate;

### Stampa esempio

permette di stampare una bozza di come verranno stampati definitivamente i dati sul documento, sulla base delle coordinate impostate.

### Azzera coordinate

permette di azzerare tutte le coordinate di stampa impostate;

Clickate infine sul bottone "memorizza" per registrare i nuovi dati oppure sul bottone "annulla" per annullar re le modifiche apportate.

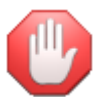

alcune stampanti potrebbero alterare i rapporti millimetrici sulla base delle caratteristiche meccaniche ed elettroniche della stampante stessa, per cui i millimetri sono da considerare indicativi.

### Personalizza griglia documenti

Questa funzione, proposta solo da alcune versioni del programma Teorema, vi permetterà di personalizzare la griglia di stampa di un documento (avviso di pagamento, ricevuta di pagamento ecc). Per poter

#### /// Personalizza griglia modulo avviso di pagamento

| Avvise di pagametio auto<br>Tologo<br>Tologo<br>Avvise di pagametio auto<br>Tologo<br>Avvise di pagametio<br>Avvise di pagametio<br>Avvise di pagamet | $\begin{array}{c} 001 \ Rettangolo \  X =2; \ Y1=2; \ X2=195; \ Y2=131 \\ 002 \ Linea \  X =81; \ Y1=2; \ X2=81; \ Y2=46 \\ 003 \ Linea \  X =81; \ Y1=46; \ X2=195; \ Y2=46 \\ 004 \ Linea \  X =2; \ Y1=46; \ X2=195; \ Y2=46 \\ 005 \ Linea \  X =2; \ Y1=66; \ X2=195; \ Y2=66 \\ 006 \ Linea \  X =2; \ Y1=66; \ X2=195; \ Y2=66 \\ 007 \ Linea \  X =2; \ Y1=66; \ X2=195; \ Y2=66 \\ 007 \ Linea \  X =2; \ Y1=66; \ X2=195; \ Y2=121 \\ 008 \ Linea \  X =2; \ Y1=6; \ X2=195; \ Y2=121 \\ 008 \ Linea \  X =2; \ Y1=6; \ Avviso \ di pagamento \\ 011 \ Testo \  X =84; \ Y1=6]; \ Avviso \ di pagamento \\ 011 \ Testo \  X =84; \ Y1=7]; \ Baneficiario \\ 013 \ Testo \  X =5; \ Y1=57]; \ Beneficiario \\ 015 \ Testo \  X =5; \ Y1=67]; \ Importi \\ 016 \ Testo \  X =5; \ Y1=67]; \ Importi \\ 017 \ Testo \  X =5; \ Y1=122]; \ Scadenza \\ \hline Personalizzazione \ della \ giglia \ si \ stampa \\ \end{array}$ |                                             |
|----------------------------------------------------------------------------------------------------|----------------------------------------------------------------------------------------------------|---------------------------------------------|
|                                                                                                    | Sposta tutta la griglia                                                                                                    |                                             |
|                                                                                                    | Aggiungi un oggetto                                                                                                    | Linea Rettangolo Testo Immagine             |
|                                                                                                    |                                                                                                    |                                             |
|                                                                                                    | Azzera hulto Pr                                                                                                    | rova stampa Modulo default Conferma Annulla |

### **Office Data System**

×

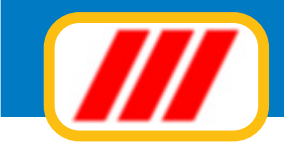

personalizzare la griglia occorre selezionare la funzione di impostazione del modulo desiderato (vedi paragrafo precedente) e clickare sul bottone "personalizza modulo".

La finestra proposta evidenzierà, nella parte sinistra, l'attuale tracciato di stampa della griglia, mentre nella parte destra elencherà i diversi elementi o oggetti (linee, rettangoli, testi e immagini o loghi) che compongono la griglia e gli strumenti per modificarli oppure per aggiungerne di nuovi.

I bottoni posti nella parte laterale e nella parte bassa della finestra consentono:

### Sposta tutto (bottoni identificati da freccine)

di spostare tutta la griglia più a sinistra, più a destra, più in alto oppure più in basso;

#### Prova stampa

di effettuare una stampa di prova del modulo;

### Modulo di default

di impostare automaticamente il modulo di default (utilizzabile con il calcolo automatico delle coordinate);

### Azzera tutto

di cancellare tutto il modulo per impostarne uno completamente nuovo.

I bottoni posti sotto le freccine, invece, permettono di aggiungere nuovi oggetti (linee, rettangoli, testi e immagini o loghi) al modulo e sono:

### Linea

permette di aggiungere una nuova linea: occorre fornire il punto di partenza e di arrivo in millimetri. Compilate la casella X1 con la coordinata orizzontale di partenza, la casella Y1 con la coordinata verticale di partenza, la casella X2 con la coordinata orizzontale di arrivo e la casella Y2 con la coordinata verticale di arrivo. Se, ad esempio, desiderate tracciare una linea orizzontale che parta da 20 millimetri dal bordo sinistro del foglio e 80 millimetri dal bordo superiore e sia lunga 100 millimetri, compilate le caselle X1=20, Y1=80, X2=120 e Y2=80. Se desiderate cambiare il colore della linea clickate sul tasto "sfoglia" posto alla destra dell' etichetta "colore".

Al termine dell'impostazione, clickate sul bottone "aggiungi" per aggiungere la linea al modulo oppure sul bottone "annulla" non eseguire alcun inserimento.

### Rettangolo

permette di aggiungere un nuovo rettangolo: occorre fornire il punto del vertice superiore sinistro e del vertice inferiore destro in millimetri. Compilate la casella X1 con la coordinata orizzontale del vertice superiore sinistro, la casella Y1 con la coordinata del vertice superiore sinistro, la casella X2 con la coordinata del vertice inferiore destro. Se, ad esempio, desiderate tracciare un rettangolo alto 10 millimetri e lungo 100 millimetri che parta da 40 millimetri dal bordo sinistro del foglio e da 150 millimetri dal bordo superiore, compilate le caselle X1=40, Y1=150, X2=140 e Y2=160. Se desiderate disegnare un rettangolo pieno e non il solo bordo, abilitate la casella "rettangolo pieno"; se desiderate cambiare il colore del rettangolo clickate sul tasto "sfoglia" posto alla destra dell' etichetta "colore". Al termine dell'impostazione, clickate sul bottone "aggiungi" per aggiungere il rettangolo al modulo oppure sul bottone "annulla" per non eseguire alcun inserimento.

#### Testo

permette di aggiungere un nuovo testo: occorre fornire il punto di partenza in millimetri e il testo da stampare. Compilate la casella X1 con la coordinata orizzontale di partenza, la casella Y1 con la coordinata verticale di partenza e la casella "Testo" con il testo da stampare nel modulo.

Potrete stabilire gli attributi del carattere (font, stile, dimensioni ecc) clickando sul tasto "sfoglia" posto alla destra dell'etichetta "carattere". Se, ad esempio, desiderate stampare la parola "avviso" a 40 millimetri dal bordo sinistro e a 100 millimentri dal bordo superiore, compilate le caselle X1=40, Y2=100 e Testo=AVVISO. Se, invece, desiderate intestare il rettangolo dell'esempio precedente con il testo "documento numero" compilate le caselle X1=41, Y2=151 e Testo=Documento numero e clickate sul bottone "sfoglia" posto alla destra dell'etichetta "carattere" per selezionare un carattere di dimensione pari a 6 punti.

Se desiderate cambiare il colore del testo clickate sul tasto "sfoglia" posto alla destra dell' etichetta "colore". Al termine dell'impostazione, clickate sul bottone "aggiungi" per aggiungere la linea al modulo oppure sul bottone "annulla" per non eseguire alcun inserimento.

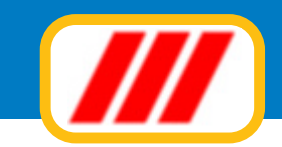

### Immagine

permette di aggiungere una nuova immagine o logo (in formato bitmap): occorre fornire il punto del vertice superiore sinistro e del vertice inferiore destro in punti di stampa (e non millimetri). Compilate la casella X1 con la coordinata orizzontale del vertice superiore sinistro e la casella Y1 con la coordinata del vertice superiore sinistro e clickate sul bottone "sfoglia" per selezionare il file bitmap da stampare. È consigliabile non utilizzare files troppo grandi per non rallentare eccessivamente la stampa del modulo.

Al termine dell'impostazione, clickate sul bottone "aggiungi" per aggiungere l'immagine al modulo oppure sul bottone "annulla" per non eseguire alcun inserimento.

La griglia posta nella parte alta destra della schermata, infine, visualizza l'elenco di tutti gli oggetti che verranno stampati sul modulo. Se desiderate modificarne oppure eliminarne uno dovrete semplicente clickare su questa lista in corrispondenza della sua riga di esposizione. Il programma evidenzierà, nella parte inferiore della finestra una maschera simile a quelle descritte in precedenza. Se desiderate semplicemente modificare l'oggetto, effettuate le correzioni e clickate sul bottone "aggiorna"; se invece desiderate eliminarlo clickate sul bottone "elimina".

Clickate infine sul bottone "conferma" per memorizzare le varianti apportate al modulo oppure sul bottone "annulla" per annullare le personalizzazioni apportate al documento.

### Personalizzazione stampe

Questa funzione vi permette di personalizzare alcuni prospetti stampati.

#### descrizione gestione

*questo dato verrà stampato su tutti i prospetti e potrà essere utilizzato per personalizzare il prospetto con il riferimento della gestione in corso (es: GESTIONE 21006/2007)* 

### note da riportare sulla stampa degli avvisi di pagamento

queste righe potranno essere utilizzate per meglio personalizzare la stampa degli avvisi di pagamento

#### note da riportare sulla stampa delle ricevute di pagamento

queste righe potranno essere utilizzate per meglio personalizzare la stampa delle ricevute di pagamento

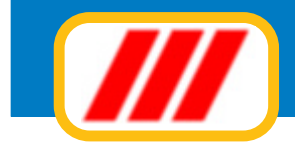

## La manutenzione degli archivi

Le funzioni proposte dal sottomenu **manutenzione archivi** proposta dal menu **stabili** consentono di effettuare alcune operazioni sugli archivi dello stabile selezionato.

### Azzeramento di fine anno

Questa funzione permette di azzerare gli archivi di lavoro dello stabile selezionato. In particolare annulla gli archivi "dinamici" (prima nota cassa, bilanci, saldi contabili) e compatta gli archivi "statici" (anagrafiche). Il programma evidenzierà il nome completo dello stabile e permetterà di selezionare il tipo di azzeramento:

*la "x" posta a fianco della dicitura "azzera importi preventivo" stà ad indicare che la procedura azzererà tutti gli importi preventivati nella scorsa gestione. Se pensate di dover creare un nuovo preventivo con importi simili al precedente, potrebbe risultare comodo non cancellare quanto impostato nella gestione precedente.* 

*la "x" posta a fianco della dicitura "aggiorna quote arretrate condomini" stà ad indicare che la procedura aggiornerà automaticamente l'importo dovuto dai condomini per i conguagli con la differenza tra il dovuto a fronte del bilancio consuntivo e il versato. Potrete variare queste selezioni clickando sulla relativa casella di controllo.* 

Clickate sul bottone "conferma" per iniziare le operazioni di azzeramento dell'archivio oppure sul bottone "annulla" per non eseguire la funzione.

### Variazione indici

Questa funzione permette di modificare gli indici dei diversi archivi previsti da Teorema per Windows. Gli indici forniscono a Teorema per Windows le indicazioni del numero di registrazioni effettuate per ciascun archivio. Modificando questi valori potrete "nascondere" alcune registrazioni e quindi fare operazioni particolari. Ad esempio, agendo sugli indici, potrete sostituire una registrazione (es: un movimento di cassa o banca): se volete sostituire il movimento 250 e ne avete già registrati 270, modificate il numero dei record dell'archivio "movimenti" da 270 a 249, registrate il numero movimento (che a questo punto verrà considerato come numero 250) e riportate il numero del record a 270 per riabilitare i documenti successivi. Una volta attivata, apparirà una maschera elencante tutti gli archivi previsti da Teorema per Windows (anche quelli gestiti dai moduli non in vostro possesso) e il numero di registrazioni effettuate per ciascun archivio. Potrete intervenire direttamente su un numero semplicemente posizionando il cursore sul campo ed inserendo il nuovo valore.

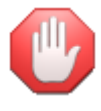

fate molta attenzione nell'utilizzo di questa procedura. Se inserite un numero superiore a quello delle effettive registrazioni memorizzate, potreste compromettere il funzionamento delle procedure legate a quel particolare archivio!

### **Controllo contabile**

Questa funzione permette di verificare ed eventualmente correggere i saldi dei conti calcolati dal programma ad ogni movimento di cassa.

Nel caso riscontriate differenze tra la prima nota di cassa ed il bilancio consuntivo, utilizzate questa funzione per controllare i saldi contabili di bilancio. Il controllo è totalmente automatico.

### Copie di backup

Questa funzione permette di creare delle copie di backup (cioè di sicurezza) su un dischetto oppure su altra periferica. È consigliabile effettuare delle copie periodicamente, giornalmente oppure settimanalmente: in caso di problemi con gli archivi, avrete a disposizione una copia per il recupero dei dati.

Selezionate innanzitutto se copiare i files di tutti gli stabili oppure solo i files dello stabile selezionato.

Selezionate successivamente ove copiare gli archivi: potrete optare tra:

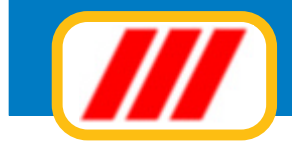

/// Copie di backup

| Ver 12:1         Selezione anchivi da copiare            • [Lutti gli stabili memorizzati         • Copia su unità lloppy A:            • Copia su unità lloppy A:            • Copia su unità lloppy A:            • Copia su unità lloppy A:            • Copia su unità lloppy A:            • Copia su venità lloppy A:            • Copia su bard disk nella cattella di backup interna del programma Teorema         • Copia su bard disk nuna cattella personalizzata         • Copia su altra unità             • Copia su altra unità             • Copia su altra unità             • Destinazione copia         • A: |                                                                                             |            |
|----------------------------------------------------------------------------------------------------|---------------------------------------------------------------------------------------------|------------|
| Selezione archivi da copiare <sup>(I)</sup> (Itil cili stabili enenotizzabil <sup>(I)</sup> Solo lo stabile selezionato          Selezione supporto sul quale copiare gli archivi <sup>(I)</sup> Copia su unità llopp A: <sup>(I)</sup> Copia su PenDive USB <sup>(I)</sup> Copia su bard disi nu e cartella personalizzata <sup>(I)</sup> Copia su bard disi nu e cartella personalizzata <sup>(I)</sup> Copia su masterizzatore (utilizzabile solo se sono stati installati gli appositi drivers) <sup>(I)</sup> Copia su altra unità                                                                                         |                                                                                             |            |
| I juiti gli stabili memorizzati         Solo lo stabile selezionato         Selezione suppoto sul quale copiare gli archivi         © Copia su unità lloppy A:         © Copia su vendi di backup interna del programma Teorema         © Copia su hard dirk nun ca catella personalizzata         © Copia su altra unità                                                                                                    | Selezione archivi da copiare                                                                |            |
| ○ Solo lo stabile selezionato         Selezione suppoto sul quale copiare gli archivi         ○ Copia su unità floppy A:         ○ Copia su hard disk nella cartella di backup interna del programma Teorema         ○ Copia su hard disk in una cartella personalizzata         ○ Copia su antra unità         ○ Copia su altra unità                                                                                                    | I utti oli stabili memorizzati                                                              |            |
| Selezione supporto sul quale copiare gli archivi         © Copia su unità floppy A:         © Copia su Penditive USB         © Copia su hard disk in una castella personalizzata         © Copia su altra unità         © Copia su altra unità                                                                                                    | C Solo lo stabile selezionato                                                               |            |
| Copia su unità flopp A:     Copia su unità flopp A:     Copia su hard disk nella cartella di backup interna del programma Teorema     Copia su hard disk in una cartella personalizzata     Copia su matterizzatore (utilizzabile solo se sono stati installati gli appositi drivers)     Copia su altra unità  Destinazione copia A:                                                                                                    | - Selezione supporto sul quale copiare gli archivi                                          |            |
| Copia su PenDrive USB Copia su hard disk nella cartella di backup interna del programma Teorema Copia su masterizzatore (utilizzabile solo se sono stati installati gli appositi drivers) Copia su altra unità Destinazione copia A:                                                                                                    | Copia su unità flopoy A:                                                                    |            |
| Copia su hard disk nella cartella di backup interna del programma Teorema<br>Copia su masterizzatore (utilizzabile solo se sono stati installati gli appositi drivers)<br>Copia su altra unità                                                                                                    | C Copia su PenDrive USB                                                                     |            |
| Copia su masterizzatore (utilizzabile solo se sono stati installati gli appositi drivers) Copia su altra unità  Destinazione copia A:                                                                                                    | C Copia su hard disk nella cartella di backup interna del programma Teorema                 |            |
| C Copia su masterizzatore (utilizzabile solo se sono stati installati gli appositi drivers) C Copia su altra unità Destinazione copia A:                                                                                                    | C Copia su hard disk in una cartella personalizzata                                         |            |
| Destinazione copia A:                                                                                                    | C Copia su masterizzatore (utilizzabile solo se sono stati instaliati gli appositi drivers) |            |
| Destinazione copia A:                                                                                                    | C copia su anto unito                                                                       |            |
| Destinazione copia A:                                                                                                    |                                                                                             |            |
| Destinazione copia A:                                                                                                    |                                                                                             |            |
| Destinazione copia A:                                                                                                    |                                                                                             |            |
| Destinazione copia A:                                                                                                    |                                                                                             |            |
| Destinazione copia A:                                                                                                    |                                                                                             |            |
| Destinazione copia A:                                                                                                    |                                                                                             |            |
| Destinazione copia A:                                                                                                    |                                                                                             |            |
| Destinazione copia A:                                                                                                    |                                                                                             |            |
| Destinazione copia A:                                                                                                    |                                                                                             |            |
| Destinazione copia A:                                                                                                    |                                                                                             |            |
| Destinazione copia A:                                                                                                    |                                                                                             |            |
|                                                                                                    |                                                                                             |            |
|                                                                                                    | Destinazione copia A:                                                                       |            |
|                                                                                                    |                                                                                             |            |
|                                                                                                    |                                                                                             |            |
| ivvisi e promemoria 💆 Altiva promemoria copie di backup Avvisa ogni 🚺 giorni                                                                                                    | Avvisi e promemoria 🖉 Attiva promemoria copie di backup 🛛 Avvisa ogni 🚺 giorni              |            |
|                                                                                                    |                                                                                             |            |
| Copia Esci                                                                                                    |                                                                                             | Copia Esci |
|                                                                                                    |                                                                                             |            |

### unità floppy A:

i files verranno copiati su dischetti e verrà generato un file semicompresso.

#### pen drive USB

*i files verranno copiati in forma non compressa in un dispositivo di memoria "pen drive" connesso alla porta USB. Una volta evidenziata questa opzione il programma vi permetterà di selezionare il giusto sup-porto oppure una cartella presente all'interno del supporto.* 

#### hard disk nella cartella di backup interna del programma Teorema

*i files verranno copiati in forma non compressa in una apposita cartella di copia posta all'interno della cartella di lavoro del programma.* 

#### hard disk in una cartella personalizzata

*i files verranno copiati sull'hard disk in forma non compressa in una cartella definita dall'utente. Una volta evidenziata questa opzione il programma vi permetterà di selezionare la cartella ove salvare i dati.* 

#### masterizzatore

*i files verranno copiati sul masterizzatore in forma non compressa. E' necessario che siano stati installati gli appositi driver per poter gestire il masterizzatore come una periferica di lettura e scrittura standard. Una volta evidenziata questa opzione il programma vi permetterà di selezionare il masterizzatore ed eventualmente una cartella presente all'interno del supporto.* 

#### altra unità a disco

*i files verranno copiati in forma non compressa in una unità a disco che andrete a selezionare (disco zip, 2' hard disk, hard disk removibile ecc). Una volta evidenziata questa opzione il programma vi permetterà di selezionare l'unità desiderata ed eventualmente una cartella presente all'interno del supporto.* 

Al termine della selezione, clickate sul bottone "copia" oppure sul bottone "esci" per annullare tutta la richiesta.

Al fine di ottemperare ai disposti della legge 196/2003 sulla privacy per i quali è necessario eseguire una copia di sicurezza dei dati ad intervalli non superiori alla settimana, il programma permette di attivare un promemoria ogni tot giorni.

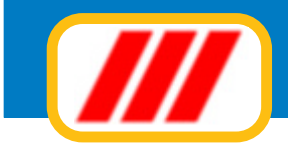

### Ripristino copie di backup

Questa funzione permette di ripristinare copie di backup effettuate in precedenza, sostituendo i dati presenti sull'hard disk.

Selezionate da dove copiare gli archivi. Potrete optare tra:

### unità floppy A:

i files verranno ripristinati dai dischetti floppy.

### pen drive USB

*i files verranno ripristinati da un dispositivo di memoria "pen drive" connesso alla porta USB. Una volta evidenziata questa opzione il programma vi permetterà di selezionare il giusto supporto oppure una cartel-la presente all'interno del supporto.* 

#### hard disk nella cartella di backup interna del programma Teorema

i files verranno ripristinati da una apposita cartella di copia posta all'interno della cartella di lavoro del programma.

### hard disk in una cartella personalizzata

*i files verranno ripristinati dall' hardi disk da una cartella definita dall'utente. Una volta evidenziata questa opzione il programma vi permetterà di selezionare la cartella ove prelevare i dati.* 

### CD-ROM

*i files verranno ripristinati da un CD-ROM. Una volta evidenziata questa opzione il programma vi permetterà di selezionare l'unità CD-ROM ed eventualmente una cartella presente all'interno del supporto.* 

### altra unità a disco

*i files verranno ripristinati da una unità a disco che andrete a selezionare (disco zip, 2' hard disk, hard disk removibile ecc). Una volta evidenziata questa opzione il programma vi permetterà di selezionare l'unità desiderata ed eventualmente una cartella presente all'interno del supporto.* 

### copie di sicurezza create in automatismo

*i files verranno ripristinati utilizzando la copia generata in automatico dal programma Teorema (se così definito nella funzione "copie di backup").* 

#### copie di sicurezza create dalla procedura di azzeramento degli archivi

*i files verranno ripristinati utilizzando la copia generata dalla procedura di azzeramento degli archivi (se così selezionata in fase di azzeramento).* 

Al termine della selezione, clickate sul bottone "inizia il ripristino" oppure sul bottone "esci" per annullare tutta la richiesta.

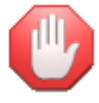

ripristinando copie di backup vecchie, cancellerete i dati in uso e li sostituirete con quelli delle copie!

### Conversione archivi dalla versione CLASSICA

Questa funzione permette convertire archivi creati con un programma in versione Classica al nuova nuova versione NEW.

La conversione dovrebbe avvenire automaticamente al primo utilizzo dello stabile ma se per qualche motivo questo non accade oppure se si ripristinano vecchie copie, occorre convertire manualmente gli archivi. Il programma evidenzierà il nome completo dello stabile e permetterà di selezionare il tipo di azzeramento:

Clickate sul bottone "conferma" per iniziare le operazioni di conversione dell'archivio oppure sul bottone "annulla" per non eseguire la funzione.

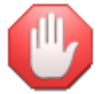

gli archivi dello stabile devono essere convertiti <u>una</u> sola volta altrimenti non sarà più possibile utilizzarli! Effettuate una copia di sicurezza prima di eseguire la conversione degli archivi.

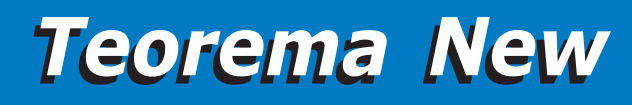

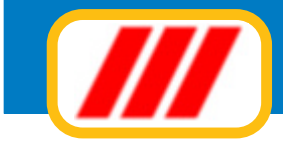

## Le funzioni del menu utilità

Le funzioni proposte da questo menu non sono riferite allo stabile selezionato, ma permettono le impostazioni generali di tutto il programma.

### Agenda dell'amministratore

Questa funzione, proposta dalla sola versione Enterprise del programma Teorema gestione condominio permette di gestire l'agenda personale dell'amministratore.

Una volta avviata, la procedura visualizzerà gli appuntamenti, le ricorrenze o le scadenze del mese corrente. Potrete visualizzare l'elenco del mese successivo o del mese precedente clickando sui bottoni freccina posti nella parte bassa sinistra della finestra, alla sinistra e alla destra del mese evidenziato. Potrete riportare l'elenco al mese corrente clickando sul bottone "oggi".

| ata                | Orario        | Appuntamento                                  | Luogo |                   |
|--------------------|---------------|-----------------------------------------------|-------|-------------------|
| //03/2012 Venerdi  | 21:00 - 23:30 | Assemblea Condominio Moretti                  |       |                   |
| /03/2012 Lunedi    | 21:00 - 23:30 | Assemblea Condominio I glicini                |       |                   |
| /03/2012 Mercoledi | 10:00 - 10:30 | Perito infiltrazione dott. Mazzi / Cond.Rizzo |       |                   |
|                    |               |                                               |       |                   |
|                    | -             |                                               |       |                   |
|                    |               |                                               |       |                   |
|                    |               |                                               |       |                   |
|                    | 1             |                                               |       |                   |
|                    |               |                                               |       |                   |
|                    |               |                                               |       |                   |
|                    | 1             |                                               | S     |                   |
|                    |               |                                               |       |                   |
|                    |               |                                               |       |                   |
|                    |               |                                               |       |                   |
|                    | -             |                                               |       |                   |
|                    |               |                                               |       |                   |
|                    |               |                                               |       |                   |
|                    |               |                                               |       |                   |
|                    |               |                                               |       |                   |
|                    |               |                                               |       |                   |
|                    |               |                                               |       |                   |
|                    |               |                                               |       |                   |
|                    |               |                                               |       |                   |
|                    |               |                                               |       |                   |
| « marzo            | 2012          | >> Oggi                                       |       |                   |
| Nuovo Pl           | ereina I Co   | moalta                                        |       | Stampa Fine lavor |

Gli appuntamenti evidenziati in rosso si riferiscono alla giornata di lavoro prescelta.

Potrete anche visualizzare il planning mensile clickando sul bottone "planning": le giornate per le quali sono stati memorizzati appuntamenti, scadenze o ricorrenze verranno evidenziati in rosso.

Potrete stampare l'elenco degli eventi del mese corrente clickando sul botttone "stampa".

Per inserire un nuovo appuntamento, scadenza o ricorrenza dovrete clickare sul bottone nuovo.

La nuova finestra permetterà di memorizzare i riferimenti dell'appuntamento, scadenza o ricorrenza:

### descrizione dell'appuntamento, scadenza o ricorrenza

### luogo

### altri riferimenti

### data

inserite la data prevista per l'appuntamento. La data deve essere immessa nella forma GG/MM/AAAA. Potrete anche immettere la data utilizzare il calendario posto alla destra semplicemente con un doppio click sulla giorno desiderato

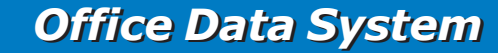

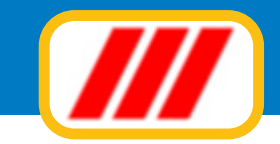

### orario: dall'ora - all'ora

poterete utilizzare sia le freccine poste alla destra dell'orario che immettere un orario manualmente nella forma OO:MM. Indicate sia l'orario di inizio che l'orario di termine

#### ricorrenza

potrete indicare se questo evento deve essere riportato una sola volta, tutti i mesi al giorno selezionato (es: 24 aprile, 24 maggio, 24 giugno ecc) oppure tutti gli anni al giorno e mese selezionato (utile per ricordare compleanni ecc)

#### note

potrete utilizzare fino a 500 caratteri per immettere annotazioni o quant'altro per meglio descrivere l'appuntamento, la ricorrenza o la scadenza.

Al termine dell'inserimento clickate sul bottone "memorizza" per memorizzare l'evento oppure sul bottone "annulla" per uscire dalla procedura senza effettuare alcuna memorizzazione.

Potrete modificare oppure eliminare un appuntamento clickando sulla lista di evidenziazione degli eventi. Il programma proporrà una maschera simile a quella utilizzata per l'inserimento del nuovo appuntamento precompilata con i dati dell'appuntamento selezionato. Apportate le dovute correzioni e clickate sul bottone "memorizza" oppure sul bottone "elimina" per cancellare l'appuntamento.

La funzione "compatta", infine, permette di compattare l'archivio degli appuntamenti eliminando definitivamente gli eventi dichiarati "eliminati" ed eventualmente anche gli appuntamenti scaduti alla data odierna.

### Verifica lista archivi

Questa funzione permette di verificare la corrispondenza tra archivi ed indici e ripristinare eventuali errori. E' completamente automatica.

### Intestazione studio

Questa funzione permette di personalizzare il programma con l'intestazione del proprio studio. Il cursore verrà posizionato inizialmente sul primo campo in alto. Potrete muovervi da un campo all'altro utilizzando il tasto "invio" oppure clickando direttamente con il mouse nell'area del campo stesso.

Una volta compilata correttamente la finestra clickate sul bottone "conferma" per memorizzare i nuovi dati oppure sul bottone "annulla" per annullare le variazioni apportate.

### Imposta margini tabulati

La funzione "imposta margini tabulati" permette di impostare la forma grafica di stampa e la marginatura dei tabulati. Potrete quindi sia selezionare i caratteri ed i colori da utilizzare per la stampa dei tabulati che accorciare oppure allargare l'area di stampa in funzione della vostra stampante. Se, ad esempio, notate un comportamento anomalo in fase di stampa (non vengono chiusi i tabulati oppure al termine del primo foglio la stampante non stampa correttamente i fogli successivi) è necessario accorciare il tabulato; se invece notate una errata centratura del tabulato sul foglio è necessario spostarlo. La finestra proposta viene divisa in due sezioni. La parte sinistra permette di regolare la centratura dell' area di stampa sul foglio mentre la parte destra permette di selezionare i caratteri ed i colori di stampa (se utilizzate stampanti in bianco e nero selezionate solamente caratteri neri).

#### Regolazione della centratura dell'area di stampa

Tutte le regolazioni si effettuano utilizzando le barre di scorrimento poste alla sinistra ed alla base del disegno grafico del foglio di stampa:

- la barra superiore sinistra permette di spostare il punto verticale di partenza del tabulato;
- la barra inferiore sinistra permette di allungare oppure accorciare il tabulato;
- la barra sottostante sinistra permette di spostare il punto orizzontale di partenza del tabulato;
- la barra sottostante destra permette di allargare oppure restringere il tabulato.

Se perciò desiderate accorciare il tabulato, agite sul secondo selettore posto alla sinistra del foglio (in basso): spostando verso l'alto il cursore potrete accorciare l'area di stampa; spostando verso il basso il cursore potrete allungare l'area di stampa.

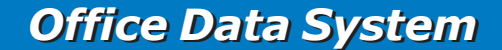

|--|

| /// Impostazione marginatura tabulati |                          |                         | X                      |
|---------------------------------------|--------------------------|-------------------------|------------------------|
|                                       |                          |                         | Ver. 12.2.1            |
| 20                                    | Intestazione del tabula  | lo                      |                        |
|                                       | Tipo di carattere        | Arial                   | (\$fogia)              |
|                                       | Colore del carattere     |                         | Sfoglia                |
|                                       | Intestazione azienda     |                         |                        |
|                                       | Tipo di carattere        | Arial                   | Sfoglia                |
|                                       | Colore del carattere     |                         | Sfoglia                |
|                                       | Intestazione delle colo  | nne                     |                        |
|                                       | Tipo di carattere        | Arial                   | Sfoglia                |
|                                       | Colore del carattere     |                         | Sfoglia                |
|                                       | - Contenuto delle colonn | 10                      |                        |
|                                       | Tipo di carattere        | Arial                   | Sfoglia                |
|                                       | Colore del carattere     |                         | Sfoglia                |
|                                       | Griglia                  |                         |                        |
|                                       | Colore della griglia     |                         | Sfoglia                |
|                                       | Tipo di griglia          | Griglia lunghezza testo |                        |
| <b>E</b>                              | Interlinea               |                         |                        |
| 950                                   | Colore dell'interlinea   |                         | Sfogia                 |
|                                       | Distanza tra le righe    | 0.80                    |                        |
|                                       | on and a to hypro        |                         |                        |
|                                       |                          |                         |                        |
|                                       |                          |                         |                        |
|                                       |                          |                         |                        |
|                                       |                          |                         | Continue La Annata III |
| <u> </u>                              |                          |                         | Lonrerma Annulia       |

Allo stesso modo, utilizzando i selettori posti sotto il disegno grafico del foglio, potrete spostare più a destra (o a sinistra) l'area di stampa e terminarla un pò più a destra o a sinistra. Queste centrature dell'area di stampa sono fondamentali per la corretta stampa dei tabulati. Se l'area di stampa impostata è troppo lunga rispetto alla capacità di stampa della vostra stampante, il risultato sarà la non chiusura della griglia nella parte bassa del foglio e l'errata stampa dei fogli successivi il primo (occorrerà quindi accorciare l' area di stampa). Se invece l'area di stampa è troppo larga rispetto alla capacità di stampa della vostra stampante, il risultato sarà la non chiusura stampante, il risultato sarà la non chiusura laterale della griglia e l'eventuale taglio di parte dei dati (occorrerà quindi restringere l'area di stampa).

### Regolazione dei colori e della griglia

Le regolazioni dei colori si effettuano utilizzando le apposite funzioni poste nella parte destra della finestra. Le regolazioni previste sono le seguenti:

### Nome del tabulato

Potrete selezionare il tipo di font da utilizzare per la stampa del nome del tabulato (oltre agli eventuali attributi: inclinato, grassetto, sottolineato, dimensione del carattere) clickando sul bottone "sfoglia" posto alla destra dell' etichetta "tipo di carattere" ed il colore di stampa clickando sul bottone "sfoglia" posto alla destra dell'etichetta "colore del carattere".

Nel primo caso il programma aprirà la finestra standard di Windows per la selezione dei caratteri. La nuova videata permetterà di selezionare il carattere di stampa tra quelli installati, lo stile previsto e le dimensioni di stampa. Clickate sul bottone "ok" al termine delle selezioni. Nel secondo caso il programma aprirà la finestra standard di Windows per la selezione dei colori. La nuova videata permetterà di selezionare il colore di stampa tra quelli disponibili sulla base della scheda video installata. Clickate sul bottone "ok" al termine delle selezioni.

### Intestazione dell'utente

Potrete selezionare il tipo di font da utilizzare per la stampa dell'intestazione dell'utente (oltre agli eventuali attributi: inclinato, grassetto, sottolineato, dimensione del carattere) clickando sul bottone "sfoglia" posto alla destra dell' etichetta "tipo di carattere" ed il colore di stampa clickando sul bottone "sfoglia" posto alla destra dell'etichetta "colore del carattere".

### Intestazione delle colonne

Potrete selezionare il tipo di font da utilizzare per la stampa dell' intestazione delle singole colonne del tabulato (oltre agli eventuali attributi: inclinato, grassetto, sottolineato, dimensione del carattere) clickando

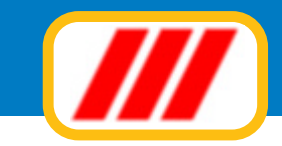

sul bottone "sfoglia" posto alla destra dell'etichetta "tipo di carattere" ed il colore di stampa clickando sul bottone "sfoglia" posto alla destra dell'etichetta "colore del carattere".

### Contenuto delle colonne

Potrete selezionare il tipo di font da utilizzare per la stampa del contenuto delle singole colonne del tabulato (oltre agli eventuali attributi: inclinato, grassetto, sottolineato, dimensione del carattere) clickando sul bottone "sfoglia" posto alla destra dell' etichetta "tipo di carattere" ed il colore di stampa clickando sul bottone "sfoglia" posto alla destra dell' etichetta "colore del carattere".

### Griglia

Potrete sia selezionare il colore di stampa della griglia, clickando sul bottone "sfoglia" posto alla destra dell' etichetta "colore del carattere", che la sua lunghezza in rapporto all' area stampata, utilizzando il selettore a lista posto alla destra dell'etichetta "tipo di griglia".

Potrete optare tra le seguenti selezioni:

*nessuna griglia:* la griglia non verrà disegnata; *griglia lunghezza testo:* la griglia verrà disegnata fino alla fine del testo scritto; *griglia lunghezza foglio:* la griglia verrà disegnata fino alla fine del foglio;

### Interlinea

Utilizzando un colore diverso dal bianco potrete abilitare la lettura facilitata sui tabulati: il programma simulerà i tabulati a lettura facilitata utilizzati dalle stampanti ad aghi, evidenziando le righe stampate alternativamente in bianco e nel colore scelto. Si consiglia di scegliere dei colori chiari altrimenti si rende illeggibile il tabulato. Per le stampanti in bianco e nero si consiglia il colore grigio chiaro.

Potrete inoltre variare l'interlinea di stampa delle singole righe utilizzando il selettore a lista posto alla sinistra dell' etichetta "interlinea". Selezionando un numero inferiore a "1.00" le righe verranno stampate più vicine mentre selezionando un numero superiore a "1.00" le righe verranno stampate più distanziate. Se quindi avete utilizzato un carattere più piccolo di quello proposto di default, selezionate una interlinea inferiore per evitare di lasciare troppo spazio bianco tra una riga e l'altra; se invece avete utilizzato un carattere più grande di quello proposto di default, selezionate una interlinea superiore per evitare l'accavallamento delle diverse righe.

### Imposta etichette

Questa funzione permette di impostare la forma grafica di stampa e la marginatura dei fogli delle etichette. Potrete quindi sia selezionare il formato delle etichette che la disposizione dei singoli campi di stampa ed i caratteri e i colori da utilizzare. La finestra proposta viene divisa in tre sezioni. La parte sinistra visualizza il formato foglio etichetta, la parte destra permette di regolare la dimensione del foglio e la centratura delle etichette mentre la parte bassa permette di selezionare quali campi stampare sull'etichetta.

La regolazione del formato etichetta va effettuata per tutti i tipi di etichetta utilizzati (clienti, fornitori, articoli, codici a barre).

### Regolazione delle dimensioni del foglio

questa sezione vi permetterà di impostare le dimensioni (in millimetri) del foglio di stampa. I fogli più comunemente utilizzati sono in formato A4 corrispondenti a 210 x 297 mm.

### Regolazione delle dimensioni del bordo

questa sezione vi permetterà di impostare eventuali bordi del foglio etichetta (in millimetri)

### Regolazione disposizione etichette sul foglio

questa sezione vi permetterà di impostare il numero di etichetta per colonna e per riga. I fogli più comunemente utilizzati sono in formato 3 colonne x 8 etichette

### Campi di testo fissi

questa sezione vi permetterà di impostare 5 diversi testi da stampare sull'etichetta. Ad esempio potrete inserire scritte come "spettabile" (per clienti e fornitori) oppure "euro" (per articoli)

### Disposizione dei campi sull'etichetta

quest'ultima sezione vi permetterà di stabilire quali campi stampare sull'etichetta e la loro disposizione. Il programma evidenzierà nella colonna di sinistra tutti i campi gestiti. Per stampare un campo occorre semplicemente indicare lo spostamento orizzontale e verticale in millimetri dal bordo superiore sinistro dell'etichetta.

|                                                                            | Dimensioni del foglio                                                             |                                                  |                    |                                        |                    |                                                                         | Ver. 123                                  |
|----------------------------------------------------------------------------|-----------------------------------------------------------------------------------|--------------------------------------------------|--------------------|----------------------------------------|--------------------|-------------------------------------------------------------------------|-------------------------------------------|
|                                                                            | Larghezza (in millimetri)                                                         |                                                  | 210                | Alte                                   | ezza (i            | n millimetri)                                                           | 297                                       |
|                                                                            | Dimensioni dei bordi                                                              |                                                  |                    |                                        |                    |                                                                         |                                           |
|                                                                            | Bordo sinistro (in millimetri)                                                    |                                                  | 3                  | Bor                                    | do sup             | periore (in millimetri)                                                 | 15                                        |
|                                                                            | Bordo destro (in millimetri)                                                      |                                                  | 3                  | Bo                                     | do infe            | eriore (in millimetri)                                                  | 15                                        |
|                                                                            | Disposizione delle etichette su                                                   | I foglio                                         |                    |                                        |                    | 0.000.000                                                               |                                           |
|                                                                            | Numero di colonne                                                                 |                                                  | 2                  | Nu                                     | mero e             | tichette per colonna                                                    | 7                                         |
|                                                                            | - Campi di testo fissi                                                            |                                                  |                    |                                        |                    |                                                                         |                                           |
|                                                                            | Campo numero 1                                                                    |                                                  |                    |                                        |                    |                                                                         |                                           |
|                                                                            | Campo numero 2                                                                    |                                                  |                    |                                        |                    |                                                                         |                                           |
|                                                                            | Campo numero 3                                                                    |                                                  |                    |                                        |                    |                                                                         |                                           |
|                                                                            | Campo numero 4                                                                    |                                                  |                    |                                        |                    |                                                                         |                                           |
|                                                                            | Campo numero 5                                                                    |                                                  |                    |                                        |                    |                                                                         |                                           |
| )isposizione dei campi sull'etichet                                        | ta                                                                                |                                                  |                    |                                        |                    | (25.00 MIN MORENCE 25.                                                  |                                           |
| Nome condomino                                                             |                                                                                   |                                                  | 6                  |                                        | 10                 | Comic Sans MS (9)                                                       | -                                         |
| Indirizzo condomino                                                        |                                                                                   | Spostamento                                      | 6                  | Spostamento                            | 15                 | Arial (9)                                                               |                                           |
| Città condomino                                                            |                                                                                   | orizzontale                                      | 6                  | verticale                              | 20                 | Arial (9)                                                               |                                           |
| Scala condomino                                                            |                                                                                   | in minneur                                       |                    | In mininger                            |                    | Arial (9)                                                               |                                           |
| Piano condomino                                                            |                                                                                   |                                                  |                    |                                        |                    | Arial (9)                                                               | *                                         |
| zionare i diversi campi utilizzandi<br>arattere oppure il colore del carat | o il cursore verticale posto alla destra<br>tere. Lo spostamento orizzontale o ve | ; per cambiare i<br>articale deve es<br>campione | il tipo<br>sere ir | di carattere (for<br>trodotto in milli | nt) opp<br>metri e | ure il colore clic sul campo che e<br>misurato dal bordo superiore sini | videnzia il nome d<br>stro dell'etichetta |

Potrete anche selezionare un particolare carattere e/o un colore.

Per selezionare un carattere clickate direttamente sul nome del carattere stesso: il programma aprirà la finestra standard di Windows per la selezione dei caratteri. La nuova videata permetterà di selezionare il carattere di stampa tra quelli installati, lo stile previsto e le dimensioni di stampa. Clickate sul bottone "ok" al termine delle selezioni.

Per selezionare un colore clickate direttamente sul riquadro colorato posto alla destra del nome del carattere e nella colonna "colore": il programma aprirà la finestra standard di Windows per la selezione dei colori. La nuova videata permetterà di selezionare il colore di stampa tra quelli disponibili sulla base della scheda video installata.

### Imposta stampante

Questa funzione permette di impostare le caratteristiche della stampante. Il programma richiamerà la funzione "imposta stampante" dal pannello di controllo Windows per cui fate riferimento alla guida operativa di Windows per ulteriori informazioni sul funzionamento di questa opzione.

### Impostazione sfondo

Questa funzione vi permette di selezionare lo sfondo da utilizzare con Teorema per Windows. Potrete optare tra 'sfondo colorato', 'sfondo trasparente', uno dei 15 sfondi di default oppure uno sfondo personalizzato.

Se quindi desiderate utilizzare uno sfondo uniforme colorato e non collegato a nessuna immagine, selezionate la prima casella di controllo: clickando sul bottone "sfoglia" potrete selezionare il colore da utilizzare come sfondo del desktop.

Se desiderate utilizzare uno sfondo trasparente selezionate la seconda casella di controllo: in tal caso verrà evidenziata solo la barra dei menu.

Se desiderate utilizzare uno tra i 15 sfondi proposti da Teorema (versione CD), abilitate la corrispondente casella di controllo.

Se infine desiderate inserire uno sfondo personalizzato (immagine bitmap), selezionate l'ultima casella di controllo e clickate sul bottone "sfoglia" per selezionare il file bitmap (BMP) dell'immagine da utilizzare. Al termine clickate sul bottone di conferma.

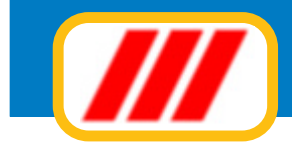

### Tabella licenze software

Questa funzione consente di gestire le licenze dei programmi.

In fase di installazione la procedura di setup aggiorna automaticamente questa tabella aggiungendo o aggiornando i dati del programma installato.

| dotto                         | Status | Numero<br>licenza | Codice<br>attivaz | Numero<br>licenza 'Full-ass' | Data<br>scadenza |
|-------------------------------|--------|-------------------|-------------------|------------------------------|------------------|
| ntabilità ordinaria 4/1 Multi | Attivo | -37-3650400       | 18331             | 30833-2351-926               | 31/12/2016       |
|                               |        |                   | -                 |                              | _                |
|                               |        |                   |                   |                              |                  |
|                               |        |                   | _                 |                              |                  |
|                               |        | _                 |                   |                              |                  |
|                               |        |                   |                   |                              |                  |
|                               |        |                   | -                 |                              | _                |
|                               |        |                   |                   |                              |                  |
|                               |        |                   |                   |                              |                  |
|                               |        | _                 | -                 |                              |                  |
|                               |        |                   |                   |                              | _ <u></u>        |
|                               |        |                   |                   |                              |                  |
|                               |        | _                 | -                 |                              | _                |
|                               |        |                   |                   |                              |                  |
|                               |        |                   |                   |                              |                  |

Una volta installato il programma, questo deve essere attivato:

- se il programma non è mai stato registrato, potrete attivarlo unicamente inviando il modulo stampato dalla procedura di installazione ed inserendo nella tabella i codici ricevuti via fax o via mail
- se il programma è già stato registrato ed il PC non è collegato ad internet potrete richiedere l'attivazione stampando un apposito modulo ed inserendo nella tabella i codici ricevuti via fax o via mail (vedi sotto)
- se il programma è già stato registrato ed il PC è collegato ad internet dovrete potrete richiedere l'attivazione solo in modalità automatica tramite le apposite funzioni on line proposte dalla procedura di attivazione (vedi sotto)

Una volta attivata questa funzione il programma visualizzerà la tabella delle licenze inserite. Potrete:

### aggiungere nella tabella i codici di attivazione ricevuti via fax o via mail

per fare questo è sufficiente clickare nella colonna "codice attivazione" in corrispondenza della riga del programma da attivare ed inserire il numero di 5 cifre ricevuto via fax o via mail

### aggiungere nella tabella i codici del contratto di assistenza Teorema Full.ass ricevuti via fax o via mail

per fare questo è sufficiente clickare nella colonna "numero licenza full-ass" in corrispondenza della riga del programma cui la licenza fa; premendo il tasto "invio" al termine dell'inserimento, il programma visualizzerà la relativa data di scadenza.

### aggiungere nella tabella la licenza di un programma

per fare questo occorre clickare sul bottone "aggiungi licenza" ed inserire il numero della licenza del programma da inserire e premere il tasto "invio" al termine

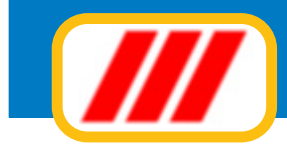

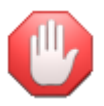

la semplice aggiunta di una licenza non installa il programma stesso!

### eliminare dalla tabella un programma installato in precedenza

per fare questo è sufficiente clickare sul nome del programma da disinstallare e confermare alla richiesta

### richiedere l'attivazione dei programmi già registrati in precedenza

per richiedere l'attivazione di un programma già registrato occorre clickare sul bottone "richiesta attivazione"; apparirà una nuova finestra che consentirà di selezionare come attivare il programma.

Mentre la prima attivazione di un nuovo programma installato può essere eseguita solo inviando il modulo stampato dalla procedura di installazione, le successive richieste (ad esempio per cambio PC o riformattazione del disco) possono essere infatti eseguite in diversi modi:

### PC non collegato ad Internet

In questo caso dovrete clickare sul bottone "Questo computer non è collegato ad internet" e subito dopo sul bottone "stampa modulo per l'inoltro a mezzo fax" ed inviare via fax (o via mail) il modulo stampato dal programma. I codici che riceverete via fax o via mail dovranno essere inseriti nella colonna "codici attivazione" come descritto sopra

### PC collegato ad Internet

Se il PC è collegato ad Internet il sistema si attiverà da solo dialogando on-line con i server di Office Data System entro pochi istanti: potrete attivare il programma in diversi modi:

### attiva tramite internet

questa modalità consente di attivare Teorema in modalità completamente automatica tramite scambio di dati con il server di Office Data System. Non è necessaria alcuna impostazione dei dati. Clickate semplicesu un diverso computer (da eseguirsi nei termini degli accordi di licenza d'uso) sarà necessario richiedere nuovi codici di attivazione.

### attiva tramite mail

questa modalità consente l'invio della richiesta di attivazione in modalità completamente automatica. E' necessario aver definito i parametri di posta elettronica oppure aver selezionato l'invio delle e.mail tramite il programma di posta elettronica interno al computer; in caso contrario il messaggio verrà posto nella coda dei messaggi ma non potrà essere recapitato (queste impostazioni vanno eseguite con la funzione "Parametri posta elettronica" proposta dal menu "Internet").

### attiva tramite web automatico

questa modalità consente l'invio della richiesta di attivazione tramite compilazione automatica di una pagina web. Utilizzate questa funzione se non avete ancora programmato Teorema per inviare le e.mail oppure se avete difficoltà ad attivare Teorema via internet (ad esempio a causa di firewall o altri sistemi di protezione del computer che intervengono bloccando l'accesso di Teorema ad Internet).

### attiva tramite web manuale

questa modalità consente l'invio della richiesta di attivazione tramite compilazione manuale di una pagina web. Utilizzate questa funzione se non avete ancora programmato Teorema per inviare le e.mail oppure se avete difficoltà ad attivare Teorema via internet (ad esempio a causa di firewall o altri sistemi di protezione del computer che intervengono bloccando l'accesso di Teorema ad Internet) ed anche la procedura di attivazione via web automatica viene bloccata dal sistema di protezione del PC.

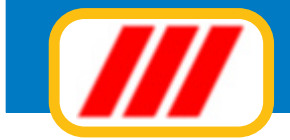

| uko reinstaliazione dovuta a sostikuzik                                                                                                    | ne di computer o a normanazione dei disco fisso                                                                                                    | o, inselle i dali dell'intestatano della licen                                                                                                    | nza diuso:                                                                                                    |                                                                    |
|----------------------------------------------------------------------------------------------------|----------------------------------------------------------------------------------------------------|----------------------------------------------------------------------------------------------------|----------------------------------------------------------------------------------------------------|--------------------------------------------------------------------|
| Nome o ragione sociale                                                                                                    | Hossi Gianpaolo                                                                                                    |                                                                                                    |                                                                                                    |                                                                    |
| Indirizzo                                                                                                    | Via Torino 17                                                                                                    |                                                                                                    |                                                                                                    |                                                                    |
| CAP + Città                                                                                                    | 20121 Milano                                                                                                    |                                                                                                    |                                                                                                    |                                                                    |
| Telefono                                                                                                    | 02.2323434324                                                                                                    | Fax                                                                                                    | 02.343243232                                                                                                    |                                                                    |
| E-mail                                                                                                    | rossi.gianpaolo@infomail.it                                                                                                    |                                                                                                    |                                                                                                    |                                                                    |
| Partita Iva / Codice Fiscale                                                                                                    | 08828834882                                                                                                    |                                                                                                    |                                                                                                    |                                                                    |
| uesto computer è collegato ac                                                                                                    | Internet                                                                                                    |                                                                                                    |                                                                                                    |                                                                    |
| e questo computer è collegato ad in                                                                                                    | ternet, potrete attivare il programma Teorema in r                                                                                                    | modalità completamente automatica. Pol                                                                                                    | trete attivare il programma in 3 modalità i                                                                                                    | diverse:                                                           |
| connessione, ippovale l'attivazion<br>trivazione tramite e mail<br>Questa modalità consente finvio del<br>messaggi ma non potrà essere rec<br>ttivazione tramite web<br>Questa modalità consente finvio c<br>avete ancora programmato Teore | ella richiesta di attivazione in modalità completan<br>le clickando sul bottone "Attiva tramite minor"<br>le e.mail tramite il programma di posta elettrorrica<br>apitato (queste impostazioni varvo eseguite con<br>lella richiesta di attivazione tramite compilazione i<br>ma per invisre le e.mail oppure se avete difficoltà | nente automatica. E' necessario aver dei<br>interno al computer: in caso contrario il n<br>la funzione "Parametri posta elettronica<br>automatica o manuale di una pagina wet<br>i nell'invio delle stesse (ad esempio a cau | finito i parametri di posta elettronica<br>messaggio verrà posto nella coda dei<br>"proposta dal menu "Internet").<br>b. Utilizzate questa fuinzione se non<br>usa di firevall o altri sistemi di protezio- | Attiva tramite minor Attiva tramite mail Attiva tramite web (auto) |
| ne del computer che intervengono<br>automatismo; se questa non dove<br>evidenziati nella successiva videa<br>n tutti i casi, dopo aver inoltrato il me                                                                                      | obioccando le e maigenesate da le orema). Lico<br>sse funzionare (browser non compatibile), utilizza<br>la<br>ssaggio, chiudete il programma Teorema, attende<br>a sociate a buco fina il programma ri autoritica                                                                                                    | su bottone (attriva transte web (auto) pr<br>re la procedura manuale e compilate la f<br>ete almeno un paio di minuti (nel frattemp                                                                                          | er inviare la inchiesta in completo<br>inestra con i valori che verranno<br>no dovreste ricevere una mail di conferm                                                                                        | Attiva tramite web (manuale)<br>a dell'avvenuta attivazione) e     |
| apine il programma recrema, se tum                                                                                                    | e andato a buorrinie i piogramma si autoanive                                                                                                    | a automaticamente. Non e necessaro il                                                                                                    | Questo computer                                                                                                    | non è collegato ad internet                                        |

Una volta attivata questa procedura il programma visualizzarà il riepilogo dei codici da attivare: trascriveteli su un foglio e clickate sul bottone **Collegati al sito internet di Office Data System** 

| uesta funcione consente di attivare Tocoma trante web e cioè utilizzando il proprio programma di colegamento ad Internet per invise la ichiesta di attivazione.<br>In prime cosse prendete nel dei codici intotti gui solto, vi searron necessari per la complacione dello pagna veddi di intersita di attivazione liperedde nota dei numeri estatemente come li vedete in<br>con dei trattini affinizio o in mezco al runnero, segnate contestance li numero corretto, la interiesta di attivazione numeri estatemente come li vedete in<br>con dei trattini affinizio numero, segnate contestance li numero corretto, la interiesta di attivazione<br>numero licenza programma<br>Numero licenza programma<br>Numero licenza programma<br>Numero licenza programma<br>Numero licenza programma<br>Numero licenza programma<br>Numero licenza programma<br>Numero licenza programma<br>Numero licenza programma<br>Numero licenza programma<br>Numero licenza programma<br>Numero licenza programma<br>Numero licenza programma<br>Numero licenza programma<br>Numero licenza programma<br>Codice da attivare<br>Numero licenza programma<br>Numero licenza programma<br>Codice da attivare<br>Numero licenza programma<br>Codice da attivare<br>Numero licenza programma<br>Codice da attivare<br>Numero licenza programma<br>Codice da attivare<br>Numero licenza programma<br>Codice da attivare<br>Numero licenza programma<br>Codice da attivare<br>Numero licenza programma<br>Codice da attivare<br>Numero licenza programma<br>Codice da attivare<br>Numero licenza programma<br>Codice da attivare<br>Numero licenza programma<br>Numero licenza programma<br>Numero licenza programma<br>Numero licenza programma<br>Numero licenza programma<br>Numero licenza programma<br>Numero licenza programma<br>Numero licenza programma<br>Codice da attivare<br>Numero licenza programma<br>Numero licenza programma<br>Numero licenza programma<br>Numero licenza programma<br>Numero licenza programma<br>Numero licenza programma<br>Numero licenza programma<br>Numero licenza programma<br>Codice da attivare<br>Numero licenza programma<br>Numero licenza programma<br>Codice                                                                                                    | territo di assistenza telematica di Onice Data System                                                                                                   |                                                                                       |                                                                        |                                                                                          |
|----------------------------------------------------------------------------------------------------|----------------------------------------------------------------------------------------------------|---------------------------------------------------------------------------------------|------------------------------------------------------------------------|------------------------------------------------------------------------------------------|
| testa funcione corcerente di attivare. Te ocema funcione uno e ocessa prendete nota dei codici postari qui sotto: vi sararno necessari per la complazione della pagina vedi incinetta di attivazione inprendete nota dei numeni estatamente come li vedete nota dei numeni estatamente come li vedete nota dei tratteri estatamente come li vedete nota dei tratteri estatamente come dei tratteri estatamente come li vedete nota dei tra                                                                                                    |                                                                                                    |                                                                                       |                                                                        | Ver, 1.                                                                                  |
| e pina cose prendete nota dei codici iportali qui sotto: vi scarno necessari per la compliazione della pagina web di ichiesta di attivazione pina dei numeri esatiamente come li vedete: ne<br>no dei trattini affinizio o in mezzio at numeri, segnatel comellamente i numeri contratti, aichiesta di attivazione non pot dei cuese evarai.                                                                                                    | Questa funzione consente di attivare Teorema tranite web e cioè utiliz                                                                                  | zando il proprio programma di collegamer                                              | nto ad Internet per inviare la ri                                      | chiesta di attivazione.                                                                  |
| Codice personale     -1399431531       Numero licenza programma<br>Numero licenza programma<br>Numero licenza prodice da stivare<br>Numero licenza programa<br>Numero licenza prodice da | Per prima cosa prendete nota dei codici riportati qui sotto: vi saranno r<br>cono dei trattini all'inizio o in mezzo al numero, segnateli correttamente | recessari per la compilazione della pagin<br>in quando se non inserirete il numero co | a web di richiesta di attivazion<br>rretto, la richiesta di attivazion | e (prendete nota dei numeri esattamente come li vedete: se<br>e non potrà essere evasa). |
| Numero licenza programma<br>Numero licenza programma<br>Codice da attivare<br>Numero licenza programma<br>Codice da attivare       Intervent di litero<br>Numero licenza programma<br>Numero licenza programma<br>Numero licenza programma<br>Codice da attivare       Intervent di litero<br>Numero licenza programma<br>Numero licenza programma<br>Numero licenza programma<br>Codice da attivare       Intervent di litero<br>Numero licenza programma<br>Numero licenza programma<br>Codice da attivare       Intervent di litero<br>Numero licenza programma<br>Codice da attivare         Numero licenza programma<br>Numero licenza programma<br>Numero licenza programma<br>Numero licenza programma<br>Codice da attivare       Intervent di litero el la System leickando sul botore posto in bassol e complete la interista con i codici trascriti.         I calo colegamento non dovestes apiriti in automatico també web <sup>1</sup> ; complate la linesta come descrito sogra.       Intervent di litero el codice: se così losse,<br>inseritelo così come evidenziato sogra.                                                                                                    | Codice personale                                                                                                    | -1399431531                                                                           |                                                                        |                                                                                          |
| Numero licenza programma       Codice da attivare         Numero licenza programma       Codice da attivare         Numero licenza programma       Codice da attivare <td>Numero licenza program</td> <td>na 11112-2351-37-3650400</td> <td>Codice da attivare</td> <td>11112</td>                                                                                                    | Numero licenza program                                                                                                    | na 11112-2351-37-3650400                                                              | Codice da attivare                                                     | 11112                                                                                    |
| Numero licenza programma       Codice da attivare         Numero licenza programma       Codice da attivare         Numero licenza programma       Codice da attivare <td>Numero licenza programm</td> <td>na</td> <td>Codice da attivare</td> <td></td>                                                                                                    | Numero licenza programm                                                                                                    | na                                                                                    | Codice da attivare                                                     |                                                                                          |
| Numero licenza programma       Codice da attivare         Numero licenza programma       Codice da attivare         Numero licenza programma       Codice da attivare <td>Numero licenza programm</td> <td>na</td> <td>Codice da attivare</td> <td></td>                                                                                                    | Numero licenza programm                                                                                                    | na                                                                                    | Codice da attivare                                                     |                                                                                          |
| Numero licenza programma       Codice da attivare         Numero licenza programma       Codice da attivare         Numero licenza programma       Codice da attivare <td>Numero licenza program</td> <td>na</td> <td>Codice da attivare</td> <td></td>                                                                                                    | Numero licenza program                                                                                                    | na                                                                                    | Codice da attivare                                                     |                                                                                          |
| Numero licenza programma       Codice da attivare         Numero licenza programma       Codice da attivare         Numero licenza programma       Codice da attivare <td>Numero licenza program</td> <td>na</td> <td>Codice da attivare</td> <td></td>                                                                                                    | Numero licenza program                                                                                                    | na                                                                                    | Codice da attivare                                                     |                                                                                          |
| Numero licenza programma       Codice da attivare         Numero licenza programma       Codice da attivare         Numero licenza programma       Codice da attivare <td>Numero licenza programm</td> <td>na</td> <td>Codice da attivare</td> <td></td>                                                                                                    | Numero licenza programm                                                                                                    | na                                                                                    | Codice da attivare                                                     |                                                                                          |
| Numero licenza programma       Codice da attivare         Numero licenza programma       Codice da attivare         Numero licenza programma       contexture posto in bassol e complare la inchiesta con i codici trascritti.         el ca                                                                                                    | Numero licenza programm                                                                                                    | na                                                                                    | Codice da attivare                                                     |                                                                                          |
| Numero licenza programma       Codice da attivare         Numero licenza programma       Codice da attivare         numero licenza programma       Codice da attivare         numero licenza programma       Codice da attivare         numero licenza programma       Codice da attivare         numero licenza programma       Codice da attivare         numero licenza programma       Codice da attivare         numero licenza programma       Codice da attivare         numero licenza programma       Codice da attivare <td>Numero licenza programm</td> <td>na</td> <td>Codice da attivare</td> <td></td>                                                                                                    | Numero licenza programm                                                                                                    | na                                                                                    | Codice da attivare                                                     |                                                                                          |
| Numero licenza programma       Codice da attivare         Numero licenza programma       Codice da attivare         Numero licenza programma       Codice da attivare         Numero licenza programma       Codice da attivare         Numero licenza programma       Codice da attivare         Numero licenza programma       Codice da attivare         Numero licenza programma       Codice da attivare         Numero licenza programma       Codice da attivare         Numero licenza programma       Codice da attivare         Numero licenza programma       Codice da attivare         Numero licenza programma       Codice da attivare         ne volta preso nota dei numeri qui sopra, colegarvi al sito Internet di Office Data System (clickando sul bottone posto in basso) e complare la richiesta con i codici trascriti.         el caso il colegamento non dovesse aprisi in automatico, eseguite il vostro programma di connessione ad Internet, andate sul sito www.officedalasystem.it, selecionate la voce "attiva il tuo software"         Inenu di sinistra e clickate su "attivaciona automatica tramite web"; compilate la finestra come descritto sopra.         Rammentate di insenire il numeri comprensivi dei trattini; nel caso del codice personale, potrebbe essere presente un trattino all'inizio del codice: se così fosse, insenitelo così come evidenziato sopra.         Colegati al sito Internet di Office Data System         Loci       Esci                                                                                                    | Numero licenza program                                                                                                    | na                                                                                    | Codice da attivare                                                     |                                                                                          |
| Numero licenza programma       Codice da attivare         Numero licenza programma       Codice da attivare         Numero licenza programma       Codice da attivare         Numero licenza programma       Codice da attivare         Numero licenza programma       Codice da attivare         Numero licenza programma       Codice da attivare         Numero licenza programma       Codice da attivare         Numero licenza programma       Codice da attivare         Numero licenza programma       Codice da attivare         na volta preso nota dei numeri qui sopra, colegari al sito Internet di Office Data System (cickando sul bottone posto in basso) e compilare la incisita con i codici trascriti.         el caso il colegamento non dovesse aprirsi in automatico, eregule il vostro programma di corrnessione ad Internet, andate sul sito www.officedatasystem.it, selecionate la voce "attiva il tuo software al menu di siristra e cickate su "attivaciona automatica tramite web"; compilate la finestra come descritto sopra.         Rammentate di inserire il numeri comprensivi dei trattini; nel caso del codice personale, potrebbe essere presente un trattino all'inizio del codice: se così fosse, inseritelo così come evidenziato sopra.         Colegati al sito Internet di Office Data System         Ecci                                                                                                    | Numero licenza programm                                                                                                    | na                                                                                    | Codice da attivare                                                     |                                                                                          |
| Numero licenza programma<br>Numero licenza programma<br>Numero licenza programma<br>Numero licenza programma<br>Numero licenza programma<br>Numero licenza programma<br>Numero licenza programma<br>Numero licenza programma<br>Numero licenza programma<br>Codice da attivare<br>Codice da attivare         na volta preso nota dei numeri qui sopta, collegarvi al silo Internet di Office Data System (cickando sul bottone posto in basso) e compilare la richiesta con i codici trascritti.         el caso il collegamento non dovesse aprisi in automatico, eseguite il vostro programma di connessione ad Internet, andate sul silo www.officedatasystem.it, selezionate la voce "attiva il tuo software"<br>al nenu di sinistra e clickate su "attivaziona automatica tramite web"; compilate la finesta cone descritto sopra.         Rammentate di insesire il numeri comprensivi dei trattini; nel caso del codice personale, potrebbe essere presente un trattino all'inizio del codice: se così fosse,<br>inseritelo così come evidenziato sopra.         Collegati al sito Internet di Office Data System         Collegati al sito Internet di Office Data System                                                                                                    | Numero licenza program                                                                                                    | na                                                                                    | Codice da attivare                                                     |                                                                                          |
| Numero licenza programma<br>Numero licenza programma<br>Numero licenza programma       Codice da attivare<br>Codice da attivare         na volta preso nota dei numeri qui sopra, collegarvi al sito Internet di Office Data System (clickando sul bottone posto in basso) e compilare la richiesta con i codici trascritti.         el caso il collegamento non dovesse aprisi in automatico, eseguite i vostro programma di connessione ad Internet, andate sul sito www.officedalasystem.it, selezionate la voce "attiva il tuo software"<br>al menu di siristra e clickate su "attivaziona automatica tramite web"; compilate la finestra come descritto sopra.         Rammentate di inserire il numeri comprensivi dei trattini; nel caso del codice personale, potrebbe essere presente un trattino all'inizio del codice: se così losse,<br>inseritelo così come evidenziato sopra.         Collegati al sito Internet di Office Data System         Ecolegati al sito Internet di Office Data System                                                                                                    | Numero licenza program                                                                                                    | na                                                                                    | Codice da attivare                                                     |                                                                                          |
| Numero licenza programma       Codice da attivare         Numero licenza programma       Codice da attivare         na volta preso nota dei numeri qui sopra, collegarvi al sito Internet di Office Data System (clickando sul bottore posto in basso) e compilare la richiesta con i codici trascritti.         el caso il collegamento non dovesse aprisi in automatico, eseguite il vostro programma di connessione ad Internet, andate sul sito www.officedatasystem.it, selezionate la voce "attiva il tuo software"         Rammentate di inserire il numeri comprensivi dei trattini; nel caso del codice personale, potrebbe essere presente un trattino all'inizio del codice: se così fosse, inseritelo così come evidenziato sopra.         Collegati al sito Internet di Office Data System         Collegati al sito Internet di Office Data System                                                                                                    | Numero licenza program                                                                                                    | na                                                                                    | Codice da attivare                                                     |                                                                                          |
| Numero licenza programma         Codice da attivare           na volta preso nota dei numeri qui sopra, collegarvi al sito Internet di Office Data System (clickando sul bottone posto in basso) e compilare la richiesta con i codici trascritti.           el caso il collegamento non dovesse aprirsi in automatico, eseguite il vostro programma di connessione ad Internet, andate sul sito www.officedatasystem.it, selezionate la voce "attiva il tuo software" al menu di sinistra e clickate su "attivazione automatica tramite web"; compilate la finestra come descritto sopra.           Rammentate di inserire il numeri comprensivi dei trattini; nel caso del codice personale, potrebbe essere presente un trattino all'inizio del codice: se così fosse, inseritelo così come evidenziato sopra.           Collegati al sito Internet di Office Data System                                                                                                    | Numero licenza programm                                                                                                    | na                                                                                    | Codice da attivare                                                     |                                                                                          |
| na volta preso nota dei numeri qui sopra, collegarvi al sito Internet di Office Data System (clickando sul bottone posto in basso) e compilare la richiesta con i codici trascritti.<br>el caso il collegamento non dovesse aprirsi in automatico, ereguite il vostro programma di corrressione ad Internet, andate sul sito www.officedatasystem.it, selezionate la voce "attiva il tuo software<br>al menu di siristra e clickate su "attivaziona automatica tramite web"; compilate la finestra come descritto sopra.<br>Rammentate di inserire il numeri comprensivi dei trattini; nel caso del codice personale, potrebbe essere presente un trattino all'inizio del codice: se così fosse,<br>inseritelo così come evidenziato sopra.<br>Collegati al sito Internet di Office Data System<br>Esci                                                                                                    | Numero licenza program                                                                                                    | na                                                                                    | Codice da attivare                                                     |                                                                                          |
| el caso il collegamento non dovesse aprirsi in automatico, eseguite il vostro programma di connessione ad Internet, andate sul sito www.officedatasystem.it, selezionate la voce "attiva il tuo software"<br>al menu di sinistra e clickate su "attivaziona automatica tramite web"; compilate la finestra come descritto sopra.<br>Rammentate di inserire il numeri comprensivi dei trattini; nel caso del codice personale, potrebbe essere presente un trattino all'inizio del codice: se così fosse,<br>inseritelo così come evidenziato sopra.<br>Collegati al sito Internet di Office Data System<br>Esci                                                                                                    | na volta preso nota dei numeri qui sopra, collegarvi al sito Internet di                                                                                | Office Data System (click ando sul bottor                                             | ne posto in bassol e compilare                                         | la richiesta con i codici trascritti.                                                    |
| al contressone do inconesso e para n'automatico, e regular in votro programma di contressone do invener, andare sui sito www.oncecestaspsteinti, selectoriale la voce attiva in duo sottwate<br>al menu di sinistra e clickate su "attivaziona automatica tramite web"; compilate la finestra come descritto sopra.<br>Rammentate di inserire il numeri comprensivi dei trattini; nel caso del codice personale, potrebbe essere presente un trattino all'inizio del codice: se così fosse,<br>inseritelo così come evidenziato sopra.<br>Collegati al sito Internet di Office Data System<br>Esci                                                                                                    | al anno il collectorente non de unos probili in stamatica, anomita il                                                                                   | under namen diamoniana ad lat                                                         | and and a college and a compared                                       | Foodstanutan k colorizate la cons Pattice Thus collused                                  |
| Rammentate di inserire il numeri comprensivi dei trattini; nel caso del codice personale, potrebbe essere presente un trattino all'inizio del codice: se così fosse,<br>inseritelo così come evidenziato sopra.<br>Colegati al sito Internet di Office Data System<br>Esci                                                                                                    | el caso il collegamento non dovesse apiris in automatico, eseguite il<br>al menu di sinistra e clickate su "attivaziona automatica tramite web"         | compilate la finestra come descritto son                                              | emet, andate sui sito www.on<br>(a                                     | ncedarasystem.ir, selezionate la voce attiva il tuo sottwale                             |
| Rammentate di inserire il numeri comprensivi dei trattini; nel caso del codice personale, potrebbe essere presente un trattino all'inizio del codice: se così fosse,<br>inseritelo così come evidenziato sopra.<br>Colegati al sito Internet di Office Data System<br>Esci                                                                                                    |                                                                                                    | , complete la la conte conte accorte cop                                              |                                                                        |                                                                                          |
| inseritelo così come evidenziato sopra.<br>Collegati al sito Internet di Office Data System<br>Esci                                                                                                    | Rammentate di inserire il numeri comprensivi dei trattir                                                                                                | i; nel caso del codice personale,                                                     | potrebbe essere present                                                | e un trattino all'inizio del codice: se così fosse,                                      |
| Collegati al sito Internet di Office Data System                                                                                                    |                                                                                                    | insentelo così come eviden                                                            | ziato sopra.                                                           |                                                                                          |
| Collegati al sito Internet di Office Data System<br>Esci                                                                                                    |                                                                                                    |                                                                                       |                                                                        |                                                                                          |
| Enci                                                                                                    |                                                                                                    |                                                                                       |                                                                        | Collegati al sito Internet di Office Data System                                         |
| Enci                                                                                                    |                                                                                                    |                                                                                       |                                                                        |                                                                                          |
| Erci                                                                                                    |                                                                                                    |                                                                                       |                                                                        |                                                                                          |
| Erci                                                                                                    |                                                                                                    |                                                                                       |                                                                        |                                                                                          |
|                                                                                                    |                                                                                                    |                                                                                       |                                                                        | Esci                                                                                     |

Completate quindi la finestra proposta con i numeri trascritti (non dimenticate gli eventuali trattini in testa o in mezzo ai numeri) e clickate sul bottone per inviare la richiesta.

In tutti i casi, dopo aver inoltrato il messaggio, chiudete il programma Teorema, attendete almeno un paio di minuti (nel frattempo dovreste ricevere una mail di conferma dell'avvenuta attivazione) e riaprite il program-

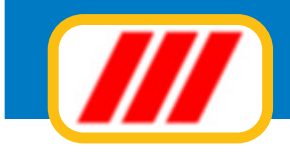

| /// 0            | ffice Data                                                                                                    | Syst                                                                                                    | em         |          |                    |  |  |
|------------------|----------------------------------------------------------------------------------------------------|----------------------------------------------------------------------------------------------------|------------|----------|--------------------|--|--|
|                  | Azlenda                                                                                                    | Servizi                                                                                                    | Newsletter | Contatti | Area riservata     |  |  |
| Indice           |                                                                                                    |                                                                                                    |            |          |                    |  |  |
| Torna all'indice | Attivazione sof                                                                                                    | tware tram                                                                                                    | ite web    |          |                    |  |  |
|                  | Per poter attivare il progra<br>richiamate la funzione ger<br>compilata con tutte le lice<br>Inserite il vostro nominata<br>attivazione.<br>Al termine della compilazi<br>Attendete qualche istante<br>Attendete ancora qualche<br>Attenzione controllate che<br>parte bassa sinistra della<br>Attenzione inserite il num<br>inserite spazi; se il codice<br>evase. | Per poter attivare il programma tramite web occorrerà inserire gli appositi codici evidenziati dalla procedura di richiesta di attivazione di Teoremi<br>richiamate la funzione gestione tabelle software (dal menu utilità) del programma Teorema, verificare che la tabella sia correttamente<br>compilata con tutte le licenze dei programmi in uso, clickare sul bottone richiesta attivazione e sul bottone Attiva tramite web.<br>Inserite il vostro nominativo, la vostra elmail e riportate nei campi sottostanti tutti i codici programmi evidenziati nella videata di richiesta<br>attivazione.<br>Al termine della compilazione clickate sul bottone invia richiesta.<br>Attendete qualche istante e riceverete una mail di conferma della richiesta di attivazione.<br>Attendete ancora qualche istante e rientrate in Teorema: il programma si attiverà da solo (non Inserite i codici ricevuti via mail).<br>Attenzione controllate che la versione della procedura di richiesta attivazione non sia inferiore alla 8.00 (potrete rilevare il numero di versione ne<br>parte bassa sinistra della finestra): in caso la versione sia inferiore, scaricate gratuitamente l'aggiornamento <u>clickando qui</u><br>Attenzione inserite il numero della licenza nel formato xxxxx-xxxxxxxxx-xxxxxxxxxx estatmente come la vedete scritt, non tralasciate i trattini e nor<br>inserite spazi; se il codice personale è preceduto dal segno meno, inserite anche quello. Eventuali richieste con dati errati non potranno essere |            |          |                    |  |  |
|                  | Nominativo                                                                                                    |                                                                                                    |            |          |                    |  |  |
|                  | E.mail                                                                                                    |                                                                                                    |            |          |                    |  |  |
|                  | Codice personale<br>Non dimenticate l'even<br>segno "meno" davanti                                                                                                    | tuale<br>al codice                                                                                                    |            |          |                    |  |  |
|                  | Numero di licenza program                                                                                                    | nma                                                                                                    |            |          | Codice da attivare |  |  |
|                  | Numero di licenza program                                                                                                    | nma                                                                                                    |            |          | Codice da attivare |  |  |

ma Teorema: se tutto è andato a buon fine il programma si autoattiverà automaticamente. Non è necessario inserire i codici di attivazione ricevuti come promemoria via email.

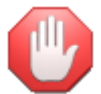

*i codici di attivazione sono validi solo per il computer in uso. In caso di successiva installazione su un diverso computer (da eseguirsi nei termini degli accordi di licenza d'uso) sarà necessario richiedere nuovi codici di attivazione.* 

### Tabella utenti

Questa funzionalità permette all'amministratore del programma di creare nuovi utenti oppure modificarne le caratteristiche. Per poter accedere a questa tabella occorre essersi registrati come amministratore oppure nel caso non siano mai stati creati utenti, aver eseguito il programma senza credenziali.

Una volta avviata il programma visualizzerà l'elenco degli utenti eventualmente creati. La posizione numero 1 viene assegnata all'amministratore e non può essere modificata; è possibile modificare la password di accesso dell'utente amministratore ma non il nome. Le successive 29 posizioni sono a disposizione per creare nuovi utenti: è sufficiente inserire il nome dell'utente nella colonna di sinistra e la password provvisoria nella colonna di destra. L'utente potrà personalizzare la sua password in autonomia utilizzando l'apposita funzione prevista dal menu utilità.

### Imposta password di accesso

Ad ogni utente l'amministratore del programma assegna una password provvisoria di accesso al programma. L'utente può personalizzarla utilizzando questa funzione. Vi rammentiamo che, ai sensi della legge sulla Privacy, i dati vanno protetti per cui questa password deve essere riservata e deve essere conosciuta dal solo utente ed eventualmente dall'amministratore che è anche il responsabile del trattamento dei dati. Questa funzione permette di variare la password: immettete la password sino al momento utilizzata e, nella successiva riga, la nuova password.

Per garantire la sicurezza e la segretezza dei dati, utilizzate password di almeno 8 caratteri e/o numeri.

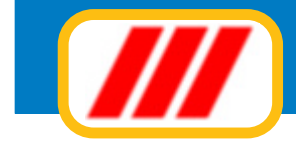

## Gestire il piano dei conti

La funzione di menu **piano dei conti** permette la creazione e la gestione del piano dei conti e quindi di associare a ciascuna voce di bilancio dei sottoconti per rendere più' analitico sia il bilancio preventivo che il bilancio consuntivo.

Quando imposterete il bilancio preventivo, infatti, potrete stabilire l'importo di spesa previsto per ciascun conto.

I conti verranno poi utilizzati per la registrazione delle spese correnti e delle entrate di cassa man mano che queste si verificano: in questo modo potrete comporre il bilancio consuntivo automaticamente ed analiticamente, spesa per spesa.

| ce di bilancio                        | Conto                                                                                                    |  |
|---------------------------------------|----------------------------------------------------------------------------------------------------|--|
| ERCIZIO AMMINISTRAZIONE               | Adjungi un nuevo conto                                                                                                    |  |
|                                       | compenso amministratore                                                                                                    |  |
|                                       | spese postali                                                                                                    |  |
|                                       | bancarie, cancell, e fiscali                                                                                                    |  |
|                                       | enel scala 30%. Enel tv e giardino                                                                                                    |  |
|                                       | conduz, caldaia                                                                                                    |  |
|                                       | varie                                                                                                    |  |
|                                       | ANTENNA TV                                                                                                    |  |
| NUT. ORDINARIA                        | Ácciunai un nuovo conto                                                                                                    |  |
|                                       | fabblicato                                                                                                    |  |
|                                       | asiu                                                                                                    |  |
|                                       | varie                                                                                                    |  |
|                                       | GIARDINAGGID                                                                                                    |  |
| ERCIZIO ASCENSORE                     | Aggiungi un nuovo conto                                                                                                    |  |
|                                       | enel 9kw                                                                                                    |  |
|                                       | dita biagi                                                                                                    |  |
| er inserire un nuovo conto selezionat | te tramite la lista la voce di bilancio di appartenenza e poi clic sulla dicitura "aggiungi un nuovo conto"<br>o eliminare un conto clic sulla lista in corrispondenza del nome del conto |  |

Una volta attivata la funzione di gestione del piano dei conti, il programma proporrà una finestra divisa in due colonne: nella colonna di sinistra verranno evidenziate le voci di bilancio create con la funzione **voci di bilancio** proposta dal menu **stabili**, mentre nella colonna di destra verranno evidenziati in colore nero i conti già memorizzati suddivisi per voce di bilancio di appartenenza e, in testa a ciascun raggruppamento una speciale etichetta di colore rosso denominata "inserisci nuovo conto". Clickando su questa etichetta potrete inserire un nuovo conto nella voce di bilancio capofila: inserite semplicemente la descrizione del conto e clickate sul bottone "conferma" per memorizzare il nuovo conto (la numerazione verrà gestita in automatico dal programma).

Al nuovo mastro verrà associato un codice composto da 2 gruppi di numeri: il primo evidenzia il numero della voce di bilancio mentre il secondo rappresenta il numero progressivo del conto per la voce di bilancio associata.

Se invece desiderate modificare oppure eliminare un conto creato in precedenza, clickate sul nome del conto evidenziato in colore nero nella colonna dei conti. Se desiderate modificare la descrizione, apportate le dovute correzioni e clickate sul bottone "conferma"; se invece desiderate eliminare il conto, clickate sul bottone "elimina conto".

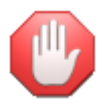

non eliminate conti se vi sono movimenti contabili associati.

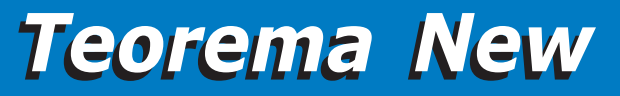

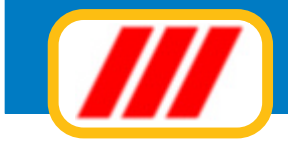

Potrete infine visualizzare la scheda dei movimenti contabili di un particolare conto cliendando sul bottone "stampa scheda" dopo aver selezionato il conto come descritto sopra. La nuova finestra visualizzerà tutti i movimenti registrati nel periodo indicato nella parte bassa sinistra della finestra.

Potrete limitare la ricerca ad un gruppo di movimenti registrato in un particolare periodo compilando i campi "dalla data" e "alla data".

Al termine delle eventuali selezioni premete il tasto "aggiorna lista" per far ricostruire la lista dei movimenti sulla base dei nuovi criteri di ricerca.

Potrete impostare la stampante clickando sul bottone "imposta" oppure iniziare la stampa clickando sul bottone "stampa".

Clickate infine sul bottone "Fine" per tornare alla videata precedente.

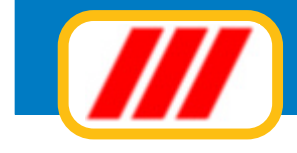

## Gestire i condòmini

Le funzioni del menu "condòmini" permettono tutte le operazioni di gestione e di controllo dell'archivio delle anagrafiche dei condomini: potrete aggiornare l'archivio, creare collegamenti tra piu' condomini, visualizzare l'estratto conto oppure stampare la situazione contabile. L'archivio dei condomini e' composto da 5 sezioni:

### Sezione anagrafica

memorizza i dati anagrafici del condomino intestatario della singola unita' immobiliare

### Registro dati catastali

memorizza i dati da riportare nel registro dati catastali

#### *Millesimi* memorizza i millesimi o le quote di riparto (se diverse da 1000) per ciascuna voce di bilancio

### Importi dovuti

memorizza gli importi dovuti a fronte del bilancio preventivo (divisi per rata), del consuntivo, degli addebiti personali e dei conguagli di passate gestioni

### Importi versati

memorizza gli importi versati a fronte del bilancio preventivo (divisi per rata)

### Collegamenti

memorizza i collegamenti tra i singoli condomini

Le prime 4 sezioni vengono gestite dalla funzione "aggiornamento archivio" mentre l'ultima sezione viene gestita dalla funzione "collegamenti".

Le ultime 2 funzioni proposte dal menu "condomini" permettono la visualizzazione dell'estratto conto e la stampa della situazione contabile dei condomini.

### Gestione archivio condomini

Questa funzione permette tutte le operazioni di codifica e di gestione delle anagrafiche dei condomini. Se un condomino possiede più unità immobiliari distinte (quindi con propri millesimi) dovrete procedere alla codifica di ciascuna unità immobiliare differenziandone il nome (esempio: Rossi Mario, Rossi Mario-Box, Rossi Mario-Cantina ecc).

Una volta attivato, si aprirà una finestra eventualmente precompilata con i dati del primo condomino memorizzato. La parte bassa di questa finestra visualizza i bottoni rappresentativi delle diverse funzioni disponibili. Le informazioni richieste per ciascuna anagrafica sono le seguenti:

### Riquadro "Nominativo e indirizzo principale"

in questo riquadro dovrete immettere i dati relativi al nominativo del condomino, l'indirizzo di residenza e gli estremi dell'unità immobiliare:

### nominativo

### indirizzo principale

### città principale

#### scala

utilizzate la freccina posta alla destra di questa lista di selezione per indicare la scala. Quest'ultima deve essere stata prima memorizzata con la funzione "scale" prevista dal menu "stabili".

#### sub

permette di indicare il numero dell' "interno" o dell'unità immobiliare

#### piano

#### consigliere

permette di indicare, come promemoria, se questo condomino è un consigliere
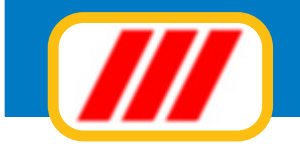

| Gestione archi                                                                                                    | ivio condomini                                                                            |                                                                                     |                                                                                                    |                               |                                                                                                    |                                                                                                    |                                                                        |
|----------------------------------------------------------------------------------------------------|-------------------------------------------------------------------------------------------|-------------------------------------------------------------------------------------|----------------------------------------------------------------------------------------------------|-------------------------------|----------------------------------------------------------------------------------------------------|----------------------------------------------------------------------------------------------------|------------------------------------------------------------------------|
| Nominativo                                                                                                    | Rossi Fabio                                                                               |                                                                                     |                                                                                                    |                               |                                                                                                    | Gestione subentri                                                                                                    |                                                                        |
| Indirizzo                                                                                                    | Via dei Gracchi 117                                                                       |                                                                                     |                                                                                                    | - Invia docur                 | menti a                                                                                                    | No subentro                                                                                                    |                                                                        |
| Città                                                                                                    | Milano                                                                                    |                                                                                     |                                                                                                    | mezzo e-ma                    | ail                                                                                                    | C Condomino cedente                                                                                                    |                                                                        |
| Scala                                                                                                    | Scala A                                                                                   | • Sub 44                                                                            | 4 Piano 2                                                                                                    | Vtilizza l'ini<br>nella stamp | dirizzo second<br>a etichette                                                                                                    | Giorni di competenza (ca                                                                                                    | alcolo spese) 365                                                      |
| Recapiti ed an                                                                                                    | nnotazioni                                                                                |                                                                                     |                                                                                                    |                               |                                                                                                    |                                                                                                    |                                                                        |
| ntestazione                                                                                                    |                                                                                           |                                                                                     |                                                                                                    | Intesta le etick              | hette ed i docu                                                                                                    | menti con: @ FarSia, C Su                                                                                                    | pett                                                                   |
| Indirizzo                                                                                                    | ·                                                                                         |                                                                                     |                                                                                                    |                               |                                                                                                    |                                                                                                    |                                                                        |
| Città                                                                                                    | · · · · · · · · · · · · · · · · · · ·                                                     |                                                                                     |                                                                                                    | E Mail                        |                                                                                                    |                                                                                                    |                                                                        |
| 57915 S                                                                                                    |                                                                                           |                                                                                     |                                                                                                    |                               |                                                                                                    |                                                                                                    |                                                                        |
|                                                                                                    | 02 55520212                                                                               |                                                                                     |                                                                                                    |                               | automation to                                                                                                    | - 3 20/00/2000                                                                                                    |                                                                        |
| Telefoni                                                                                                    | 02.55528312                                                                               |                                                                                     |                                                                                                    | Altre                         | subentrati                                                                                                    | o il 20/09/2009                                                                                                    |                                                                        |
| Telefoni<br>Cellulare / fax                                                                                                    | 02.55528312<br>334.77322332                                                               |                                                                                     |                                                                                                    | Altre<br>annotazioni          | subentrati                                                                                                    | o il 20/09/2009                                                                                                    | -                                                                      |
| Telefoni<br>Cellulare / fax<br>Note avvisi                                                                                                    | 02.55528312<br>334.77322332                                                               |                                                                                     |                                                                                                    | Altre<br>annotazioni          | subentrati                                                                                                    | o il 20/09/2009                                                                                                    | *                                                                      |
| l'elefoni<br>Cellulare / fax<br>Note avvisi<br>Yoce di bilancio                                                                                                    | 02.55528312                                                                               | Quota                                                                               | Guote dovute                                                                                                    | Altre<br>annotazioni          | subentrate                                                                                                    | o il 20/09/2009<br>Quote versate                                                                                                    | Importo                                                                |
| l'elefoni<br>Cellulare / fax<br>Note avvisi<br>Occe di bilancio<br>SERCIZIO AMM                                                                                                    | 02.55528312<br>334.77322332                                                               | Quota 🔺                                                                             | Quote dovute<br>1° rata                                                                                                    | Altre<br>annotazioni          | subentrate                                                                                                    | o il 20/09/2009<br>Quote versate<br>1º rata                                                                                                    | Importo<br>150                                                         |
| elefoni<br>Cellulare / fax<br>lote avvisi<br>oce di bilancio<br>SERCIZIO AMM<br>(ANUT. ORDINA                                                                                                   | 02.55528312<br>334.77322332                                                               | Quota 1<br>113.55                                                                   | Quote dovute<br>11 rata<br>21 rata                                                                                                    | Altre<br>annotazioni          | subentrate                                                                                                    | a il 20/09/2009<br>Quote versate<br>1º rata<br>2º rata                                                                                                    | Importa<br>150<br>150                                                  |
| Celefoni<br>Cellulare / fax<br>Note avvisi<br>Oce di bilancio<br>SERCIZIO AMM<br>MANUT. ORDINA<br>SERCIZIO ASCE                                                                                 | 02.55528312<br>334.77322332<br>INISTRAZIONE<br>ARIA<br>ENSORE                             | Quota +<br>1<br>113.55<br>197.7                                                     | Quote dovute<br>11 rata<br>2° rata<br>3° rata                                                                                                    | Altre<br>annotazioni          | subentrate<br>importo  148.73 141.7 141.7                                                                                                    | 0 il 20/09/2009<br>Quote versate<br>1º rata<br>2º rata<br>3º rata                                                                                                    | Importo<br>150<br>150<br>140                                           |
| elefoni<br>Cellulare / fax<br>tote avvisi<br>oce di bilancio<br>SERCIZIO AMM<br>IANUT. ORDINA<br>SERCIZIO ASCE<br>IANUTENZ. STR                                                                 | 02.55528312<br>334.77322332<br>IINISTRAZIONE<br>ARIA<br>ENSORE<br>RAORD.                  | Quota +<br>1<br>113.55<br>197.7<br>113.55                                           | Guote dovute<br>11 rata<br>21 rata<br>31 rata<br>41 rata                                                                                                    | Altre<br>annotazioni          | subentration<br>importo *<br>148.73<br>141.7<br>141.7<br>141.7<br>141.7                                                                                                    | o il 20/09/2009<br>Quote versate<br>1º rata<br>2º rata<br>3º rata<br>4º rata                                                                                                    | Importo<br>150<br>150<br>140<br>150                                    |
| Celefoni<br>Cellulare / fax<br>Note avvisi<br>Oce di bilancio<br>SERCIZIO AMM<br>IANUT, ORDINA<br>SERCIZIO ASCE<br>IANUTENZ, STF<br>ISCALDAMENT                                                 | 02:55528312<br>334.77322332<br>IINISTRAZIONE<br>ARIA<br>ENSORE<br>RAORD.<br>TO            | Quota +<br>1<br>113.55<br>197.7<br>113.55<br>123.42                                 | Guote dovute<br>11 rata<br>21 rata<br>31 rata<br>41 rata<br>51 rata                                                                                                    | Altre<br>annotazioni          | subentration<br>importo  interval<br>148.73 interval<br>141.7 interval<br>141.7 interval<br>141.7 interval<br>141.7 interval                                                                                                    | 0 il 20/09/2009<br>Quote versate<br>1º rata<br>2º rata<br>3º rata<br>4º rata<br>5º rata                                                                                                    | Importa<br>150<br>150<br>140<br>150<br>150                             |
| Telefoni<br>Cellulare / fax<br>Note avvisi<br>/coce di bilancio<br>(SERCIZIO ANM<br>MANUT, ORDINA<br>SERCIZIO ASCE<br>ANNUTENZ, STR<br>RISCALDAMENT<br>PASSO CARRAIO                            | 02.55528312<br>334.77322332<br>IINISTRAZIONE<br>ARIA<br>ENSORE<br>RAORD.<br>TO<br>D       | Quota +<br>1<br>113.55<br>197.7<br>113.55<br>123.42<br>92.2                         | Quote dovute<br>1º rata<br>2º rata<br>3º rata<br>4º rata<br>5º rata<br>6º rata                                                                                                    | Altre<br>annotazioni          | subentrati<br>importo  importo importo import importo import importo import import impo                                                                                                    | Quote versate<br>1º rata<br>2º rata<br>3º rata<br>4º rata<br>5º rata<br>5º rata<br>5º rata                                                                                                    | Importa<br>150<br>150<br>140<br>150<br>150<br>150<br>150               |
| Telefoni<br>Cellulare / fax<br>Note avvisi<br>SERCIZIO AMM<br>MANUT. ORDINA<br>SERCIZIO ASCE<br>MANUTENZ. STR<br>MISCALDAMENT<br>NASSO CARRAIO<br>VULIZIA SCALE                                 | 02.55528312<br>334.77322332<br>IINISTRAZIONE<br>ARIA<br>ENSORE<br>RAORD.<br>TO<br>D       | 0uota +<br>1<br>113.55<br>197.7<br>113.55<br>123.42<br>92.2<br>205.7                | Quote dovute<br>1° rata<br>2° rata<br>3° rata<br>4° rata<br>5° rata<br>6° rata<br>7° rata                                                                                                    | Altre<br>annotazioni          | subentrati<br>impoto  148.73<br>141.7<br>141.7<br>141.7<br>141.7<br>141.7<br>141.7<br>141.7                                                                                                    | 0 il 20/09/2009<br>Quote versale<br>1º rata<br>2º rata<br>3º rata<br>4º rata<br>5º rata<br>5º rata<br>6º rata<br>7º rata                                                                                                    | Importa<br>150<br>150<br>140<br>150<br>150<br>150<br>150               |
| elefoni<br>Cellulare / fax<br>Iote avvisi<br>oce di biancio<br>SERCIZIO AMM<br>IANUT. ORDINA<br>SERCIZIO ASCE<br>ANUTENZ. STF<br>ISCALDAMENT<br>ASSO CARRAIO<br>ULIZIA SCALE<br>ULIZIA PIAZZAL  | 02.55528312<br>334.77322332<br>MINISTRAZIONE<br>ARIA<br>ENSORE<br>RADRD.<br>TO<br>D       | Quota *<br>1<br>113.55<br>197.7<br>113.55<br>123.42<br>92.2<br>205.7<br>113.55<br>* | Quote dovute<br>11 rata<br>21 rata<br>31 rata<br>41 rata<br>51 rata<br>51 rata<br>61 rata<br>81 rata<br>81 rata<br>81 rata                                                                                                    | Altre<br>annotazioni          | subentrati<br>impotio *<br>148.73<br>141.7<br>141.7<br>141.7<br>141.7<br>141.7<br>141.7<br>141.7<br>141.7<br>141.7<br>141.7<br>141.7                                                                                                    | 0 il 20/09/2009<br>Quote versate<br>1º rata<br>2º rata<br>3º rata<br>4º rata<br>5º rata<br>6º rata<br>8º rata<br>8º rata                                                                                                    | Imports<br>150<br>150<br>140<br>150<br>150<br>150<br>150<br>150<br>150 |
| elefoni<br>Cellulare / fax<br>Note avvisi<br>Oce di biancio<br>SERCIZIO AMM<br>IANUT, ORDINA<br>SERCIZIO ASCE<br>SERCIZIO ASCE<br>ISCALDAMENT<br>ASSO CARRAIO<br>ULIZIA SCALE<br>ULIZIA PIAZZAL | 02.55528312<br>334.77322332<br>IINISTRAZIONE<br>ARIA<br>ENSORE<br>RAORD.<br>TO<br>D<br>LE | Quota +<br>1<br>113.55<br>197.7<br>113.55<br>123.42<br>92.2<br>205.7<br>113.55 •    | Guote dovute<br>11 rata<br>21 rata<br>31 rata<br>41 rata<br>51 rata<br>51 rata<br>61 rata<br>61 rata<br>71 rata<br>81 rata<br>91 rata<br>91 rata | Altre<br>annotazioni          | subentrati<br>importo •<br>148.73<br>141.7<br>141.7 | 0 il 20/09/2009<br>Ouote versate<br>1º rata<br>2º rata<br>3º rata<br>4º rata<br>5º rata<br>6º rata<br>6º rata<br>8º rata<br>8º rata<br>1º rata<br>1º rata | Importe                                                                |

## invia documenti a mezzo posta elettronica

permette di selezionare se inviare via mail in formato PDF i documenti (avvisi di pagamento, solleciti di pagamento ecc). Per ulteriori informazioni consultare il paragrafo relativo ai Kit di Teorema.

#### utilizza indirizzo secondario nella stampa delle etichette

permette di selezionare se deve essere utilizzato l' indirizzo secondario in fase di stampa etichette.

#### gestione subentri

questi campi permettono, in caso di subentro per la gestione in corso, di indicare se il condomino e' il cedente o il subentrante e i giorni di competenza (su base 365 per cui l'anno bisestile deve essere calcolato come se fosse normale).

*Per gestire i subentri dovrete quindi codificare entrambe le anagrafiche (utilizzate la funzione duplica per generare automaticamente la seconda posizione) ed utilizzare la posizione originare come condomino subentrante e la nuova posizione come condomino cedente. In caso non vi sia alcun subentro selezionare NO Subentro* 

La gestione dei subenti è proposta dalla sola versione Enterprise del programma

#### Riquadro "recapiti ed annotazioni"

in questo riquadro dovrete immettere i dati relativi ad un diverso recapito del condomino ed altre annotazioni:

#### intestazione recapito secondario

indirizzo secondario

città secondario

recapiti telefonici (2 campi)

cellulare

fax

note da stampare sugli avvisi

e-mail

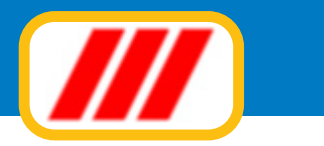

*altre annotazioni (questo campo permette di introdurre fino a 1.000 caratteri)* 

## intesta le etichette con "egr.sig." o con "spett."

permette di selezionare come intestare le etichette a seconda che il condomino sia una persona fisica oppure una azienda

## Riquadro "millesimi e importi"

Le tre liste poste nella parte bassa della finestra permettono l'introduzione dei millesimi e il controllo (con possibilità di modifica) degli importi calcolati a fronte del bilancio preventivo e consuntivo e degli importi versati a fronte del saldo di rate.

## Operatività

Il condomino visualizzato nella finestra viene considerato "selezionato" ed è disponibile per operazioni di modifica o di eliminazione. E' possibile "selezionare" altri condomini sia sequenzialmente, visualizzando il nominativo precedente oppure quello seguente, che in maniera diretta, impostando la ragione sociale del condomino desiderato.

La ricerca sequenziale si ottiene utilizzando la barra di scorrimento posta nella parte bassa del video. Clickando sulla freccina posta alla sinistra della barra visualizzerete il nominativo precedente (ammesso che quello visualizzato non sia già il primo della lista); clickando sulla freccina posta alla destra della barra visualizzerete il nominativo successivo (ammesso che quello visualizzato non sia già l'ultimo della lista); facendo infine clic sul quadratino posto all'interno della barra (compreso cioè tra le due freccine) e spostandolo verso destra o sinistra (sempre tenendo premuto il tasto sinistro del mouse) potrete scorrere la lista a piacere.

La ricerca diretta si ottiene inserendo nell'apposito campo posto alla sinistra del bottone "cerca" la ragione sociale (oppure parte di essa) del nominativo da cercare e premendo il tasto "invio" o clickando sul bottone "cerca" : il programma visualizzerà il primo nominativo la cui ragione sociale inizia con quanto impostato. Se il nominativo visualizzato non è quello desiderato, utilizzate la barra di scorrimento per visualizzare il cliente voluto.

Le funzionalità previste sono:

## Inserimento

Clickando sul bottone "inserimento" potrete memorizzare un nuovo condomino nell'archivio. Il cursore si posizionerà automaticamente sul primo campo in alto a sinistra. Inserite il nome del condomino e premete il tasto "invio" per passare al campo successivo. Compilate tutti i campi proposti dalla finestra. la scala va selezionata clickando sulla freccina posta a fianco del campo "scala": il programma aprirà una lista contenente le descrizioni di tutte le scale preimpostate. Se la scala desiderata non è visualizzata nella lista, clickate sui bottoni di scorrimento laterale. Una volta individuata la scala, clickate direttamente sopra il nome stesso.

Inserite successivamente i millesimi per ciascuna voce di bilancio impostata compilando la lista di sinistra. Il programma visualizzerà, per motivi di spazio, solo le prime 9 voci: utilizzate la barra di scorrimento laterale per selezionare le altre voci di bilancio.

Le altre 2 liste verranno compilate automaticamente dal programma in fase di gestione di bilanci e dei movimenti di cassa. Potrete inserire eventuali conguagli utilizzando la lista centrale e compilando il campo "conguagli" proposto dalla lista centrale.

Clickate infine sul bottone "conferma" per memorizzare i dati nell'archivio oppure sul bottone "annulla" per annullare la funzione.

## Modifica

Clickando sul bottone "modifica" potrete modificare i dati anagrafici del condomino selezionato (cioè visualizzato nella maschera). Il programma cancellerà i bottoni di comando posti nella parte bassa del video e posizionerà il cursore sul primo campo in alto a sinistra permettendo di modificare i dati esposti nella finestra.

Clickate sul bottone "conferma" per memorizzare le variazioni oppure sul bottone "annulla" per annullare la funzione.

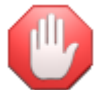

E' possibile passare in modalità "modifica" clickando direttamente sul campo da modificare.

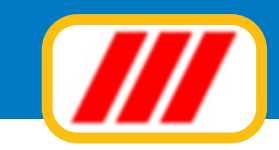

## Duplica

Clickando sul bottone "duplica" potrete memorizzare un nuovo condomino nell'archivio duplicando i dati del condomino selezionato (cioè visualizzato nella maschera). Il cursore si posizionerà automaticamente sul primo campo in alto a sinistra. Modificate oppure inserite il nome del condomino e premete il tasto "invio" per passare al campo successivo. Compilate tutti i campi proposti dalla finestra e clickate infine sul bottone "conferma" per memorizzare i dati nell'archivio oppure sul bottone "annulla" per annullare la funzione.

## Elimina

Clickando sul bottone "elimina" potrete eliminare il condomino selezionato (cioe' visualizzato nella maschera). Il programma richiederà conferma della operazione. Clickate sul bottone "si" per eliminare il condomino oppure sul bottone "no" per annullare la richiesta di eliminazione.

In caso di conferma il programma provvederà a memorizzare l'operazione nella scheda del condomino. Questo però non verrà subito eliminato, ma posto in coda all'archivio alla prima operazione di riordino automatico. L'eliminazione definitiva avverrà per sostituzione in fase di memorizzazione di un nuovo condomino: il nuovo condomino sostituirà quello eliminato riprendendone la posizione.

L'eliminazione del conto di contabilità ad esso associato dovrà essere eseguita utilizzando la funzione di gestione del piano contabile.

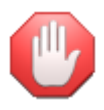

se state visualizzando un condomino dichiarato eliminato, il sistema modificherà automaticamente la dicitura di questo bottone in "recupera" ad indicare che, clickando sul bottone, sarà possibile recuperare l'anagrafica dichiarata eliminata in precedenza.

## Registro dati catastali

Questa funzione permette di associare a ciascun condomino una scheda ove memorizzare i dati da riportare nel registro dati catastali dei condòmini:

*Estremi del proprietario dell'immobile Estremi dell'eventuale conduttore Dati catastali dell'immobile Dati relativi alla sicurezza degli impianti* 

La scheda dei dati catastali sarà stampabile singolarmente o sotto forma di elenco con l'apposita funzione proposta dal menu "stampe"

#### Annotazioni

Questa funzione, proposta dalla sola versione Enterprise del programma Teorema gestione condominio permette di associare a ciascun condomino una scheda ove memorizzare annotazioni, commenti, informazioni e tutto quanto possa esservi utile per descrivere il rapporto con il condomino stesso.

Il sistema di gestione delle annotazioni funziona esattamente come un word-processor: i bottoni grafici posti nella parte alta della schermata permettono la stampa del documento, la selezione dei caratteri e della impaginazione. I bottoni posti nella parte destra permettono di terminare l'utilizzo del programma delle annotazioni con o senza memorizzazione delle variazioni.

## Riordina

Clickando sul bottone "riordina", potrete riordinare l'archivio forzando anche la ricostruzione della struttura di riordino. Questa funzione deve essere utilizzata solo se la normale opzione di riordino non riesce a riordinare correttamente l'archivio.

## Collega condomini

Questa funzione permette di collegare uno o più condomini tra loro per poter successivamente stampare avvisi di pagamento e situazioni contabili unificate. E' utile nel caso un condomino abbia più unità immobiliari nello stesso stabile, come ad esempio un appartamento ed un box, una cantina ecc. E' possibile collegare ad un condomino fino a 3 unità immobiliari secondarie: codificate, con l'opzione precedente, il condomino principale (Rossi Mario) e le unità secondarie (Rossi Mario Box, Rossi Mario Cantina ecc.) e richiamate questa funzione per stabilire il collegamento.

Il nominativo visualizzato nella finestra viene considerato "selezionato" ed è disponibile per l'operazione di collegamento. E' possibile "selezionare" altri condomini sia sequenzialmente, visualizzando il nominativo precedente oppure quello seguente, che in maniera diretta, impostando il nome del condomino desiderato. La ricerca sequenziale si ottiene utilizzando la barra di scorrimento posta nella parte bassa del video.

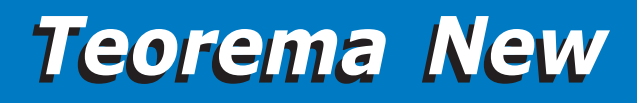

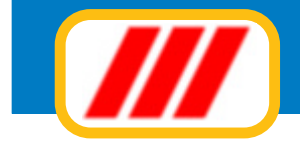

| Gestione collega  | mento condomini             |                                                                                         |                                                          |                       |       | X         |
|-------------------|-----------------------------|-----------------------------------------------------------------------------------------|----------------------------------------------------------|-----------------------|-------|-----------|
|                   |                             |                                                                                         |                                                          |                       |       |           |
| Nominativo e in   | dirizzo principale          |                                                                                         |                                                          |                       |       |           |
| Nominativo        | Rossi Fabio                 | Sub                                                                                     | 44                                                       |                       |       |           |
| Indirizzo         | Via dei Gracchi 117         | Piano                                                                                   | 2                                                        |                       |       |           |
| Città             | Milano                      | Scala                                                                                   | Scala A                                                  |                       |       | -         |
| Recapiti ed ann   | notazioni                   |                                                                                         |                                                          |                       |       | _         |
| Intestazione      |                             |                                                                                         |                                                          |                       |       |           |
| Indirizzo         |                             |                                                                                         |                                                          |                       |       |           |
| Città             |                             | E Mail                                                                                  |                                                          |                       |       |           |
| Telefoni          | 02.55528312                 | 40-2                                                                                    | subentrato il 20/09/2                                    | 009                   |       | *         |
| Cellulare / fax   | 334.77322332                | annotazioni                                                                             |                                                          |                       |       |           |
| Note avvisi       |                             |                                                                                         |                                                          |                       |       | -         |
| Nominativo        |                             |                                                                                         | Scala                                                    | Piano                 | Sub   | -         |
| Rossi Fabio       |                             |                                                                                         | Scala A                                                  | 2                     | 44    |           |
| Rossi Fabio Box   |                             |                                                                                         | Scala A                                                  | 2                     |       |           |
|                   |                             |                                                                                         |                                                          |                       |       |           |
|                   |                             |                                                                                         |                                                          |                       |       |           |
|                   |                             |                                                                                         |                                                          |                       |       | - 8       |
|                   |                             |                                                                                         |                                                          |                       |       |           |
|                   |                             |                                                                                         |                                                          |                       |       | -         |
| 1                 |                             |                                                                                         |                                                          |                       | //    |           |
| Per collegare (o  | scollegare) un condomino al | Per cercare un nominativo utilizzare il cu<br>il nome (o parte di esso) del condomino e | rsore a lato oppure inserire<br>clic sul bottone 'cerca' | nel campo sottostante | 4     | •         |
| soprastante sul n | ome del condomino.          |                                                                                         |                                                          |                       | Cerca | Lista     |
| Scolena           | Scolena tutti               |                                                                                         |                                                          |                       | Fire  | lavoro    |
|                   |                             |                                                                                         |                                                          |                       |       | - Martano |

Clickando sulla freccina posta alla sinistra della barra visualizzerete il nominativo precedente (ammesso che quello visualizzato non sia già il primo della lista); clickando sulla freccina posta alla destra della barra visualizzerete il nominativo successivo (ammesso che quello visualizzato non sia già l'ultimo della lista); facendo infine clic sul quadratino posto all'interno della barra (compreso cioè tra le due freccine) e spostandolo verso destra o sinistra (sempre tenendo premuto il tasto sinistro del mouse) potrete scorrere la lista a piacere.

La ricerca diretta si ottiene inserendo nell'apposito campo posto alla sinistra del bottone "cerca" la ragione sociale (oppure parte di essa) del nominativo da cercare e premendo il tasto "invio" o clickando sul bottone "cerca" : il programma visualizzerà il primo nominativo la cui ragione sociale inizia con quanto impostato. Se il nominativo visualizzato non è quello desiderato, utilizzate la barra di scorrimento per visualizzare il cliente voluto. Una volta individuato il nominativo principale, utilizzate la lista sottostante, precompilata con i nomi di tutti i condomini memorizzati, per selezionare i nominativi da collegare: per selezionare o deselezionare un nominativo è sufficiente clickare sulla lista in corrispondenza del riquadro del nome. Il programma evidenzierà i condomini collegati visualizzando il nome con un fondo rosso.

## Estratto conto

Questa funzione permette di visualizzare l'estratto conto di uno o più condomini. Il nominativo visualizzato nella finestra viene considerato "selezionato" ed è disponibile per la visualizzazione o la stampa dell'estratto conto. E' possibile "selezionare" altri condomini sia sequenzialmente, visualizzando il nominativo precedente oppure quello seguente, che in maniera diretta, impostando il nome del condomino desiderato.

La ricerca sequenziale si ottiene utilizzando la barra di scorrimento posta nella parte bassa del video. Clickando sulla freccina posta alla sinistra della barra visualizzerete il nominativo precedente (ammesso che quello visualizzato non sia già il primo della lista); clickando sulla freccina posta alla destra della barra visualizzerete il nominativo successivo (ammesso che quello visualizzato non sia già l'ultimo della lista); facendo infine clic sul quadratino posto all'interno della barra (compreso cioè tra le due freccine) e spostandolo verso destra o sinistra (sempre tenendo premuto il tasto sinistro del mouse) potrete scorrere la lista a piacere. La ricerca diretta si ottiene inserendo nell'apposito campo posto alla sinistra del bottone "cerca" la ragione sociale (oppure parte di essa) del nominativo da cercare e premendo il tasto "invio" o clickando sul bottone "cerca": il programma visualizzerà il primo nominativo la cui ragione sociale inizia con quanto impostato. Se il nominativo visualizzato non è quello desiderato, utilizzate la barra di scorrimento per visualizzare il cliente voluto. La griglia posta nella parte bassa della finestra visualizza la situazione dovuto - versato del nominativo selezionato ed eventualmente dei suoi collegati. Utilizzando la barra di scorrimento posta alla sinistra della griglia potrete visualizzare le successive rate.

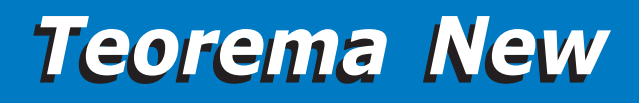

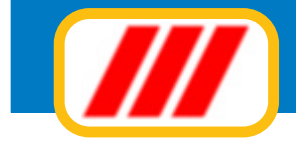

| Estratto conto co     | ndomini             |                                                          |                                        |                                                     |                     |           | X            |
|-----------------------|---------------------|----------------------------------------------------------|----------------------------------------|-----------------------------------------------------|---------------------|-----------|--------------|
|                       |                     |                                                          |                                        |                                                     |                     |           | Ver. 12.2.1  |
| Nominativo e in       | dirizzo principale  |                                                          |                                        |                                                     |                     |           |              |
| Nominativo            | Rossi Fabio         |                                                          | Sub                                    | 44                                                  |                     |           |              |
| Indirizzo             | Via dei Gracchi 117 |                                                          | Piano                                  | 2                                                   |                     |           |              |
| Città                 | Milano              |                                                          | Scala                                  | Scala A                                             |                     |           | •            |
| -Recapiti ed ann      | otazioni            |                                                          |                                        |                                                     |                     |           |              |
| Intestazione          |                     |                                                          |                                        |                                                     |                     |           |              |
| Indirizzo             |                     |                                                          |                                        |                                                     |                     |           |              |
| Città                 |                     |                                                          | E Mail                                 |                                                     |                     |           |              |
| Talafani              | 02 55528312         |                                                          |                                        | rubantrato il 20/                                   | 19/2009             |           | 141          |
| Collularo / fax       | 334 77322332        |                                                          | Altre                                  | subenciaco il 2070                                  | 5372005             |           |              |
| Centrare / Tax        | 554.17522552        |                                                          | annotazioni                            |                                                     |                     |           | *            |
| NOLE AVVISI           | 1                   |                                                          |                                        |                                                     |                     |           |              |
| Rata                  |                     |                                                          |                                        | Scadenza                                            | Dovuto              | Versato   | Differenza 🔺 |
| Saldo gestione prec   | cedente             |                                                          |                                        |                                                     | -332,14             |           | -332,14      |
| - Rossi Fabio Box     |                     |                                                          |                                        | 01/12/10                                            | -338,70             |           | -338,70      |
| I raca<br>Bossi Eshin |                     |                                                          |                                        | 01/12/10                                            | 149.73              | 150.00    | .1.27        |
| - Bossi Fabio Box     |                     |                                                          |                                        |                                                     | 176.20              | 100,00    | 176.20       |
| - Totale 1" rata      |                     |                                                          |                                        |                                                     | 324,93              | 150.00    | 174,93       |
|                       |                     |                                                          |                                        |                                                     |                     |           |              |
| 2° rata               |                     |                                                          |                                        | 01/01/11                                            |                     |           |              |
| - Rossi Fabio         |                     |                                                          |                                        |                                                     | 141,70              | 150,00    | -8,30        |
| I - Bossi Fahin Box   |                     |                                                          |                                        |                                                     | 167 99              |           | 167 99       |
|                       |                     | Per cercare un nominativo<br>il nome lo parte di essol d | o utilizzare il cur<br>lel condomino e | sore a lato oppure inse<br>clic sul bottone 'cerca' | rire nel campo sott | ostante 🔳 |              |
|                       |                     | in nome to parte di esso) d                              |                                        | che sui bottone cerca                               |                     |           | erca Lista   |
|                       |                     |                                                          |                                        |                                                     |                     |           |              |
| Stampa                | Imposta             |                                                          |                                        |                                                     |                     |           | Fine lavoro  |

## Situazione contabile

Questa funzione permette di visualizzare o stampare la situazione contabile di uno o piu' condomini. Il nominativo visualizzato nella finestra viene considerato "selezionato" ed è disponibile per la visualizzazione o la stampa della situzione contabile. E' possibile "selezionare" altri condomini sia sequenzialmente, visualizzando il nominativo precedente oppure quello seguente, che in maniera diretta, impostando il nome del condomino desiderato.

| Nominativo                                                                                                    |                                                                                                    |                                                                             |     |             | 44                       |                                                                                                    |           |
|----------------------------------------------------------------------------------------------------|----------------------------------------------------------------------------------------------------|-----------------------------------------------------------------------------|-----|-------------|--------------------------|----------------------------------------------------------------------------------------------------|-----------|
|                                                                                                    | Hossi Fabio                                                                                                    |                                                                             |     | Sub         | 44                       |                                                                                                    |           |
| Indirizzo                                                                                                    | Via dei Gracchi 117                                                                                                    |                                                                             |     | Piano       | 2                        |                                                                                                    |           |
| Città                                                                                                    | Milano                                                                                                    |                                                                             |     | Scala       | Scala A                  |                                                                                                    |           |
| Recapiti ed ann                                                                                                    | otazioni                                                                                                    |                                                                             |     |             |                          |                                                                                                    |           |
| ntestazione                                                                                                    |                                                                                                    |                                                                             |     | _           |                          |                                                                                                    |           |
| Indirizzo                                                                                                    |                                                                                                    |                                                                             |     | _           |                          |                                                                                                    |           |
| Cath                                                                                                    |                                                                                                    |                                                                             |     | E Mail      |                          |                                                                                                    |           |
| Catta                                                                                                    | 00 55500040                                                                                                    |                                                                             |     | L Mail      |                          |                                                                                                    |           |
| Telefoni                                                                                                    | 02.55528312                                                                                                    |                                                                             |     | Altre       | subentrato il 20/09/2009 |                                                                                                    |           |
| Cellulare / fax                                                                                                    | 334.77322332                                                                                                    |                                                                             |     |             |                          |                                                                                                    |           |
|                                                                                                    |                                                                                                    |                                                                             |     | annotazioni |                          |                                                                                                    |           |
| Note avvisi                                                                                                    |                                                                                                    |                                                                             |     | annotazioni |                          |                                                                                                    |           |
| Note avvisi                                                                                                    |                                                                                                    | 1                                                                           |     | annotazioni |                          | A debito                                                                                            | A credito |
| Note avvisi<br>Descrizione<br>Quota a carico per                                                                                                    | ESERCIZIO AMMINISTRAZIO                                                                                                    | DNE                                                                         |     | annotazioni |                          | A debito                                                                                            | A credito |
| Note avvisi<br>Descrizione<br>Quota a carico per<br>Quota a carico per                                                                                                    | ESERCIZIO AMMINISTRAZIO<br>ESERCIZIO AMMINISTRAZIO                                                                                                    | DNE<br>DNE (Rossi Fabio                                                     | 04) | annotazioni |                          | A debito<br>222,22<br>222,22                                                                        | A credito |
| Note avvisi<br>Descrizione<br>Quota a carico per<br>Quota a carico per<br>Quota a carico per                                                                                                    | ESERCIZIO AMMINISTRAZIO<br>ESERCIZIO AMMINISTRAZIO<br>MANUT. ORDINARIA                                                                                                    | DNE<br>DNE (Rossi Fabio                                                     | 04) | annotazioni |                          | A debito<br>222,22<br>222,22<br>113,55                                                              | A credito |
| Note avvisi<br>Descrizione<br>Quota a carico per<br>Quota a carico per<br>Quota a carico per<br>Quota a carico per                                                                                                    | ESERCIZID AMMINISTRAZIO<br>ESERCIZID AMMINISTRAZIO<br>MANUT. ORDINARIA<br>MANUT. ORDINARIA (Rossi I                                                                                                | DNE<br>DNE (Rossi Fabio<br>Fabio Box)                                       | 0M) | annotazioni |                          | A debito<br>222,22<br>222,22<br>113,55<br>185,90                                                    | A credito |
| Note avvisi<br>Descrizione<br>Quota a carico per<br>Quota a carico per<br>Quota a carico per<br>Quota a carico per<br>Quota a carico per                                                                                         | ESERCIZIO AMMINISTRAZIO<br>ESERCIZIO AMMINISTRAZIO<br>MANUT. ORDINARIA<br>MANUT. ORDINARIA (Rossi I<br>ESERCIZIO ASCENSORE                                                                         | DNE<br>DNE (Rossi Fabio<br>Fabio Box)                                       | cx) | annotazioni |                          | A debito<br>222,22<br>222,22<br>113,55<br>185,90<br>237,24                                          | A credito |
| Note avvisi<br>Descrizione<br>Quota a carico per<br>Quota a carico per<br>Quota a carico per<br>Quota a carico per<br>Quota a carico per                                                                                         | ESERCIZIO AMMINISTRAZIO<br>ESERCIZIO AMMINISTRAZIO<br>MANUT. ORDINARIA<br>MANUT. ORDINARIA (Rossi I<br>ESERCIZIO ASCENSORE<br>ESERCIZIO ASCENSORE (Ri                                              | DNE<br>DNE (Rossi Fabio<br>Fabio Box)<br>ossi Fabio Box)                    | 08) | annotazioni |                          | A debito<br>222,22<br>222,22<br>113,55<br>185,90<br>237,24<br>250,50                                | A credito |
| Note avvisi<br>Descrizione<br>Quota a carico per<br>Quota a carico per<br>Quota a carico per<br>Quota a carico per<br>Quota a carico per<br>Quota a carico per                                                                   | ESERCIZIO AMMINISTRAZIO<br>ESERCIZIO AMMINISTRAZIO<br>MANUT. ORDINARIA<br>MANUT. ORDINARIA (Rossi I<br>ESERCIZIO ASCENSORE<br>ESERCIZIO ASCENSORE (Re<br>RISCALDAMENTO                             | DNE<br>DNE (Rossi Fabio<br>Fabio Box)<br>ossi Fabio Box)                    | CM) | annotazioni |                          | A debito<br>222.22<br>222.22<br>113.55<br>185.90<br>237.24<br>250.50<br>740.52                      | A credito |
| Note avvisi<br>Descrizione<br>Quota a carico per<br>Quota a carico per<br>Quota a carico per<br>Quota a carico per<br>Quota a carico per<br>Quota a carico per<br>Quota a carico per                                             | ESERCIZIO AMMINISTRAZIO<br>ESERCIZIO AMMINISTRAZIO<br>MANUT. ORDINARIA<br>MANUT. ORDINARIA (Rossi I<br>ESERCIZIO ASCENSORE<br>ESERCIZIO ASCENSORE (Ri<br>RISCALDAMENTO<br>RISCALDAMENTO (Rossi Fat | DNE<br>DNE (Rossi Fabio<br>DNE (Rossi Fabio<br>Box)<br>Dio Box)<br>Dio Box) | 04  | annotazioni |                          | A debito<br>222,22<br>222,22<br>113,55<br>185,90<br>237,24<br>250,50<br>740,52<br>1.045,80          | A credito |
| Note avvisi<br>Descrizione<br>Quota a carico per<br>Quota a carico per<br>Quota a carico per<br>Quota a carico per<br>Quota a carico per<br>Quota a carico per<br>Quota a carico per<br>Quota a carico per<br>Quota a carico per | ESERCIZIO AMMINISTRAZIO<br>ESERCIZIO AMMINISTRAZIO<br>MANUT. ORDINARIA<br>MANUT. ORDINARIA (Rossi I<br>ESERCIZIO ASCENSORE<br>ESERCIZIO ASCENSORE (Re<br>RISCALOAMENTO (Rossi Fat<br>PASSO CARRAIO | DNE<br>DNE (Rossi Fabio<br>DNE (Rossi Fabio<br>Sosi Fabio Box)<br>bio Box)  | ON) | annotazioni |                          | A debito<br>222.22<br>222.22<br>113.55<br>185.90<br>237.24<br>250.50<br>7740,52<br>1.045.80<br>7.38 | A credito |

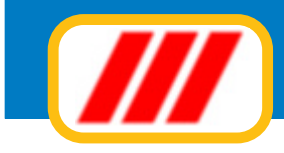

Cercate il condomino come descritto nei paragrafi precedenti.

La griglia posta nella parte bassa della finestra visualizza la situazione dovuto - versato del nominativo selezionato ed eventualmente dei suoi collegati: la barra di scorrimento posta alla destra della griglia permette di scorrere la lista. Utilizzando i pulsanti di opzione posti nella parte bassa del video potrete stabilire se visualizzare una situazione sintetica oppure analitica; clickando sul bottone "stampa" potrete stampare su carta la situazione visualizzata.

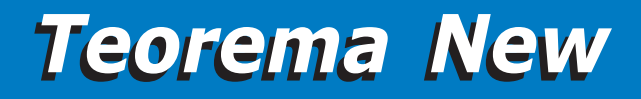

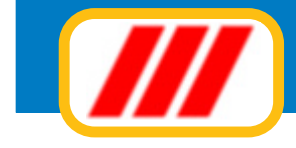

## La gestione del bilancio preventivo

Il bilancio preventivo viene elaborato automaticamente dal programma sulla base degli importi di spesa previsti per ciascun sottoconto di ciascuna voce di bilancio.

Dovrete quindi impostare il bilancio preventivo selezionando l'analoga voce proposta dal menu **bilancio preventivo**, mentre con altre voci di questo menu potrete stampare il bilancio, il dettaglio delle spese previste, la ripartizione rateale e gli avvisi di pagamento.

## Imposta bilancio preventivo

Questa funzione permette di definire il bilancio preventivo, e quindi impostare per ciascun conto di ciascuna voce di bilancio l'elenco delle spese che si prevede di sostenere durante la gestione.

Il programma proporrà una finestra compilata con tutti i conti creati con la funzione **piano dei conti**: inserite gli importi di spesa previsti, premendo il tasto "invio" per posizionare il cursore sul campo successivo, oppure utilizzate la barra di scorrimento laterale per visualizzare i conti successivi.

Al termine dell'impostazione, clickate sul bottone "conferma" per memorizzare il nuovo preventivo oppure sul bottone "annulla" per annullare le variazioni.

| ALL AND ALL AND ALL AND ALL AND ALL AND ALL AND ALL AND ALL AND ALL AND ALL AND ALL AND ALL AND ALL AND ALL AND | Contra 1                           |           |
|----------------------------------------------------------------------------------------------------|------------------------------------|-----------|
| CEDICITIO AND ANNO TO ATION F                                                                                   | Lonto                              | Importo   |
| SERUZIU AMMINISTRAZIUNE                                                                                         | compenso aniministratore           | 600,00    |
|                                                                                                    | spese postal                       | 50.00     |
|                                                                                                    | Dancarie, cancell e riscali        | 200.00    |
|                                                                                                    | enel scala 30%. Enel tv e glatdino | 200,00    |
|                                                                                                    | conduz. caldaia                    | 400,00    |
|                                                                                                    | vane                               | 550,00    |
|                                                                                                    | ANTENNA TV                         |           |
|                                                                                                    | fabbricato                         | 500.00    |
|                                                                                                    | Adu                                | 400.00    |
|                                                                                                    | varia                              | 100,00    |
|                                                                                                    | GIARDINAGGIO                       | 100,00    |
| SERCIZIO ASCENSORE                                                                                              | enel 9kw                           | 600.00    |
|                                                                                                    | dita biagi                         | 600,00    |
| MANUTENZ STRAORD.                                                                                               | man.straord.                       |           |
| ISCALDAMENTO                                                                                                    | enel 70% 3kw                       | 350.00    |
|                                                                                                    | bollette italgas                   | 5.400.00  |
|                                                                                                    | varie riscaldamento                | 250,00    |
| ASSO CARRAID                                                                                                    | passo car.                         | 80,00     |
| 11/21/ 004/5                                                                                                    |                                    | 300.00    |
|                                                                                                    |                                    | 13,400,00 |

In caso di conferma il programma provvedera' automaticamente alla formazione del bilancio ed alla ripartizione delle quote per ciascun condomino.

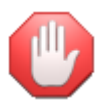

se avete modificato qualche parametro di riparto (millesimi, totali di riparto, percentuali di rateazione) utilizzate nuovamente questa funzione e confermate semplicemente i dati senza modificare nulla per far ricalcolare le quote dovute dai singoli condomini.

## Stampa bilancio preventivo

Questa funzione permette di stampare il bilancio preventivo. Una volta attivata il programma proporrà una finestra elencante tutte le anagrafiche inserite e le quote di bilancio a loro carico.

Potrete selezionare un gruppo di anagrafiche semplicemente compilando il campo "da" con il nome (oppure le prime lettere) del primo condomino da includere nella lista ed il campo "a" con il nome (oppure le prime lettere) del primo condomino da escludere dalla lista. Una volta complati i campi, clickate sul

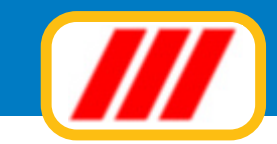

bottone "aggiorna" per ricaricare la lista dei condomini limitatamente al gruppo di anagrafiche selezionate. Se desiderate visualizzare tutte le anagrafiche, non compilate i campi "da" e "a".

Potrete inoltre limitare la lista ai soli condomini appartenenti ad una particolare scala agendo sul selettore "scala". Nella parte bassa sinistra della finestra, il programma elencherà le diverse voci di bilancio preimpostate. Potrete decidere se riportare o meno una o più voci di bilancio nella stampa del prospetto semplicemente clickando sul nome della voce di bilancio stessa: se la voce viene evidenziata in evidenziata in rosso, questa non verrà stampata. Questa funzione è utile, ad esempio, per "spezzare" grossi bilanci su più fogli: il primo elencherà le prime voci di bilancio ed il secondo le ultime voci ed i totali. Potrete infine impostare la stampante clickando sul bottone "imposta" oppure iniziare la stampa clickando sul bottone "stampa".

Se abilitato tramite il "kit documenti PDF", potrete generare il file PDF di questo prospetto ed eventualmente caricarlo automaticamente sul sito internet del condominio per renderlo disponibile ai condòmini autorizza

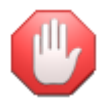

Full

Il kit documenti PDF è disponibile per i soli utenti aderenti alla formula di assistenza Teorema full-ass. Per poter generare il file PDF e per caricarlo sul sito internet è necessario definire i parametri di funzionamento e di collegamento FTP (file transfer protocol) tramite il "kit documenti PDF" proposto dal menu Utilità

## Stampa ripartizione rateale

Questa funzione permette di stampare la ripartizione rateale del bilancio preventivo. Una volta attivata il programma proporrà una finestra elencante tutte le anagrafiche inserite e le quote a loro carico calcolate, divise per rata. Nella parte bassa della finestra, il programma elencherà le diverse rate preimpostate. Potrete attivarle oppure disattivarle abilitando oppure disabilitando la casella di controllo posta alla sinistra del nome stesso: il programma stamperà il prospetto per le sole voci abilitate. Potrete anche stabilire il tipo di arrotondamento selezionando l'apposito pulsante di opzione.

Se abilitato tramite il "kit documenti PDF", potrete generare il file PDF di questo prospetto ed eventualmente caricarlo automaticamente sul sito internet del condominio per renderlo disponibile ai condòmini autorizza

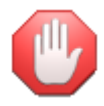

Il kit documenti PDF è disponibile per i soli utenti aderenti alla formula di assistenza Teorema full-ass. Per poter generare il file PDF e per caricarlo sul sito internet è necessario definire i parametri di funzionamento e di collegamento FTP (file transfer protocol) tramite il "kit documenti PDF" proposto dal menu Utilità

## Stampa elenco spese previste

Questa funzione permette di stampare l'elenco delle spese previste. Una volta attivata il programma proporrà una finestra elencante tutti i conti inseriti raggruppati per voce di bilancio e l'importo di spesa previsto. Nella parte bassa sinistra della finestra, il programma elencherà le diverse voci di bilancio preimpostate. Potrete decidere se riportare o meno una o più voci di bilancio nella stampa del prospetto semplicemente clickando sul nome della voce di bilancio stessa: se la voce viene evidenziata in rosso, questa non verrà stampata.

Se abilitato tramite il "kit documenti PDF", potrete generare il file PDF di questo prospetto ed eventualmente caricarlo automaticamente sul sito internet del condominio per renderlo disponibile ai condòmini autorizza

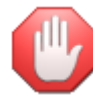

Il kit documenti PDF è disponibile per i soli utenti aderenti alla formula di assistenza Teorema full-ass. Per poter generare il file PDF e per caricarlo sul sito internet è necessario definire i parametri di funzionamento e di collegamento FTP (file transfer protocol) tramite il "kit documenti PDF" proposto dal menu Utilità

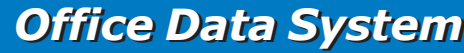

Full

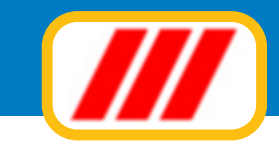

## Stampa avvisi/solleciti di pagamento

Questa funzione permette di stampare gli avvisi o i solleciti di pagamento per le rate di preventivo in scadenza. Una volta attivata il programma proporrà una finestra elencante tutte le anagrafiche inserite e le quote a loro carico calcolate. Selezionate i condomini come descritto nei paragrafi precedenti.

Nella parte bassa sinistra della finestra, il programma elencherà le diverse rate preimpostate. Potrete selezionare la rata per la quale stampare l'avviso di pagamento semplicemente abilitando la casella di controllo posta alla sinistra del nome stesso; con lo stesso sistema potrete stabilire se includere nel conteggio le quote di conguaglio di precedenti gestioni, se sommare alla rata in corso gli eventuali scoperti per le rate precedenti e se collegare i condomini oppure stampare un avviso per ciascun condomino. Potrete infine stabilire il tipo di arrotondamento selezionando l'apposito pulsante di opzione.

Sulla base del tipo di versione del programma utilizzata potrete infine stabilire se stampare un avviso di pagamento o un sollecito di pagamento e se inviare a mezzo posta elettronica il documento al condomino.

Se abilitato tramite il "kit documenti PDF", per i soli condomini per i quali è stato stabilito in fase di gestione dell'archivio condomini, potrete inviare copia dell'avviso o del sollecito alla loro mail.

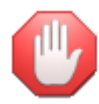

Full

la forma di stampa dell'avviso di pagamento deve essere stata precedentemente impostata utilizzando l'opzione **avviso di pagamento/sollecito di pagamento** proposta dal menu **stabili**, mentre gli eventuali riferimenti alle banche e le eventuali commissioni bancarie devono essere state precedentemente impostate utilizzando l'opzione **riferimenti bancari e postali** proposta dal menu **stabili** 

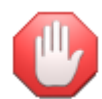

se desiderate gli utilizzare i codici a barre per la futura gestione degli incassi delle rate e dei conguagli, non collegate i condomini in quanto i codici a barre stampati sull'avviso di pagamento fanno riferimento ad un solo condomino. Per far stampare i codici a barre sull'avviso di pagamento dovrete utilizzare l'opzione**avviso di pagamento** proposta dal menu **stabili** 

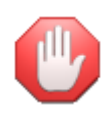

Il kit documenti PDF è disponibile per i soli utenti aderenti alla formula di assistenza Teorema full-ass

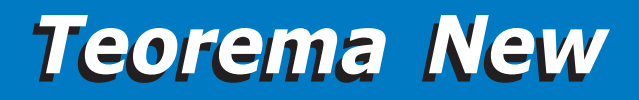

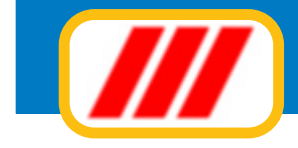

## La gestione del bilancio consuntivo

Il bilancio consuntivo viene composto automaticamente rielaborando le registrazioni di cassa effettuate utilizzando le funzioni di uscita di entrata proposte dal menu **movimenti**.

In alternativa è possibile comporre il bilancio associando a ciascun sottoconto il totale delle spese effettivamente sostenute (esattamente come per il bilancio preventivo).

Questa seconda possibilità non permette però la stampa della prima nota cassa e del rendiconto analitico delle spese sostenute.

## Imposta bilancio consuntivo

Questa funzione permette di definire in maniera sintetica il bilancio consuntivo, e quindi impostare per ciascun conto di ciascuna voce di bilancio il totale delle spese effettivamente sostenute durante la gestione.

Il programma proporrà una finestra compilata con tutti i conti creati con la funzione **piano dei conti**: inserite gli importi di spesa sostenuti, premendo il tasto "invio" per posizionare il cursore sul campo successivo, oppure utilizzate la barra di scorrimento laterale per visualizzare i conti successivi.

Al termine dell'impostazione, clickate sul bottone "conferma" per memorizzare il nuovo consuntivo oppure sul bottone "annulla" per annullare le variazioni.

In caso di conferma il programma provvedera' automaticamente alla formazione del bilancio ed alla ripartizione delle quote per ciascun condomino.

Se invece optate per la formazione del bilancio consuntivo analitico (tramite gestione dei movimenti contabili), potrete utilizzare la funzione sopradescritta per controllare i totali di spesa per ciascun conto oppure per effettuare correzioni agli importi precalcolati.

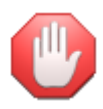

le correzioni aportate non verranno riportate nella gestione dei movimenti contabili.

## Stampa bilancio consuntivo

Questa funzione permette di stampare il bilancio consuntivo. Una volta attivata il programma proporrà una finestra elencante tutte le anagrafiche inserite e le quote di bilancio a loro carico.

Potrete selezionare un gruppo di anagrafiche semplicemente compilando il campo "da" con il nome (oppure le prime lettere) del primo condomino da includere nella lista ed il campo "a" con il nome (oppure

le prime lettere) del primo condomino da escludere dalla lista. Una volta complati i campi, clickate sul bottone "aggiorna" per ricaricare la lista dei condomini limitatamente al gruppo di anagrafiche selezionate. Se desiderate visualizzare tutte le anagrafiche, non compilate i campi "da" e "a".

Potrete inoltre limitare la lista ai soli condomini appartenenti ad una particolare scala agendo sul selettore "scala".

Nella parte bassa sinistra della finestra, il programma elencherà le diverse voci di bilancio preimpostate. Potrete decidere se riportare o meno una o più voci di bilancio nella stampa del prospetto semplicemente clickando sul nome della voce di bilancio stessa: se la voce viene evidenziata in rosso, questa non verrà stampata. Questa funzione è utile, ad esempio, per "spezzare" grossi bilanci su più fogli: il primo elencherà le prime voci di bilancio ed il secondo le ultime voci ed i totali.

Potrete infine impostare la stampante clickando sul bottone "imposta" oppure iniziare la stampa clickando sul bottone "stampa".

Se abilitato tramite il "kit documenti PDF", potrete generare il file PDF di questo prospetto ed eventualmente caricarlo automaticamente sul sito internet del condominio per renderlo disponibile ai condòmini autorizza

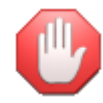

Il kit documenti PDF è disponibile per i soli utenti aderenti alla formula di assistenza Teorema full-ass. Per poter generare il file PDF e per caricarlo sul sito internet è necessario definire i parametri di funzionamento e di collegamento FTP (file transfer protocol) tramite il "kit documenti PDF" proposto dal menu Utilità

Ful

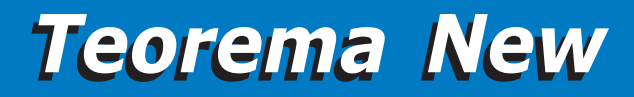

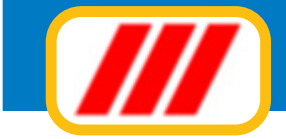

## Stampa elenco spese sostenute

Questa funzione permette di stampare l'elenco delle spese sostenute. Una volta attivata il programma proporrà una finestra elencante tutti i conti inseriti raggruppati per voce di bilancio e l'importo di spesa sostenuto. Nella parte bassa sinistra della finestra, il programma elencherà le diverse voci di bilancio preimpostate. Potrete decidere se riportare o meno una o più voci di bilancio nella stampa del prospetto semplicemente clickando sul nome della voce di bilancio stessa: se la voce viene evidenziata in rosso, questa non verrà stampata.

Se abilitato tramite il "kit documenti PDF", potrete generare il file PDF di questo prospetto ed eventualmente caricarlo automaticamente sul sito internet del condominio per renderlo disponibile ai condòmini autorizza

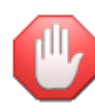

Full

Il kit documenti PDF è disponibile per i soli utenti aderenti alla formula di assistenza Teorema full-ass. Per poter generare il file PDF e per caricarlo sul sito internet è necessario definire i parametri di funzionamento e di collegamento FTP (file transfer protocol) tramite il "kit documenti PDF" proposto dal menu Utilità

## Stampa rendiconto spese sostenute

Questa funzione permette di stampare il rendiconto analitico delle spese sostenute. Una volta attivata il programma proporrà una finestra elencante tutti i conti inseriti raggruppati per voce di bilancio e, per ciascuno, tutti i movimenti contabili memorizzati. Nella parte bassa sinistra della finestra, il programma elencherà le diverse voci di bilancio preimpostate. Potrete decidere se riportare o meno una o più voci di bilancio nella stampa del prospetto semplicemente clickando sul nome della voce di bilancio stessa: se la voce viene evidenziata in rosso, questa non verrà stampata.

Se abilitato tramite il "kit documenti PDF", potrete generare il file PDF di questo prospetto ed eventualmente caricarlo automaticamente sul sito internet del condominio per renderlo disponibile ai condòmini autorizza

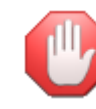

Il kit documenti PDF è disponibile per i soli utenti aderenti alla formula di assistenza Teorema full-ass. Per poter generare il file PDF e per caricarlo sul sito internet è necessario definire i parametri di funzionamento e di collegamento FTP (file transfer protocol) tramite il "kit documenti PDF" proposto dal menu Utilità

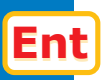

## Stampa confronto preventivo/consuntivo

Questa funzione permette di stampare il confronto tra le spese preventivate e quelle effettivamente sostenute con i relativi scostamenti percentuali. Una volta attivata il programma proporrà una finestra elencante tutti i conti inseriti raggruppati per voce di bilancio, l'importo di spesa preventivato e l'importo di spesa effettivamente sostenuto. Nella parte bassa sinistra della finestra, il programma elencherà le diverse voci di bilancio preimpostate. Potrete decidere se riportare o meno una o più voci di bilancio nella stampa del prospetto semplicemente clickando sul nome della voce di bilancio stessa: se la voce viene evidenziata in rosso, questa non verrà stampata.

Se abilitato tramite il "kit documenti PDF", potrete generare il file PDF di questo prospetto ed eventualmente caricarlo automaticamente sul sito internet del condominio per renderlo disponibile ai condòmini autorizza

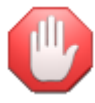

Il kit documenti PDF è disponibile per i soli utenti aderenti alla formula di assistenza Teorema full-ass. Per poter generare il file PDF e per caricarlo sul sito internet è necessario definire i parametri di funzionamento e di collegamento FTP (file transfer protocol) tramite il "kit documenti PDF" proposto dal menu Utilità

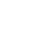

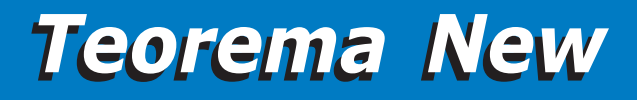

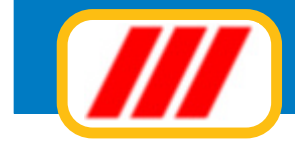

## La gestione dei movimenti contabili

Come detto al paragrafo precedente, esistono due sistemi per costruire il bilancio consuntivo: quello analitico e quello sintetico.

Le funzioni proposte dal menu **movimenti** permettono la costruzione analitica del bilancio, grazie alla gestione dei singoli movimenti di cassa: potrete memorizzare le entrate e le uscite di cassa cronologicamente, man mano che queste si verificano.

## Uscite a debito di tutto lo stabile

Questa funzione permette di registrare una uscita di cassa o di banca per una spesa che dovrà essere addebitata a tutto lo stabile e quindi ripartita secondo i criteri stabili nella tabella delle voci di bilancio. La finestra posta nella parte alta permetterà di selezionare il conto (e di conseguenza la voce di bilancio) al quale attribuire la spesa: sarà sufficiente clickare sul nome del conto da utilizzare per la registrazione.

| Voce di bilancio         Conto           ESERCIZIO AMMINISTRAZIONE         comperso amministratore<br>spese postali         comperso amministratore           Bancarie, cancell, e fiscali         errel scala 30%. Errel tv e giardino           conduz, caldaia         conduz, caldaia           varie         conduz, caldaia           MANUT. ORDINARIA         fabbicato           astu         varie           GIARDINAGGIO         conto utilizzato           ESERCIZIO ASCENSORE         enel 9%w           ditta biagi         man.straord.           Esterni del movimento         sese postali           Conto utilizzato         spese postali           Data         23/03/2012 •                                                                                                    |                       |                          |                                    |               |
|----------------------------------------------------------------------------------------------------|-----------------------|--------------------------|------------------------------------|---------------|
| ESERCIZIO AMMINISTRAZIONE compenso amministratore<br>apees postali<br>bancarie, canceli e fiscali<br>enel scala 303. Enel tv e giardino<br>conduz, caldaia<br>varie<br>ANTENNA TV<br>AANUT. ORDINARIA. fabbricato<br>asiu<br>varie<br>GIARDINAGGIO<br>ESERCIZIO ASCENSORE enel Skw<br>dita biagi<br>MANUTENZ. STRADRD. man. straord.<br>Estremi del movimento<br>Estremi del movimento | /oce di bilancio      |                          | Conto                              |               |
| spese postali bancarie, cancel. e fiscal enel scala 30%. Enel tve gjardino conduz, caldeia varie ANTENNA TV ANNUT. ORDINARIA ANTENNA TV fabbricato asiu varie GIARDINAGGIO enel Skw dvarie GIARDINAGGIO enel Skw dvarie Conto utilizzato spese postali Conto utilizzato spese postali Conto utilizzato spece postali Conto utilizzato spece postali C                                                                                                    | SERCIZIO AMMINIS      | STRAZIONE                | compenso amministratore            |               |
| bancarie. cancel. e fiscaí enel scala 30%. Enel tv e giardina conduz. caldaia varie ANTENNA TV ANTUT. ORDINARIA ANTENNA TV fabbricato ANTENNA TV fabbricato asiu varie GIARDINAGGIO SERCIZIO ASCENSORE enel Skw fdita biagi fANUTENZ. STRAORD. Gassa Gassa Contro utilizzato sessa Contro utilizzato Contro utilizzato Contro                                                                                                    |                       |                          | spese postali                      |               |
| enel scala 30%. Enel tv e giardino conduz. caldaia varie varie ANUTE. ORDINARIA ANUTE. ORDINARIA ANUTE. ORDINARIA ANUTE. ORDINARIA ANUTE. ORDINARIA ANUTE. ORDINARIA ANUTE. ORDINARIA ANUTE. STRADOR ANUTE. STRADOR ANUT                                                                                                    |                       |                          | bancarie, cancell, e fiscali       |               |
| conduz. caldaia varie ANTENNA TV ANUT. ORDINARIA ANTENNA TV fabricato asiu varie GIARDINAGGIO ESERCIZIO ASCENSORE enel Skw dita biagi tANUTENZ. STRADRD. man.straord. Estremi del movimento Estremi del movimento Contro utilizzato Sesse Contro partita Cassa  Data Cassa Invio lettere convocazione assemblea Invio lettere convocazione assemblea                                                                                                    |                       |                          | enel scala 30%. Enel ty e giardino |               |
| Varie ANTENNA TV ANUT. ORDINARIA ANTENNA TV fabbricato asiu varie GlARDINAGGIO CGRDINAGGIO CGRDINAGGIO CGRDINAGGIO Conto dulizzato Spese postali Conto partia Cassa Conto partia Cassa Conto culizzato Spese postali Conto culizzato Conto culizzato Conto cul                                                                                                    |                       |                          | conduz, caldaia                    |               |
| ANTENNA TV fabbricato asiu varie GlAPDINAGGIO GLAPDINAGGIO GLAPDINAGGIO GLAPDINAGGIO GLAPDINAGGIO GLAPDINAGGIO GLAPDINAGGIO Conto utilizzato Spese postali Conto utilizzato Spese postali Conto utilizzato Spese postali Conto utilizzato Conto utilizzato Spese postali Conto utilizzato Conto utilizzato Spese postali Conto utilizzato Conto utilizzato Spese postali Conto utilizzato Conto utilizzato Co                                                                                                    |                       |                          | varie                              |               |
| AANUT. ORDINARIA fabbricato asiu varie GIARDINAGGIO ESERCIZIO ASCENSORE enel Skw dita biagi AANUTENZ. STRADRD. man. straord. Estremi del movimento Estremi del movimento Estremi                                                                                                    |                       |                          | ANTENNA TV                         |               |
| asiu varie GIARDINAGGIO GIARDINAGGIO GIARDIN                                                                                                    | ANUT. ORDINARIA       | 1                        | fabbricato                         |               |
| varie GIARDINAGGIO errel 9kw dita biagi data biagi man.straord. Estremi del movimento Estremi del movimento Estrema del movimento Es                                                                                                    |                       |                          | asiu                               |               |
| GIARDINAGGIO  ESERCIZIO ASCENSORE enel Skw dita biagi MANUTENZ. STRADRD. man.straord.  Estremi del movimento  Estremi del movimento  Contro utilizzato passa Cassa Cassa Contro partia Cassa Cassa Cas                                                                                                    |                       |                          | varie                              |               |
| ESERCIZIO ASCENSORE enel 9kw dita biagi data biagi man.straord. Estremi del movimento Conto utilizzato spese postali Contropartita 23/03/2012  Descrizione Invio lettere convocazione assemblea                                                                                                    |                       |                          | GIARDINAGGIO                       |               |
| dita biagi       MANUTENZ. STRADRD.       man. straord.       Estremi del movimento-       Conto utilizzato       spese postali       Contropartita       Cassa       Data       23/03/2012 -       Invio lettere convocazione assemblea                                                                                                    | SERCIZIO ASCENS       | ORE                      | enel 9kw                           |               |
| MANUTENZ. STRADRD. man. straord. Estremi del movime-t Contro utilizzato Contropartita Cassa Cassa Cassa Invio lettere convocazione assemblea Invio lettere convocazione assemblea                                                                                                    |                       |                          | ditta biagi                        |               |
| Estremi del movimento Conto utilizzato Contropartita Cassa 23/03/2012 Invio lettere convocazione assemblea Invio lettere convocazione assemblea                                                                                                    | ANUTENZ, STRAD        | IBD.                     | man straord.                       |               |
| Descrizione Invio lettere convocazione assemblea                                                                                                    | Contropartita<br>Data | Cassa 23/03/2012 •       | •                                  |               |
| Descrizione                                                                                                    |                       | lesis letters second     |                                    |               |
|                                                                                                    | Descrizione           | Invio lettere convocazio | ie assemblea                       |               |
| IIIOAIIIICLIO                                                                                                    | movimento             |                          |                                    |               |
| Importo 84.35                                                                                                    |                       |                          |                                    | Importo 84.35 |
|                                                                                                    |                       |                          |                                    |               |

I campi della parte bassa della finestra permettono di indicare:

#### contropartita finanziaria

permette di selezionare la contropartita finanziaria utilizzata per il pagamento (es: cassa, banca, c/c postale ecc). Le diverse contropartite devono essere state codificate utilizzando il menu **piano dei conti** utilizzando la voce di bilancio **conti patrimoniali** 

## data del movimento

dovrà essere immessa nel formato GG/MM/AAAA (ad esempio il 3 maggio 2012 dovrà essere immesso nella forma 03/05/2012)

## descrizione del movimento

potrete utilizzare fino ad un massimo di 3 righe per descrivere il movimento

#### importo

Clickate infine sul bottone "memorizza" per registrare i movimenti oppure sul bottone "annulla" per tornare al desktop di Teorema condominio per Windows.

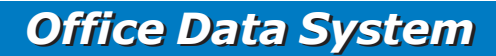

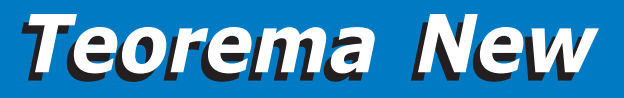

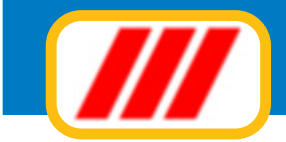

## Uscite a debito di un singolo condomino

Questa funzione permette di registrare una uscita di cassa o di banca per una spesa che dovrà essere addebitata ad un singolo condomino (addebito personale).

La finestra posta nella parte alta permetterà di selezionare il conto da utilizzare per memorizzare l'uscita: sarà sufficiente clickare sul nome del conto da utilizzare per la registrazione (i conti di gestione degli addebiti personali devono essere stati codificati utilizzando il menu **piano dei conti** utilizzando la voce di bilancio **addebiti a condomini**).

I campi della parte bassa della finestra permettono di indicare:

## contropartita finanziaria

permette di selezionare la contropartita finanziaria utilizzata per il pagamento (es: cassa, banca, c/c postale ecc). Le diverse contropartite devono essere state codificate utilizzando il menu **piano dei conti** utilizzando la voce di bilancio **conti patrimoniali** 

#### condomino

permette di selezionare il condomino al quale addebitare la spesa

## data del movimento

dovrà essere immessa nel formato GG/MM/AAAA (ad esempio il 3 maggio 2012 dovrà essere immesso nella forma 03/05/2012)

## descrizione del movimento

potrete utilizzare fino ad un massimo di 3 righe per descrivere il movimento

## importo

Clickate infine sul bottone "memorizza" per registrare i movimenti oppure sul bottone "annulla" per tornare al desktop di Teorema condominio per Windows.

## Uscite a debito di un gruppo di condomini

Questa funzione, proposta solo da alcune versioni del programma Teorema gestione condominio, permette di registrare più uscite di cassa o di banca per spese che dovranno essere addebitate ad un gruppo di condomini (es: spese postali per raccomandate).

La finestra posta nella parte alta permetterà di selezionare il conto da utilizzare per memorizzare l'uscita: sarà sufficiente clickare sul nome del conto da utilizzare per la registrazione (i conti di gestione degli addebiti personali devono essere stati codificati utilizzando il menu **piano dei conti** utilizzando la voce di bilancio **addebiti a condomini**).

Sotto questa lista il programma visualizzerà una seconda lista tramite la quale potrete selezionare i condomini ai quali effettuare l'addebito. Inizialmente questa lista sarà compilata con l'elenco completo di tutti i condomini memorizzati nell'archivio. Potrete limitare l'area di ricerca indicando la prima anagrafica da includere nella lista (o le prime lettere) e la prima anagrafica da escludere dalla lista (o le prime lettere). Ad esempio potrete elencare i condomini il cui nome inizia con ROS o è alfabeticamente successivo e terminare la ricerca ai condomini il cui nome è alfabeticamente precedente le lettere VER inserendo questi gruppi di lettere nei campi "dal nominativo" e "al nominativo".

Potrete inoltre limitare la lista ai soli condomini appartenenti ad una particolare scala agendo sul selettore "scala" oppure non visualizzare i condomini collegati abilitando o disabilitando la relativa casella di controllo.

Se desiderate infine escludere selettivamente uno o più condomini, clickate sulla lista, in corrispondenza della sua riga di esposizione. La colonna "addebita" visualizzerà la status "SI" ad indicare che al condomino verrà effettuato l'addebito oppure "NO" ad indicare che il condomino verrà ignorato.

I campi della parte bassa della finestra permettono di indicare:

#### contropartita finanziaria

permette di selezionare la contropartita finanziaria utilizzata per il pagamento (es: cassa, banca, c/c postale ecc). Le diverse contropartite devono essere state codificate utilizzando il menu **piano dei conti** utilizzando la voce di bilancio **conti patrimoniali** 

#### data del movimento

dovrà essere immessa nel formato GG/MM/AAAA (ad esempio il 3 maggio 2012 dovrà essere immesso nella forma 03/05/2012)

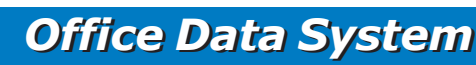

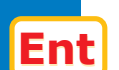

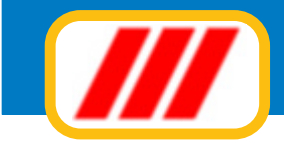

## descrizione del movimento

potrete utilizzare fino ad un massimo di 3 righe per descrivere il movimento

## importo

Clickate infine sul bottone "memorizza" per registrare i movimenti oppure sul bottone "annulla" per tornare al desktop di Teorema condominio per Windows.

## Entrate a credito di tutto lo stabile per rimborsi

Questa funzione permette di registrare una entrata di cassa o di banca per un rimborso che dovrà essere accreditato a tutto lo stabile e quindi ripartita secondo i criteri stabili nella tabella delle voci di bilancio. La finestra posta nella parte alta permetterà di selezionare il conto (e di conseguenza la voce di bilancio) al quale attribuire l'accredito: sarà sufficiente clickare sul nome del conto da utilizzare per la registrazione (i conti di gestione degli accrediti a condomini devono essere stati codificati utilizzando il menu **piano dei conti** utilizzando la voce di bilancio **accrediti a condomini**).

I campi della parte bassa della finestra permettono di indicare:

## contropartita finanziaria

permette di selezionare la contropartita finanziaria utilizzata per l'incasso (es: cassa, banca, c/c postale ecc). Le diverse contropartite devono essere state codificate utilizzando il menu **piano dei conti** utilizzando la voce di bilancio **conti patrimoniali** 

## data del movimento

dovrà essere immessa nel formato GG/MM/AAAA (ad esempio il 3 maggio 2012 dovrà essere immesso nella forma 03/05/2012)

## descrizione del movimento

potrete utilizzare fino ad un massimo di 3 righe per descrivere il movimento

## importo

Clickate infine sul bottone "memorizza" per registrare i movimenti oppure sul bottone "annulla" per tornare al desktop di Teorema condominio per Windows.

## Entrate a credito di un condomino per versamento quote

Questa funzione permette di registrare una entrata di cassa o di banca per un versamento effettuato da un condomino a saldo o in acconto di rate di gestione condominiale e/o conguagli di gestioni precedenti. La finestra posta nella parte alta permetterà di selezionare il conto (e di conseguenza la voce di bilancio) al quale attribuire l'accredito: sarà sufficiente clickare sul nome del conto da utilizzare per la registrazione.

I campi della parte bassa della finestra permettono di indicare:

## contropartita finanziaria

permette di selezionare la contropartita finanziaria utilizzata per l'incasso (es: cassa, banca, c/c postale ecc). Le diverse contropartite devono essere state codificate utilizzando il menu **piano dei conti** utilizzando la voce di bilancio **conti patrimoniali** 

#### condomino

permette di selezionare il condomino al quale accreditare l'introito

#### rata

permette di selezionare la rata o il conguaglio cui in versamento del condomino fa riferimento

#### data del movimento

dovrà essere immessa nel formato GG/MM/AAAA (ad esempio il 3 maggio 2012 dovrà essere immesso nella forma 03/05/2012)

## descrizione del movimento

potrete utilizzare fino ad un massimo di 3 righe per descrivere il movimento

#### importo

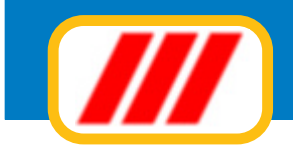

| // Entrate a credito di u | in singolo condomino     |                 |                |                  | ×                           |
|---------------------------|--------------------------|-----------------|----------------|------------------|-----------------------------|
|                           |                          |                 |                |                  | Ver. 12.2.1                 |
| Voce di bilancio          |                          | Conto           |                |                  | •                           |
| Accrediti                 |                          | versamento rate |                |                  |                             |
|                           |                          |                 |                |                  |                             |
|                           |                          |                 |                |                  |                             |
|                           |                          |                 |                |                  |                             |
|                           |                          |                 |                |                  |                             |
|                           |                          |                 |                |                  |                             |
|                           |                          |                 |                |                  |                             |
|                           |                          |                 |                |                  |                             |
|                           |                          |                 |                |                  |                             |
|                           |                          |                 |                |                  |                             |
| Estremi del movime        | ento                     |                 |                |                  | ]                           |
| Conto utilizzato          | versamento rate          |                 |                |                  |                             |
| Contropartita             | Cassa                    |                 | Condomino      | Rossi Fabio      | 1.                          |
| Data                      | 22.002.0012 -            | _               | Data           | 1' rata          | -                           |
| Data                      | 23/03/2012               |                 | hata           |                  | Aggiungi/settrai conguaglio |
| Descrizione               | Saldo 1º rata ordinaria  |                 | Biporta        |                  |                             |
| movimento                 |                          |                 |                |                  | Importo 255                 |
| L                         |                          |                 |                |                  |                             |
|                           |                          | Causale         | del versamento | Saldo 1' rata    |                             |
| Dati da stampare su       | la ricevula di pagamento | Modalità        | di pagamento   | assegno bancario |                             |
|                           |                          |                 |                |                  |                             |
|                           |                          |                 |                |                  | Memorizza Annulla           |

Alcune versioni potrebbero proporre la stampa di una ricevuta per il versamento effettuato: in tal caso compilate anche i sottostanti campi "causale del versamento" e "modalità di pagamento" che saranno utilizzati per la compilazione della ricevuta di pagamento.

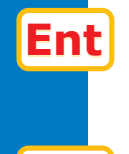

Ent

Clickate infine sul bottone "memorizza" per registrare i movimenti oppure sul bottone "annulla" per tornare al desktop di Teorema condominio per Windows.

## Entrate a credito di un gruppo di condomini per versamento quote

Questa funzione, proposta solo da alcune versioni del programma Teorema gestione condominio, permette di registrare un gruppo di entrate di cassa o di banca per versamenti effettuato da più condomini a saldo o in acconto di rate di gestione condominiale e/o conguagli di gestioni precedenti.

La finestra posta nella parte alta permetterà di selezionare il conto (e di conseguenza la voce di bilancio) al quale attribuire l'accredito: sarà sufficiente clickare sul nome del conto da utilizzare per la registrazione (i conti di gestione degli accrediti a condomini devono essere stati codificati utilizzando il menu **piano dei conti** utilizzando la voce di bilancio **accrediti a condomini**).

Sotto questa lista il programma visualizzerà una seconda lista tramite la quale potrete selezionare i condomini ai quali effettuare l'accredito. Inizialmente questa lista sarà compilata con l'elenco completo di tutti i condomini memorizzati nell'archivio. Potrete limitare l'area di ricerca indicando la prima anagrafica da includere nella lista (o le prime lettere) e la prima anagrafica da escludere dalla lista (o le prime lettere). Ad esempio potrete elencare i condomini il cui nome inizia con ROS o è alfabeticamente successivo e terminare la ricerca ai condomini il cui nome è alfabeticamente precedente le lettere VER inserendo questi gruppi di lettere nei campi "dal nominativo" e "al nominativo".

Potrete inoltre limitare la lista ai soli condomini appartenenti ad una particolare scala agendo sul selettore "scala" oppure non visualizzare i condomini collegati abilitando o disabilitando la relativa casella di controllo.

Se desiderate infine escludere selettivamente uno o più condomini, clickate sulla lista, in corrispondenza della sua riga di esposizione. La colonna "addebita" visualizzerà la status "SI" ad indicare che al condomino verrà effettuato l'addebito oppure "NO" ad indicare che il condomino verrà ignorato.

I campi della parte bassa della finestra permettono di indicare:

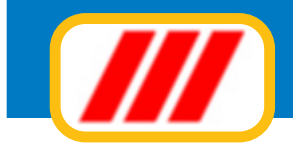

| /// Entrate a credito di u | n gruppo di condomini |                 |         |                  |       |     |           |          | x      |
|----------------------------|-----------------------|-----------------|---------|------------------|-------|-----|-----------|----------|--------|
|                            |                       |                 |         |                  |       |     |           | Ver. 1   | 12.2.1 |
| Voce di bilancio           |                       | Conto           |         |                  |       |     |           |          | -      |
| Accrediti                  |                       | versamento rate |         |                  |       |     |           |          |        |
|                            |                       |                 |         |                  |       |     |           |          |        |
|                            |                       |                 |         |                  |       |     |           |          |        |
|                            |                       |                 |         |                  |       |     |           |          |        |
|                            |                       |                 |         |                  |       |     |           |          | •      |
| Nominativo                 |                       |                 |         | Scala            | Piano | Sub | Importo   | Addebita | -      |
| Rossi Fabio                |                       |                 |         | Scala A          | 2     | 44  | 141,70    | SI       |        |
| Hossi Fabio Box            |                       |                 |         | Scala A          | 2     |     | 167,99    | 51       |        |
|                            |                       |                 |         |                  |       |     |           |          |        |
|                            |                       |                 |         |                  |       |     |           |          |        |
|                            |                       |                 |         |                  |       | -   |           |          | -      |
| Estremi del movime         | nto                   |                 |         |                  |       |     |           |          | _      |
| Conto utilizzato           | versamento rate       |                 |         |                  |       |     |           |          |        |
| Contropartita              | Cassa                 |                 |         |                  |       |     |           | 1        | •      |
| Data                       | 23/03/2012 -          |                 | Rata    | 2° rata          |       |     |           |          | -      |
|                            |                       |                 |         |                  |       |     |           | -        | -      |
| Descrizione                |                       |                 |         |                  |       |     |           |          |        |
| mormonio                   |                       |                 | Descrit | zione automatica | i     |     |           |          |        |
| Scala Tutte k              | seale                 | -               |         | Dal nominati     | vo    |     |           |          | _      |
| Arrotonda: 🥥 NO            | 0.10 0 1              |                 |         | Al nominativ     |       |     |           |          |        |
| Tutti Ne                   | runo Accionalista     |                 |         |                  |       |     | Memorizza | Annali   |        |
| Tutti Ne                   | Aggioma ista          |                 |         |                  | _     |     | Memori228 | Annula   |        |

## contropartita finanziaria

permette di selezionare la contropartita finanziaria utilizzata per l'incasso (es: cassa, banca, c/c postale ecc). Le diverse contropartite devono essere state codificate utilizzando il menu **piano dei conti** utilizzando la voce di bilancio **conti patrimoniali** 

#### rata

permette di selezionare la rata o il conguaglio cui in versamento del condomino fa riferimento

#### data del movimento

dovrà essere immessa nel formato GG/MM/AAAA (ad esempio il 3 maggio 2012 dovrà essere immesso nella forma 03/05/2012)

### descrizione del movimento

potrete utilizzare fino ad un massimo di 3 righe per descrivere il movimento

#### importo

Clickate infine sul bottone "memorizza" per registrare i movimenti oppure sul bottone "annulla" per tornare al desktop di Teorema condominio per Windows.

# Entrate a credito di un gruppo di condomini per versamento quote tramite utilizzo del lettore ottico

Questa funzione, proposta solo da alcune versioni del programma Teorema gestione condominio, permette di registrare un gruppo di entrate di cassa o di banca per versamenti effettuato da più condomini a saldo o in acconto di rate di gestione condominiale e/o conguagli di gestioni precedenti con utilizzo del lettore ottico di codici a barre.

La finestra posta nella parte alta permetterà di selezionare il conto (e di conseguenza la voce di bilancio) al quale attribuire l'accredito: sarà sufficiente clickare sul nome del conto da utilizzare per la registrazione (i conti di gestione degli accrediti a condomini devono essere stati codificati utilizzando il menu **piano dei conti** utilizzando la voce di bilancio **accrediti a condomini**).

Sotto questa lista il programma visualizzerà una seconda lista che verrà compilata manmano che verranno selezionati incassi tramite il lettore ottico.

I campi della parte bassa della finestra permettono di indicare:

Ent

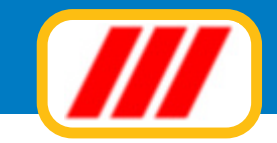

## contropartita finanziaria

permette di selezionare la contropartita finanziaria utilizzata per l'incasso (es: cassa, banca, c/c postale ecc). Le diverse contropartite devono essere state codificate utilizzando il menu **piano dei conti** utilizzando la voce di bilancio **conti patrimoniali** 

## data del movimento

dovrà essere immessa nel formato GG/MM/AAAA (ad esempio il 3 maggio 2012 dovrà essere immesso nella forma 03/05/2012)

## descrizione del movimento

potrete utilizzare fino ad un massimo di 3 righe per descrivere il movimento

## importo

Una volta selezionato un conto e compilati i campi della parte bassa della finestra, potrete iniziare la lettura con lo scanner ottico: clickate sul bottone "clic qui per avviare la lettura tramite lettore ottico". Nella parte bassa della finestra verrà richiesto di passare il lettore sul primo dei due codici a barre stampato sull'avviso di pagamento: in caso di lettura positiva verrà richiesto di passare il lettore sul secondo dei due codici a barre stampato sull'avviso di pagamento. In caso di lettura positiva di entrambi i codici il programma compilerà la lista posta al centro della finestra con i dati del condomino ed i riferimento del pagamento.

Clickate infine sul bottone "memorizza" per registrare i movimenti oppure sul bottone "annulla" per tornare al desktop di Teorema condominio per Windows.

## Giroconto

Questa funzione permette la registrazione di un giroconto tra due conti patrimoniali (es: versamento di contanti in banca oppure prelievo dal c/c postale ecc) I campi della finestra permettono di indicare:

## giroconto da

permette di selezionare il conto dal quale effettuare il prelievo (i conti patrimoniali devono essere stati codificati utilizzando il menu **piano dei conti** utilizzando la voce di bilancio **conti patrimoniali**)

#### giroconto da

*permette di selezionare il conto sul quale effettuare il versamento (i conti patrimoniali devono essere stati codificati utilizzando il menu piano dei conti utilizzando la voce di bilancio conti patrimoniali)* 

## data del movimento

dovrà essere immessa nel formato GG/MM/AAAA (ad esempio il 3 maggio 2012 dovrà essere immesso nella forma 03/05/2012)

#### descrizione del movimento

potrete utilizzare fino ad un massimo di 3 righe per descrivere il movimento

## importo

Clickate infine sul bottone "memorizza" per registrare i movimenti oppure sul bottone "annulla" per tornare al desktop di Teorema condominio per Windows.

## Gestione movimenti contabili

Questa funzione permette la modifica oppure l'eliminazione di uno o più movimenti contabili registrati in precedenza. Una volta attivata, si aprirà una finestra eventualmente precompilata con gli estremi dei movimenti memorizzati. Utilizzando la barra di scorrimento posta sulla destra della videata potrete scorrere l'elenco sino a visualizzare il movimento oppure il gruppo di movimenti di vostro interesse. Potrete modificare oppure eliminare un movimento clickando sulla sua riga di esposizione nella lista: il programma proporrà una finestra simile a quella utilizzata per la registrazione del movimento. Se desiderate modificare la registrazione procedete alle opportune rettifiche e clickate sul bottone "memorizza", se desiderate cancellare completamente la registrazione clickate sul bottone "elimina" mentre se non desiderate modificare oppure eliminare la registrazione clickate sul bottone "annulla". In tutti e tre i casi, dopo le eventuali operazioni di rettifica degli archivi, il programma visualizzerà nuovamente la finestra elencante i movimenti contabili. Clickando sul bottone "riordina" potrete riordinare l'archivio del movimenti e quindi riaggiornare la lista. Clickando invece sul bottone "fine" potrete tornare al desktop di Teorema condominio per Windows.

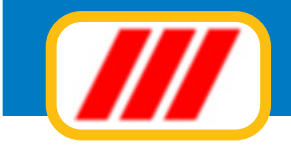

## Stampa elenco movimenti

Questa funzione permette di stampare l'elenco dei movimenti contabili memorizzati nell'archivio.

Una volta attivata il programma proporrà una finestra elencante tutti i movimenti di cassa memorizzati. Potrete selezionare un gruppo di movimenti compilando il campo "dalla data" con la data della prima registrazione da visualizzare ed il campo "alla data" con la data dell'ultima registrazione da visualizzare. Al termine della selezione, clickate sul bottone "aggiorna" per ricaricare la lista dei movimenti limitatamente al gruppo di registrazioni selezionate.

Potrete selezionare se visualizzare tutti i movimenti oppure solo i movimenti relativi ad una particolare contropartita finanziaria.

Potrete inoltre selezionare se visualizzare la contropartita finanziaria (in alternativa alla descrizione della voce di bilancio).

Potrete infine impostare la stampante clickando sul bottone "imposta" oppure iniziare la stampa clickando sul bottone "stampa".

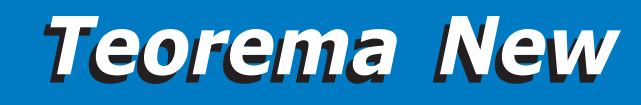

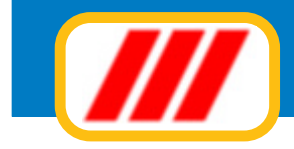

## Le altre stampe di Teorema condominio

Il menu **stampe** propone alcune funzioni per la stampa di prospetti inerenti i condomini ed il piano dei conti. In questo paragrafo:

## Elenco condomini

Questa funzione permette di stampare l'elenco dei condomini memorizzati nell'archivio.

Potrete limitare l'area di ricerca indicando la prima anagrafica da includere nella lista (o le prime lettere) e la prima anagrafica da escludere dalla lista (o le prime lettere). Ad esempio potrete elencare i condomini il cui nome inizia con ROS o è alfabeticamente successivo e terminare la ricerca ai condomini il cui nome è alfabeticamente precedente le lettere VER inserendo questi gruppi di lettere nei campi "dal nominativo" e "al nominativo".

Potrete inoltre limitare la lista ai soli condomini appartenenti ad una particolare scala agendo sul selettore "scala".

Potrete infine selezionare se visualizzare l'indirizzo primario o quello secondario e se non visualizzare i condomini collegati abilitando o disabilitando le relative caselle di controllo.

Al termine delle eventuali selezioni premete il tasto "aggiorna lista" per far ricostruire la lista delle anagrafiche sulla base dei nuovi criteri di ricerca.

Potrete impostare la stampante clickando sul bottone "imposta" oppure iniziare la stampa clickando sul bottone "stampa".

## Registro dati catastali

Questa funzione permette di stampare il registro dei dati catastali dei condòmmini memorizzati nell'archivio. Potrete limitare l'area di ricerca indicando la prima anagrafica da includere nella lista (o le prime lettere) e la prima anagrafica da escludere dalla lista (o le prime lettere). Ad esempio potrete elencare i condomini il cui nome inizia con ROS o è alfabeticamente successivo e terminare la ricerca ai condomini il cui nome è alfabeticamente precedente le lettere VER inserendo questi gruppi di lettere nei campi "dal nominativo" e "al nominativo".

Potrete inoltre limitare la lista ai soli condomini appartenenti ad una particolare scala agendo sul selettore "scala".

Al termine delle eventuali selezioni premete il tasto "aggiorna lista" per far ricostruire la lista delle anagrafiche sulla base dei nuovi criteri di ricerca.

Potrete impostare la stampante clickando sul bottone "imposta" oppure iniziare la stampa clickando sul bottone "stampa".

## Etichette condomini

Questa funzione permette di stampare le etichette degli indirizzi dei condomini memorizzati nell'archivio. Potrete limitare l'area di ricerca indicando la prima anagrafica da includere nella lista (o le prime lettere) e la prima anagrafica da escludere dalla lista (o le prime lettere). Ad esempio potrete elencare i condomini il cui nome inizia con ROS o è alfabeticamente successivo e terminare la ricerca ai condomini il cui nome è alfabeticamente precedente le lettere VER inserendo questi gruppi di lettere nei campi "dal nominativo" e "al nominativo".

Potrete inoltre limitare la lista ai soli condomini appartenenti ad una particolare scala agendo sul selettore "scala".

Potrete infine selezionare se visualizzare l'indirizzo primario o quello secondario e se non visualizzare i condomini collegati abilitando o disabilitando le relative caselle di controllo.

Al termine delle eventuali selezioni premete il tasto "aggiorna lista" per far ricostruire la lista delle anagrafiche sulla base dei nuovi criteri di ricerca.

Clickando sui bottoni "tutti" e "nessuno" potrete azzerare il numero di copie per ciascuna etichetta oppure aggiornare tutte le etichette con il numero di copie di default definito nell'apposito campo. Per personalizzare il numero di copie di una o più etichette, impostate il numero di copie desiderato nel campo "numero copie per ciascuna etichetta" e clickate sulla riga di esposizione dell'anagrafica da variare: il numero di copie di quel nominativo clickate nuovamente sulla lista.

Potrete impostare il numero della prima etichetta da stampare compilando i campi posti nella parte bassa della finestra (questa selezione vi permetterà di recuperare fogli etichetta già utilizzati. Se avete stampato in precedenza 4 etichette, utilizzate nuovamente lo stesso foglio e compilate il campo "inizia a stampare

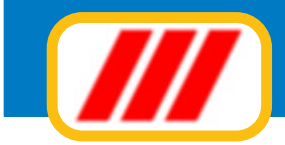

dall'etichetta numero" con il valore "5": il programma ignorerà le prime 4 etichette già utilizzate e comincerà a stampare dalla quinta etichetta del foglio).

Potrete impostare la stampante clickando sul bottone "imposta" oppure iniziare la stampa clickando sul bottone "stampa".

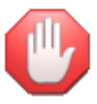

la forma di stampa dell'etichetta deve essere preimpostata utilizzando l'apposita funzione proposta dal menu utilità-impostazione etichetta

## **Etichette amministratore**

Questa funzione permette di stampare le etichette dell'amministratore per eventuali operazioni di mailing ecc.

Potrete impostare il numero di copie per ciascuna etichetta ed il numero della prima etichetta da stampare compilando i campi posti nella parte bassa della finestra (quest'ultima selezione vi permetterà di recuperare fogli etichetta già utilizzati. Se avete stampato in precedenza 4 etichette, utilizzate nuovamente lo stesso foglio e compilate il campo "inizia a stampare dall'etichetta numero" con il valore "5": il programma ignorerà le prime 4 etichette già utilizzate e comincerà a stampare dalla quinta etichetta del foglio).

Potrete impostare la stampante clickando sul bottone "imposta" oppure iniziare la stampa clickando sul bottone "stampa".

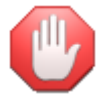

la forma di stampa dell'etichetta deve essere preimpostata utilizzando l'apposita funzione proposta dal menu utilità-impostazione etichetta

## Controllo collegamenti

Questa funzione permette di stampare l'elenco dei condomini ed i relativi collegamenti ad altre unità immobiliari.

Potrete limitare l'area di ricerca indicando la prima anagrafica da includere nella lista (o le prime lettere) e la prima anagrafica da escludere dalla lista (o le prime lettere). Ad esempio potrete elencare i condomini il cui nome inizia con ROS o è alfabeticamente successivo e terminare la ricerca ai condomini il cui nome è alfabeticamente precedente le lettere VER inserendo questi gruppi di lettere nei campi "dal nominativo" e "al nominativo".

Potrete inoltre limitare la lista ai soli condomini appartenenti ad una particolare scala agendo sul selettore "scala".

Al termine delle eventuali selezioni premete il tasto "aggiorna lista" per far ricostruire la lista delle anagrafiche sulla base dei nuovi criteri di ricerca.

Potrete impostare la stampante clickando sul bottone "imposta" oppure iniziare la stampa clickando sul bottone "stampa".

## Tabelle millesimali

Questa funzione permette di stampare l'elenco dei condomini e le relative tabelle millesimali. Una volta attivata il programma proporrà una finestra elencante tutte le anagrafiche inserite ed le loro quote di riparto (millesimi o altre voci definite)

Potrete selezionare un gruppo di anagrafiche semplicemente compilando il campo "da" con il nome (oppure le prime lettere) del primo condomino da includere nella lista ed il campo "a" con il nome (oppure

le prime lettere) del primo condomino da escludere dalla lista. Una volta complati i campi, clickate sul bottone "aggiorna" per ricaricare la lista dei condomini limitatamente al gruppo di anagrafiche selezionate. Se desiderate visualizzare tutte le anagrafiche, non compilate i campi "da" e "a".

Potrete inoltre limitare la lista ai soli condomini appartenenti ad una particolare scala agendo sul selettore "scala".

Nella parte bassa sinistra della finestra, il programma elencherà le diverse voci di bilancio preimpostate cui le tabelle millesimali fanno riferimento. Potrete decidere se riportare o meno una o più tabelle nella stampa del prospetto semplicemente clickando sul nome della voce di bilancio/tabella millesimale stessa: se la voce viene in rosso, questa non verrà stampata.

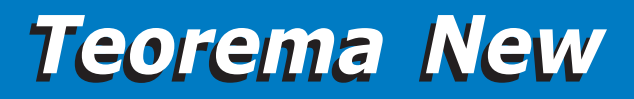

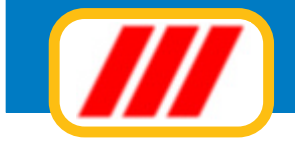

## Rubrica telefonica

Questa funzione permette di stampare la rubrica telefonica dei condomini memorizzati nell'archivio.

Potrete limitare l'area di ricerca indicando la prima anagrafica da includere nella lista (o le prime lettere) e la prima anagrafica da escludere dalla lista (o le prime lettere). Ad esempio potrete elencare i condomini il cui nome inizia con ROS o è alfabeticamente successivo e terminare la ricerca ai condomini il cui nome è alfabeticamente precedente le lettere VER inserendo questi gruppi di lettere nei campi "dal nominativo" e "al nominativo".

Potrete inoltre limitare la lista ai soli condomini appartenenti ad una particolare scala agendo sul selettore "scala".

Potrete infine selezionare se non visualizzare i condomini collegati abilitando o disabilitando la relativa casella di controllo.

Al termine delle eventuali selezioni premete il tasto "aggiorna lista" per far ricostruire la lista delle anagrafiche sulla base dei nuovi criteri di ricerca.

Potrete impostare la stampante clickando sul bottone "imposta" oppure iniziare la stampa clickando sul bottone "stampa".

## Presenze assemblea

Questa funzione permette di stampare l'elenco dei condomini che parteciperanno all'assemblea ed i relativi millesimi utilizzati per il controllo di validità dell'assemblea. Il programma, inoltre, riserverà spazio sulla stampa per l'annotazione dell'eventuale delega. Potrete quindi utilizzare questo stampato per la verifica delle presenze nell'assemblea. Una volta attivata il programma proporrà una finestra elencante tutte le anagrafiche inserite.

Potrete selezionare un gruppo di anagrafiche semplicemente compilando il campo "da" con il nome (oppure le prime lettere) del primo condomino da includere nella lista ed il campo "a" con il nome (oppure

le prime lettere) del primo condomino da escludere dalla lista. Una volta complati i campi, clickate sul bottone "aggiorna" per ricaricare la lista dei condomini limitatamente al gruppo di anagrafiche selezionate. Se desiderate visualizzare tutte le anagrafiche, non compilate i campi "da" e "a".

Potrete inoltre limitare la lista ai soli condomini appartenenti ad una particolare scala agendo sul selettore "scala".

Se desiderate escludere dalla lista uno o più condomini, clickate sulla lista, in corrispondenza della sua riga di esposizione: la colonna "stampa" visualizzerà la status di stampa: "SI" il condomino verrà stampato, "NO" il condomino non verrà stampato.

Nella parte bassa sinistra della finestra, il programma elencherà le diverse voci di bilancio preimpostate cui le tabelle millesimali fanno riferimento. Potrete selezionare la tabella da stampare semplicemente clickando sul nome della voce di bilancio/tabella millesimale stessa: la voce selezionata per la stampa verrà evidenziata in rosso.

## Distinta presentazione raccomandate

Questa funzione permette di stampare la distinta delle raccomandate per l'invio di documentazione ai condomini. Una volta attivata il programma proporrà una finestra elencante tutte le anagrafiche inserite. Potrete selezionare un gruppo di anagrafiche semplicemente compilando il campo "da" con il nome (oppu-

re le prime lettere) del primo condomino da includere nella lista ed il campo "a" con il nome (oppure

le prime lettere) del primo condomino da escludere dalla lista. Una volta complati i campi, clickate sul bottone "aggiorna" per ricaricare la lista dei condomini limitatamente al gruppo di anagrafiche selezionate. Se desiderate visualizzare tutte le anagrafiche, non compilate i campi "da" e "a".

Potrete inoltre limitare la lista ai soli condomini appartenenti ad una particolare scala agendo sul selettore "scala".

Se desiderate escludere dalla lista uno o più condomini, clickate sulla lista, in corrispondenza della sua riga di esposizione: la colonna "stampa" visualizzerà la status di stampa: "SI" il condomino verrà stampato, "NO" il condomino non verrà stampato.

Potrete infine selezionare se visualizzare l'indirizzo primario o quello secondario e se non visualizzare i condomini collegati abilitando o disabilitando le relative caselle di controllo.

## Situazione versamenti

Questa funzione permette di stampare l'elenco dei condomini ed i relativi versamenti a fronte del preventivo. Una volta attivata il programma proporrà una finestra elencante tutte le anagrafiche inserite. Potrete selezionare un gruppo di anagrafiche semplicemente compilando il campo "da" con il nome (oppure le prime lettere) del primo condomino da includere nella lista ed il campo "a" con il nome (oppure

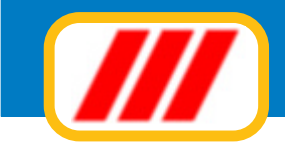

le prime lettere) del primo condomino da escludere dalla lista. Una volta complati i campi, clickate sul bottone "aggiorna" per ricaricare la lista dei condomini limitatamente al gruppo di anagrafiche selezionate. Se desiderate visualizzare tutte le anagrafiche, non compilate i campi "da" e "a".

Potrete inoltre limitare la lista ai soli condomini appartenenti ad una particolare scala agendo sul selettore "scala".

Nella parte bassa della finestra, il programma elencherà le diverse rate preimpostate. Potrete attivarle oppure disattivarle abilitando oppure disabilitando la casella di controllo posta alla sinistra del nome stesso: il programma stamperà il prospetto per le sole voci abilitate.

Potrete impostare la stampante clickando sul bottone "imposta" oppure iniziare la stampa clickando sul bottone "stampa".

## Piano contabile

Questa funzione permette di stampare il piano dei conti. Una volta attivata il programma proporrà una finestra elencante tutti i conti inseriti, ripartiti per voce di bilancio.

Nella parte bassa sinistra della finestra, il programma elencherà le diverse voci di bilancio preimpostate . Potrete decidere se riportare o meno una o più voci di bilancio nella stampa del prospetto semplicemente clickando sul nome della voce di bilancio stessa: se la voce viene evidenziata in rosso, questa non verrà stampata.

## Situazione patrimoniale

Questa funzione permette di visualizzare ed eventualmente di modificare i saldi dei conti di tipo patrimoniale. Una volta attivata, presenterà una finestra elencante tutti i conti di tipo patrimoniale creati in precedenza con la funzione **piano dei conti** ed il relativo saldo. Se desiderate stampare la lista clickate sul bottone "stampa" mentre se desiderate correggere un importo, posizionate il cursore sul relativo campo, apportate le dovute correzioni e clickate sul bottone "memorizza".

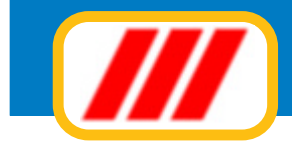

## Le utilità internet

Le funzioni proposte da questo menu permettono di interagire, tramite Internet, con il centro di assistenza di Office Data System.

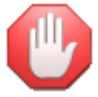

Alcune funzioni sono riservate a tutti gli utenti aderenti alla formula di assistenza Teorema full-ass.

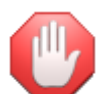

Prima di attivare le funzioni proposte dal menu Internet è necessario impostare i parametri di posta elettronica. E' importante che la connessione con Internet sia stata attivata e quindi che il computer sia "in linea".

## Verifica disponibilità aggiornamenti

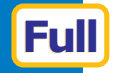

Ful

Questa funzione permette di verificare se sono disponibili nuovi aggiornamenti al programma Teorema. Una volta attivata si aprirà una finestra riportante l'elenco dei moduli eventualmente aggiornati ed il tipo di aggiornamento eseguito

Selezionate eventualmente il tipo di aggiornamenti di cui desiderate visualizzarne la disponibilità tramite i selettori posti nella parte bassa della finestra.

## Scarica aggiornamenti disponibili

Questa funzione permette di scaricare nuovi aggiornamenti al programma Teorema.

Una volta attivata si aprirà una finestra riportante l'elenco dei moduli aggiornabili per il tipo di diritti "Teorema full-ass" posseduti.

Potrete scaricare solo i nuovi aggiornamenti pubblicati oppure tutti gli aggiornamenti disponibili clickando sul relativo bottone posto nella parte bassa della finestra.

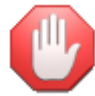

questo servizio è riservato agli utenti aderenti alla formula di assistenza Teorema full-ass

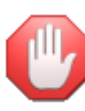

Durante la ricezione degli aggiornamenti, Antivirus e sistemi di protezione del PC impostati per una elevatissima protezione potrebbero distruggere i files in arrivo rendendo inutilizzabili parti del programma. In tal caso è sufficiente abbassare la protezione dell'antivirus (in modo che consenta la ricezione di aggiornamenti) e procedere a scaricare nuovamente TUTTI gli aggiornamenti disponibili. Nel caso venga danneggiato o rimosso il file WINCND.EXE e quindi il programma Teorema non viene più eseguito da Windows, potrete richiedere l'invio degli aggiornamenti via mail al centro di assistenza (è sufficiente l'invio di una mail all'indirizzo info@officedatasystem.it

## Invia un messaggio al centro di assistenza di ODS

Questa funzione permette di inviare un messaggio di posta elettronica al centro di assistenza di Office Data System. Compilate la finestra con l'oggetto del messaggio ed il relativo testo. Al termine della compilazione clickate sul bottone "invia".

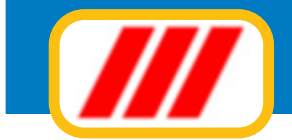

#### Centro di assistenza telematica di Office Data System

Questa funzione consente di invisre un messaggio al Centro di Assistenza di Office Data System. Per poter inviare un messaggio è necessario aver definito i parametri di posta elettronica oppure aver selezionato finvio delle e mail tranite il programma di posta elettronica interno al computer; in caso contrario il messaggio verià posto nella coda dei messaggi ma non potrà essere recapitato (queste impostazioni vanno eseguite con la funzione "Parametri posta elettronica" proposta dal menu "Internet").

| Oggetto             | Richiesta aiuto                                                                                                    |
|---------------------|----------------------------------------------------------------------------------------------------|
| Testo del messaggio | Buongiorno,<br>desideriamo ricevere un aiuto per la memorizzazione delle fatture dei fornitori con importi in esenzione iva                                                                                                    |
|                     | Al termine della compliazione clickate sul bottone "Invis" posto qui sotto. Non dimenticate di indicare il Vs. nominativo per una corretta risposta. Se utilizzate il server di posta<br>elettronica interno a Teorema e desiderate risevere una copia del messaggio invisto, abilitate la casella di controllo "Ricevi copia del messaggio invisto al Centro di<br>Assistenza di Office Data System"<br>Ricevi copia del messaggio inviato al Centro di Assistenza di Office Data System<br>Invia |
|                     | Esci                                                                                                    |

## Invia copia degli archivi per il controllo al centro di assistenza di ODS

Questa funzione permette di inviare copia degli archivi del programma ed un messaggio al centro di assistenza di Office Data System. Compilate la finestra con l'oggetto del messaggio ed il relativo testo e selezionate da quale azienda prelevare gli archivi (solo per versioni multiaziendali). Al termine della compilazione clickate sul bottone "invia".

## Sito web Office Data System

Questa funzione permette di collegarsi al sito internet di Office Data System.

## Parametri di posta elettronica

Questa funzione permette di impostare i parametri di posta elettronica. In situazioni normali il programma dovrebbe essere in grado di precompilare questa tabella automaticamente con i dati prelevati dal registro di configurazione di Windows. Nel caso questo aggiornamento automatico non sia possibile dovrete immettere le seguenti informazioni

#### Identificativo

inserite il vostro identificativo di posta elettronica (es: Rossi Mario oppure Pinco Snc)

#### Indirizzo e-mail

inserite il vostro indirizzo di posta elettronica completo (es: rossimario@miosito.it)

#### Server SMTP

inserite il nome del server SMTP da utilizzare per l'invio dei messaggi di posta elettronica. La corretta compilazione di questo campo è fondamentale per poter inviare messaggi di posta elettronica. Se non conoscete il nome del server, contattare il supporto di assistenza della società che vi fornisce l'accesso ad Internet.

### Porta Server SMTP

Inserite il numero della porta del server SMTP: normalmente il numero utilizzato è 25

#### Invia i documenti utilizzando il server di posta elettronica installato nel PC

Abilitando questa casella di controllo, il programma utilizzerà il server di posta elettronica di default instal-

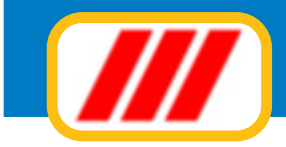

lato nel PC (esempio Outlook, Outlook Express ecc) ed invierà i messaggi utilizzando l'account di default. L'utilizzo di questo server sarà limitato all'invio dei documenti alle anagrafiche registrate nel programma, mentre per tutte le operazioni di comunicazione con il centro di assistenza di Office Data System verrà utilizzato il server di posta elettronica interno di Teorema per cui sarà necessario ugualmente compilare i campi soprastanti.

E' necessario che il programma di posta elettronica supporti il protocollo MAPI

#### Centro di assistenza telematica di Office Data System

Questa funzione consente di definire i parametri di posta elettronica necessari per l'invio delle informazioni via e.mail.

Se nel computer è installato un programma di posta elettronica compatibile con il protocollo MAPI, come ad esempio Outlook Express (per Windows XP) oppure Windows Mail (per Windows Vista e Windows 7) potrete sfruttare questo programma per inviare le e mail semplicemente abilitando la casella di controllo sottostante.

In questo caso le e mail verranno inviste utilizzando faccount di default definito nel programma di posta elettronica. Se nel computer è installato un sistema di protezione (Firewall, Antivirus ecc) è consigliabile disabilitare il controllo sull'invio del messaggi da parte di altre applicazioni: esegute il programma di posta elettronica (Duttock Express oppure Windows mail), selezionate il menu Strumenti, la voce di menu Opziori, nella nuova finestra che si apirà selezionate in alto la voce Protezione e disabilitate la casella di controllo "Avvisa se altre applicazioni tentano l'invio di posta con l'account in uso" (questo consentirà una maggior velocità nell'invio delle e mail in quanto non verrà richiesta una apposita conferma ad ogni invio.

🗖 Invia i documenti utilizzando il programma di posta elettronica installato nel computer

Se nel computer non è installato un programma di posta elettronica compatibile con il protocollo MAPI oppure se desiderate utilizzare il motore di posta elettronica interno a Teorema, non abilitate la casella di controllo soprastante ma compilate i campi sottostanti.

| dentificativo  | Marcelletti e Ginepri Snc                                                                                                    |
|----------------|----------------------------------------------------------------------------------------------------|
|                | Compilare il campo con il nome da utilizzare come identificativo del messaggio di posta elettronica. Ad esempio Mario Rossi oppure Ditta Pinco                                                                                                    |
| dirizzo E-mail | info@marcelletti-ginepri.it                                                                                                    |
|                | Compilare il campo con il proprio indrizzo di posta elettronica. Ad esempio rossi mario@tin it oppure dittapinco@lbero.it                                                                                                    |
| erver SMTP     | smtp.tiscali.it                                                                                                    |
|                | Compilare il campo con il nome del server SMTP da utilizzare per l'invio dei messaggi di posta elettronica. La cometta compilazione di questo campo è fondamentale p<br>poter inviare messaggi di posta elettronica. Se non conoscete il nome del server, contattare il supporto di assistenza della società che vi fornisce l'accesso ad Interne |
|                | Attenzione: inserite il server SMTP del fornitore della linea internet non del fornitore del servizio mail                                                                                                    |
| orta           | 25                                                                                                    |
|                | Compilare il campo il numero della porta utilizzata per l'invio della e mail. Normalmente questo campo deve riportare il numero 25                                                                                                    |
|                | Verifica parametri di posta elettroni                                                                                                    |
|                |                                                                                                    |

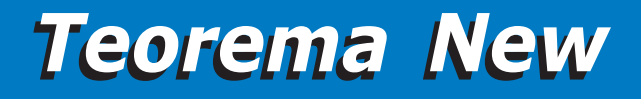

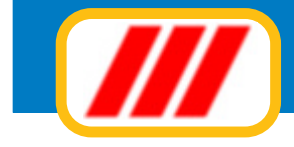

## Il Kit Bilanci e prospetti per condominio

Questo kit permette di espandere le possibilità di lavoro del programma Teorema condominio nella versione PRO ed è acquistabile separatamente (nella versione Eunterprise questo kit è compreso).

In particolare questo kit permette di creare nuovi prospetti di stampa con caratteristiche totalmente personalizzabili

Una volta avviato, il programma presenterà una finestra precompilata con l'elenco delle anagrafiche dello stabile selezionato.

Sibito sotto la griglia il programma visualizzerà il nome dello stabile selezionato e, sulla destra, il nome del primo prospetto creato (nel caso non abbiate ancora definito alcun prospetto verrà evidenziato un apposito avvertimento).

Nella parte bassa della finestra troverete infine i campi per la selezione delle anagrafiche e i bottoni di comando (come per le analoghe procedure di stampa previste dal programma base).

Per poter stampare un prospetto dovrete prima procedere alla sua creazione.

A questo punto potrete:

## Creare il primo prospetto

Per poter stampare un prospetto è necessario prima crearlo, definire cioè le sue caratteristiche affinchè il programma possa compilarlo come desiderato.

Per creare il primo prospetto occorre clickare sul bottone "prospetto"

La nuova finestra visualizzerà lo status di stampa di default e vi permetterà di effettuare le seguenti operazioni:

## Parametri generali del prospetto

potrete immettere i parametri generali del prospetto:

## Titolo

verrà utilizzato come intestazione del prospetto in stampa

## Sottotitolo

verrà stampato sotto il titolo

## Nome di riferimento

verrà utilizzato per compilare la tabella dei prospetti e quindi riconoscere e selezionare il prospetto in futuro

## Interlinea

corrisponde alla distanza tra una riga stampata e la successiva

## Stampa separatore di riga

se abilitato il programma stamperà una riga di separazione tra un condomino e l'altro

## Stampa riga totali

abilita la stampa della riga dei totali

## Stampa su 2 righe

abilita la stampa di prospetti a due righe (come i bilanci del programma base)

## Aggiungere una nuova colonna di stampa

Se se desiderate aggiungere un nuovo campo clickate sul bottone "aggiungi colonna".

Selezione ora la nuova colonna da aggiungere utilizzando il selettore sottostante e in quale punto del prospetto inserire la colonna. Ad esempio, se desiderate inserire la nuova colonna a destra della colonna "indirizzo", clickate sulla colonna "indirizzo", selezionate la casella "a destra". Definite quindi le caratteristiche della colonna:

## contenuto della colonna

quale campo dovrà essere stampato all'interno della colonna

## titolo della colonna

*come dovrà essere instestata la colonna (es: "Millesimi" oppure "Scala")* 

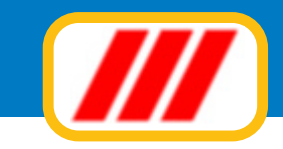

## formattazione

come dovrà essere formattata la colonna (lettere, numeri senza decinali, numeri con decimali ecc)

## arrotondamenti

## stampa totali di fine pagina

Clickate infine su "conferma" per modificare il tabulato oppure su "annulla" per rinunciare all'inserimento della nuova colonna.

## Variare le impostazioni di una colonna

Se se desiderate modificare o eliminare una colonna clickate direttamente sul titolo della colonna nel grigliato a simulazione del tabulato di stampa.

Se desiderate variare il contenuto da stampare nella colonna, utilizzate l'apposito selettore sottostante e clickate su "conferma" per modificare il tabulato; se invece desiderate eliminare quella colonna, clickare su "elimina colonna"; se infine desiderate annullare qualsiasi operazione clickare su "annulla".

## Variare la larghezza delle colonne

Potrete variare la larghezza delle colonne posizionando il mouse tra a sinistra o a destra dell'etichetta descrittiva che identifica la colonna sin quando il cursore assume la forma di una doppia freccia orizzontale, premere e tenere premuto il tasto sinistro del mouse e spostare lentamente verso destra o verso sinistra il mouse stesso sino al raggiungimento della larghezza desiderata. Ovviamente mentre allargherete o stringerete una colonna, quella immediatamente adiacente si restringerà o allargherà automaticamente per compensare la variazione eseguita.

Al termine delle variazioni del prospetto, clickate su "conferma" o su "annulla" per memorizzarle oppure per ripristinare la situazione precedente.

## Creare altri prospetti

Per poter creare altri prospetti oltre il primo occorre sempre clickare sul bottone "prospetti": a differenza però il programma visualizzerà subito un apposito messaggio per chiedervi se desiderate modificare il prospetto selezionato (clickando su SI) oppure se desiderate crearne uno nuovo (clickando su NO): clickate quindi sul bottone NO.

La nuova finestra proposta dal programma permetterà la definizione del nuovo: compilate quindi la finestra come spiegato al puntio precedente.

## Modificare un prospetto esistente

Per poter modificare un prospetto creato in precedenza occorre selezionarlo utilizzando l'apposita lista posta subito sotto la griglia e clickare sul bottone "prospetti".

Un apposito messaggio vi chiederà se desiderate modificare il prospetto selezionato (clickando su SI) oppure se desiderate crearne uno nuovo (clickando su NO): clickate quindi sul bottone SI.

La nuova finestra proposta dal programma permetterà la modifica del prospetto selezionato e sarà precompilata con i dati del prospetto definiti in fase di creazione o di ultima modifica: effettuate le dovute correzioni come spiegato al puntio precedente.

## Stampare un prospetto

Per poter stampare un prospetto occorre prima selezionarlo utilizzando l'apposito selettore posto sotto la griglia. Se il prospetto non è immediatamente evidenziato, clickate sulla freccina posta alla destra del nome del prospetto. Il programma visualizzerà la lista dei prospetti creati in precedenza: clickate sul nome del prospetto da utilizzare per la stampa. Se sono stati creati molti prospetti e il prospetto desiderato non è visualizzato nell'elenco, utilizzate la barra di scorrimento laterale.

Una volta selezionato il prospetto, dovrete selezionare i condomini da riepilogare. La selezione avviene, come detto, come per i normali tabulati proposti dal programma base

Potrete quindi limitare l'area di ricerca indicando la prima anagrafica da includere nella lista (o le prime lettere) e la prima anagrafica da escludere dalla lista (o le prime lettere). Ad esempio potrete elencare i condomini il cui nome inizia con ROS o è alfabeticamente successivo e terminare la ricerca ai condomini il cui nome è alfabeticamente precedente le lettere VER inserendo questi gruppi di lettere nei campi "dal nominativo" e "al nominativo".

Potrete inoltre limitare la lista ai soli condomini appartenenti ad una particolare scala agendo sul selettore "scala".

Se desiderate escludere dalla lista uno o più condomini, clickate sulla lista, in corrispondenza della sua riga

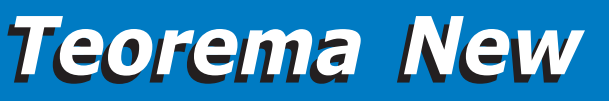

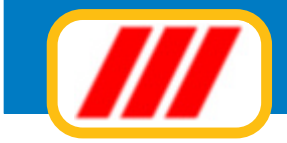

di esposizione: la colonna "stampa" visualizzerà la status di stampa: "SI" il condomino verrà stampato, "NO" il condomino non verrà stampato.

Potrete infine selezionare se visualizzare l'indirizzo primario o quello secondario e se non visualizzare i condomini collegati abilitando o disabilitando le relative caselle di controllo.

Al termine delle eventuali selezioni premete il tasto "aggiorna lista" per far ricostruire la lista delle anagrafiche sulla base dei nuovi criteri di ricerca.

Potrete impostare la stampante clickando sul bottone "imposta" oppure iniziare la stampa clickando sul bottone "stampa".

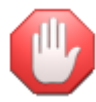

la funzione "non visualizzare condomini collegati" deve essere utilizzata solo se non sono richiesti importi in quanto, questi ultimi, verranno evidenziati in ogni caso solo per l'anagrafica principale e non per i collegati.

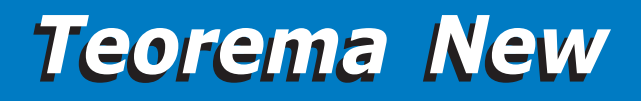

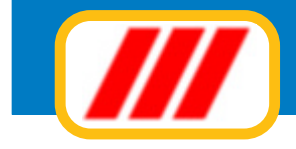

## Il Kit Lettere e mailing per condominio

Questo kit permette di espandere le possibilità di lavoro del programma Teorema condominio nella versione PRO ed è acquistabile separatamente (nella versione Enterprise questo kit è compreso).

In particolare questo kit permette di creare lettere per effetturare operazioni di mailing con caratteristiche totalmente personalizzabili

Una volta avviato, il programma presenterà una finestra precompilata con l'elenco delle anagrafiche dello stabile selezionato.

Sibito sotto la griglia il programma visualizzerà il nome dello stabile selezionato e, sulla destra, il nome del primo prospetto (lettera) creato (nel caso non abbiate ancora definito alcun prospetto verrà evidenziato un apposito avvertimento).

Nella parte bassa della finestra troverete infine i campi per la selezione delle anagrafiche e i bottoni di comando (come per le analoghe procedure di stampa previste dal programma base).

Per poter stampare un prospetto dovrete prima procedere alla sua creazione.

A questo punto potrete:

## Creare il primo prospetto/lettera

Per poter stampare un prospetto è necessario prima crearlo, definire cioè le sue caratteristiche affinchè il programma possa compilarlo come desiderato.

Per creare il primo prospetto occorre clickare sul bottone "prospetto".

La composizione della lettera avviene utilizzando una procedura molto simile ad un word processor: il cursore si posizionerà automaticamente sull'area di scrittura della lettera.

Come detto in precedenza, la composizione della lettera deve avvenire come su un normale word-processor (es. Write, Word ecc).

Le funzioni poste sopra l'area di scrittura del testo permettono di cambiare il tipo di carattere, la grandezza, l'allineamento e la giustificazione, oppure di abilitare il carattere grassetto (bottone con la lettera "B"), il carattere inclinato (bottone con la lettera "I") oppure il carattere sottolineato (bottone con la lettera "U"). Scrivete quindi il testo della lettera come fareste con il vostro solito word processor.

Se desiderate inserire un campo prelevandolo dagli archivi del programma gestione condominio, posizionate il cursore nel punto del foglio in cui dovrà essere stampato il campo e selezionatelo utilizzando la lista di selezione posta nella parte bassa del video a fianco dell'etichetta "inserisci campo".

| /// Gestione prospetti                                                                                                   |                                                            | • ×  |
|----------------------------------------------------------------------------------------------------|------------------------------------------------------------|------|
|                                                                                                    |                                                            |      |
| B / ∐ ANG 🔊 🗋 🚴 🖻 💼 🗙 🐖 📄 葦 葦 ☵ ☵                                                                                        | Constantia                                                 | •    |
| Amministrazioni Condominiali                                                                                             |                                                            | -    |
| Geom. Mariani Fabio                                                                                                    |                                                            |      |
| 20121 Milano                                                                                                    |                                                            | - 11 |
|                                                                                                    |                                                            | E    |
| ALLA CO                                                                                                    | ORTESE ATTENZIONE                                          | - 11 |
| Egr.Sig.                                                                                                    |                                                            | - 11 |
| \$\$\$003                                                                                                    | 555<br>(CC                                                 |      |
| \$\$\$005                                                                                                    | 555                                                        | - 11 |
|                                                                                                    |                                                            |      |
|                                                                                                    |                                                            |      |
|                                                                                                    |                                                            |      |
| CONDOMINIO "RESIDENZA I GLICIN                                                                                           | I"                                                         | - 11 |
| DICHIARAZIONE PER LA DETRAZIONE DEL 36%                                                                                  | AI FINI IRPEE                                              |      |
|                                                                                                    |                                                            |      |
| Il sottoscritto Fabio Mariani, con studio a Milano in via Colbecco 17, nella sua qualita di amministrati<br>Renzetti 14, | ore pro-tempore del condominio "Residenza i Glicini" di Vi | 9    |
| Dremesso                                                                                                    |                                                            | *    |
| Nome di riferimento attributi al prospetto Dichiarazione 36%                                                             |                                                            |      |
| Inserisci campo                                                                                                    |                                                            | •    |
| Ducica Importa                                                                                                    | Memorizza                                                  | mula |

## **Office Data System**

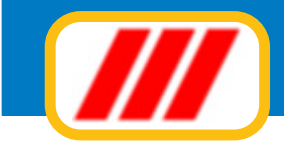

Una volta solezionato un campo il programma visualizzerà nel testi della lattera una sigla tipo "\$\$\$003\$\$\$" ad indicare che in quel punto verrà inserito il campo prescelto contrassegnato ad esempio con il numero 003.

Se quindi desiderate far intestare automaticamente la lettera con il nome, l'indirizzo e la citta dei condomini, posizionate il cursore a circa metà foglio e scrivete "Egr.sig.", posizionate il cursore nella riga sottostante e selezionate il campo "nominativo" tramite il selettore a lista posto nella parte bassa del video: il programma visualizzerà la scritta "\$\$\$003\$\$\$",posizionate il cursore nella riga sottostante e selezionate il campo "indirizzo" tramite il selettore a lista posto nella parte bassa del video: il programma visualizzerà la scritta "\$\$\$002\$\$\$",posizionate infine il cursore nella riga sottostante e selezionate il campo "indirizzo" tramite il selettore a lista posto nella parte bassa del video: il programma visualizzerà la scritta "\$\$\$002\$\$\$",posizionate infine il cursore nella riga sottostante e selezionate il campo "città" tramite il selettore a lista posto nella parte bassa del video: il programma visualizzerà la scritta "\$\$\$003\$\$\$". Il risultato sarà:

Egr.Sig. \$\$\$001\$\$\$ \$\$\$002\$\$\$ \$\$\$003\$\$\$

In fase di stampa delle lettere il programma sostituirà ciascun codice con i dati del nome, dell'indirizzo e della città di ogni condomino selezionato nell'apposita lista.

Al termine della compilazione della lettera posizionate il cursore sul campo "nome di riferimento attribuito al prospetto" ed inserite il nome di riconoscimento della lettera per le future selezioni

Se lo desiderate potrete importare un testo scritto in formato RTF (es: word, wordpad ed altri editor o word processor) clickando sul bottone "importa" e selezionando il file da importare. E' fondamentale che il testo venga salvato in formato RTF altrimenti il programma non sarà in grado di riconoscerlo e quindi di importar-lo.

Clickate infine sul bottone "memorizza" per memorizzare la nuova lettera oppure sul bottone "annulla".

## Creare altri prospetti/lettere

Per poter creare altri prospetti oltre il primo occorre sempre clickare sul bottone "prospetti": a differenza però il programma visualizzerà subito un apposito messaggio per chiedervi se desiderate modificare il prospetto selezionato (clickando su SI) oppure se desiderate crearne uno nuovo (clickando su NO): clickate quindi sul bottone NO.

## **IMMAGINE 21**

La nuova finestra proposta dal programma permetterà la definizione del nuovo: compilate quindi la finestra come spiegato al punti precedente.

Se lo desiderate potrete duplicare un prospetto creato in precedenza clickando sul bottone "duplica" e selezionando il prospetto da duplicare.

## Modificare un prospetto/lettera esistente

Per poter modificare un prospetto creato in precedenza occorre selezionarlo utilizzando l'apposita lista posta subito sotto la griglia e clickare sul bottone "prospetti".

Un apposito messaggio vi chiederà se desiderate modificare il prospetto selezionato (clickando su SI) oppure se desiderate crearne uno nuovo (clickando su NO): clickate quindi sul bottone SI.

La nuova finestra proposta dal programma permetterà la modifica del prospetto selezionato e sarà precompilata con i dati del prospetto definiti in fase di creazione o di ultima modifica: effettuate le dovute correzioni come spiegato al puntio precedente.

## Stampare un prospetto/lettera

Per poter stampare un prospetto o una lettera occorre prima selezionarlo utilizzando l'apposito selettore posto sotto la griglia. Se il prospetto non è immediatamente evidenziato, clickate sulla freccina posta alla destra del nome del prospetto. Il programma visualizzerà la lista dei prospetti creati in precedenza: clickate sul nome del prospetto da utilizzare per la stampa. Se sono stati creati molti prospetti e il prospetto desiderato non è visualizzato nell'elenco, utilizzate la barra di scorrimento laterale.

Una volta selezionato il prospetto, dovrete selezionare i condomini da riepilogare. La selezione avviene, come detto, come per i normali tabulati proposti dal programma base

Potrete quindi limitare l'area di ricerca indicando la prima anagrafica da includere nella lista (o le prime lettere) e la prima anagrafica da escludere dalla lista (o le prime lettere). Ad esempio potrete elencare i condomini il cui nome inizia con ROS o è alfabeticamente successivo e terminare la ricerca ai condomini il

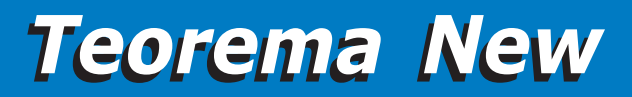

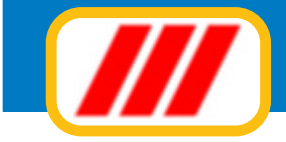

cui nome è alfabeticamente precedente le lettere VER inserendo questi gruppi di lettere nei campi "dal nominativo" e "al nominativo".

Potrete inoltre limitare la lista ai soli condomini appartenenti ad una particolare scala agendo sul selettore "scala".

Potrete anche limitare la ricerca ai soli condomini con rate scadute, agendo sull'apposito selettore.

Se desiderate escludere dalla lista uno o più condomini, clickate sulla lista, in corrispondenza della sua riga di esposizione: la colonna "stampa" visualizzerà la status di stampa: "Sl" il condomino verrà stampato, "NO" il condomino non verrà stampato.

Potrete infine selezionare se visualizzare l'indirizzo primario o quello secondario e se non visualizzare i condomini collegati abilitando o disabilitando le relative caselle di controllo.

Al termine delle eventuali selezioni premete il tasto "aggiorna lista" per far ricostruire la lista delle anagrafiche sulla base dei nuovi criteri di ricerca.

Potrete impostare la stampante clickando sul bottone "imposta" oppure iniziare la stampa clickando sul bottone "stampa".

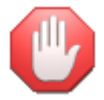

la funzione "non visualizzare condomini collegati" deve essere utilizzata solo se non sono richiesti importi in quanto, questi ultimi, verranno evidenziati in ogni caso solo per l'anagrafica principale e non per i collegati.

## Inviare un prospetto/lettera via mail

Per poter inviare via mail un prospetto o una lettera occorre prima selezionarlo utilizzando l'apposito selettore posto sotto la griglia. Se il prospetto non è immediatamente evidenziato, clickate sulla freccina posta alla destra del nome del prospetto. Il programma visualizzerà la lista dei prospetti creati in precedenza: clickate sul nome del prospetto da utilizzare per la stampa. Se sono stati creati molti prospetti e il prospetto desiderato non è visualizzato nell'elenco, utilizzate la barra di scorrimento laterale.

Una volta selezionato il prospetto, dovrete selezionare i condomini da riepilogare. La selezione avviene, come detto, come per i normali tabulati proposti dal programma base

Potrete quindi limitare l'area di ricerca indicando la prima anagrafica da includere nella lista (o le prime lettere) e la prima anagrafica da escludere dalla lista (o le prime lettere). Ad esempio potrete elencare i condomini il cui nome inizia con ROS o è alfabeticamente successivo e terminare la ricerca ai condomini il cui nome è alfabeticamente precedente le lettere VER inserendo questi gruppi di lettere nei campi "dal nominativo" e "al nominativo".

Potrete inoltre limitare la lista ai soli condomini appartenenti ad una particolare scala agendo sul selettore "scala".

Potrete anche limitare la ricerca ai soli condomini con rate scadute, agendo sull'apposito selettore.

Se desiderate escludere dalla lista uno o più condomini, clickate sulla lista, in corrispondenza della sua riga di esposizione: la colonna "stampa" visualizzerà la status di stampa: "SI" il condomino verrà stampato, "NO" il condomino non verrà stampato.

Potrete infine selezionare se visualizzare l'indirizzo primario o quello secondario e se non visualizzare i condomini collegati abilitando o disabilitando le relative caselle di controllo.

Al termine delle eventuali selezioni premete il tasto "aggiorna lista" per far ricostruire la lista delle anagrafiche sulla base dei nuovi criteri di ricerca.

Clickate infine sul bottone "Mail" per avviare la procedura di invio delle e.mail

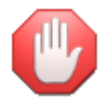

per poter inviare e.mail dovrete prima aver definito i parametri di posta elettronica tramite la funzione "parametri di posta elettronica" proposti dal menu "internet"

## Certificazione compensi a terzi

Utilizzando questo modulo ed il kit fornitori per condominio potrete stampare le certificazione compensi a terzi e delle ritenute d'acconto operate. In tal caso dovrete creare un prospetto utilizzando solo i campi compresi tra i codici 251 e 270

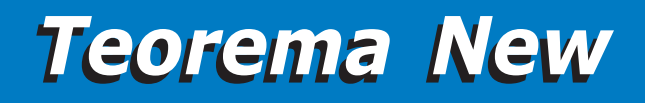

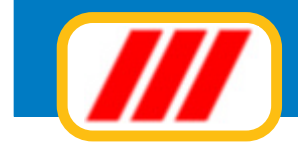

## Il Kit MAV e C/C postali per condominio

Questo kit permette di espandere le possibilità di lavoro del programma Teorema condominio nella versione PRO ed è acquistabile separatamente (nella versione Enterprise questo kit è compreso).

In particolare questo kit permette di creare emettere MAV elettronici e compilare i bollettini di conto corrente postale.

Una volta avviato, il programma presenterà una finestra precompilata con l'elenco delle anagrafiche dello stabile selezionato, simile a quella utilizzata per la stampa degli avvisi di pagamento.

Sibito sotto la griglia il programma visualizzerà il nome dello stabile selezionato.

Nella parte bassa della finestra troverete infine i campi per la selezione delle anagrafiche e i bottoni di comando (come per le analoghe procedure di stampa previste dal programma base). A questo punto potrete:

## Selezionare i condomini per i quali emettere i MAV o i bollettini di C/C postale

Una volta attivata il programma proporrà una finestra elencante tutte le anagrafiche inserite e le quote a loro carico calcolate. Potrete selezionare un gruppo di anagrafiche semplicemente compilando il campo "da" con il nome (oppure le prime lettere) del primo condomino da includere nella lista ed il campo "a" con il nome (oppure le prime lettere) del primo condomino da escludere dalla lista. Una volta complati i campi, clickate sul bottone "aggiorna" per ricaricare la lista dei condomini limitatamente al gruppo di anagrafiche selezionate. Se desiderate visualizzare tutte le anagrafiche, non compilate i campi "da" e "a".

Potrete inoltre limitare la lista ai soli condomini appartenenti ad una particolare scala agendo sul selettore "scala". Nella parte bassa sinistra della finestra, il programma elencherà le diverse rate preimpostate. Potrete selezionare la rata per la quale stampareil bollettino o emettere il MAV semplicemente abilitando la casella di controllo posta alla sinistra del nome stesso; con lo stesso sistema potrete stabilire se includere nel conteggio le quote di conguaglio di precedenti gestioni, se sommare alla rata in corso gli eventuali scoperti per le rate precedenti e se collegare i condomini oppure stampare un avviso per ciascun condomino. Potrete infine stabilire il tipo di arrotondamento selezionando l'apposito pulsante di opzione.

## Stampare i bollettini di C/C postale

Clickando sul bottone "Stampa CCP" potrete compilare i bollettini di C/C postale. Rammentate di impostare correttamente la stampante (orizzontale).

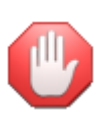

la forma di stampa bollettino di C/C postale deve essere stata precedentemente impostata clickando sul bottone "imposta CCP mentre i riferimenti al conto corrente postale e le eventuali commissioni devono essere state precedentemente impostate utilizzando l'opzione "riferimenti bancari e postali" proposta dal menu "stabili" del programma base.

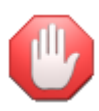

se desiderate gli utilizzare i codici a barre per la futura gestione degli incassi delle rate e dei conguagli, non collegate i condomini in quanto i codici a barre stampati sull'avviso di pagamento fanno riferimento ad un solo condomino.

## Emettere i MAV

Clickando sul bottone "Crea MAV" potrete creare il dischetto elettronico da consegnare alla banca oppure da trasmettere per via telematica necessario per poter generare i MAV elettronici

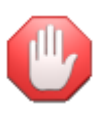

i riferimenti alla banca e le eventuali commissioni devono essere state precedentemente impostate utilizzando l'opzione "riferimenti bancari e postali" proposta dal menu "stabili" del programma base; i riferimenti alle date di scadenza vengono prelevate automaticamente dalla tabella delle rate per cui è necessario che la stessa venga correttamente compilata nella colonna "scadenze". Le date vanno immesse nel formato GG/MM/AAAA

## Impostare la forma grafica di stampa dei bollettini di C/C Postale

Per poter compilare i bollettini di C/C postale occorre prima definire la forma grafica di stampa. Per fare questo occorre clickare sul bottone "imposta CCP"

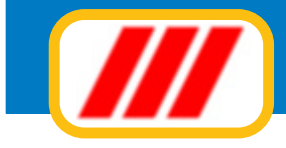

Potrete utilizzare qualsiasi bollettino prestampato supportato dalle caratteristiche meccaniche della vostra stampante: dovrete solamente posizionare i diversi campi di stampa indicando la loro distanza in millimetri dal margine superiore sinistro di inizio stampa.

Ad esempio, associando al campo "nome del condomino" le coordinate 105 (orizzontale) e 55 (verticale), la stampante stamperà questa informazione spostandosi di 105 millimetri verso destra e 55 millimetri verso il basso dal margine superiore sinistro di inizio stampa.

Potrete anche stabilire le caratteristiche del carattere di stampa (dimensione ed attributi) utilizzando l'apposito bottone "sfoglia". Questo vi permetterà, ad esempio, di stampare con un carattere più grande la vostra intestazione, il totale della fattura, oppure con un carattere più piccolo, il corpo del documento. La griglia posta nella parte alta della finestra visualizza tutti i campi di stampa previsti per quel tipo di documento.

Clickando sul nome di un particolare campo potrete variarne sia la disposizione sul foglio che gli attributi del carattere.

Una volta selezionato un campo, il programma compilerà la maschera posta nella parte bassa sinistra della finestra con il nome del campo prescelto e con le impostazioni precedentemente immesse. Il cursore si posizionerà sul campo "spostamento orizzontale dal bordo sinistro": inserite il numero di millimetri di rientro dal bordo sinistro del foglio per l'inizio (o la fine se il campo è numerico) stampa del campo stesso.

Ad esempio inserendo il valore 055, il programma posizionerà il punto di inizio stampa a 55 millimetri dal bordo sinistro del foglio e stamperà il campo verso destra (se è un campo di tipo testo o numerico con giustificatura a sinistra) oppure stamperà il campo verso destra (se è un campo di tipo numerico con giustificatura a destra).

Premendo successivamente il tasto "invio" il cursore si posizionerà automaticamente sul campo "spostamento verticale dal bordo superiore": inserite il numero di millimetri di spostamento verso il basso a partire dal bordo superiore del foglio.

A esempio inserendo il valore 125, il programma posizionerà il punto di inizio stampa a 125 millimetri dal bordo superiore del foglio.

Se il campo scelto è di tipo "inizio/fine dell' area di stampa..." verrà richiesto solo lo spostamento in millimetri dal bordo superiore del foglio relativo all' inizio oppure alla fine della griglia di elencazione degli articoli venduti o delle prestazioni fatturate.

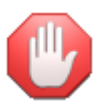

i campi che non desiderate stampare devono essere indirizzati alla coordinata orizzontale "000" e/o verticale "000".

Una volta programmata la disposizione del campo sul foglio, potrete stabilire le dimensioni del carattere (oltre agli eventuali attributi: inclinato, grassetto, sottolineato, dimensione del carattere) clickando sul bottone "sfoglia" posto alla destra dell' etichetta "tipo di carattere" ed il colore di stampa clickando sul bottone "sfoglia" posto alla destra dell' etichetta "colore del carattere".

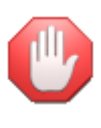

se desiderate utilizzare il lettore ottico per la lettura degli avvisi di pagamento pervenuti (disponibile solo per alcune versioni) dovrete indicare le coordinate di posizionamento dei due codici a barre che devono essere stampati sull'avviso e la lunghezza esatta del foglio utilizzato compilando gli appositi campi prosposti dalla lista dei campi.

Il programma mette infine a disposizione 3 opzioni per meglio impostare la forma di stampa:

## Stampa coordinate

permette di stampare su carta le coordinate di stampa impostate;

## Stampa esempio

permette di stampare una bozza di come verranno stampati definitivamente i dati sul documento, sulla base delle coordinate impostate.

## Azzera coordinate

permette di azzerare tutte le coordinate di stampa impostate;

Clickate infine sul bottone "memorizza" per registrare i nuovi dati oppure sul bottone "annulla" per annullare le modifiche apportate.

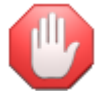

alcune stampanti potrebbero alterare i rapporti millimetrici sulla base delle caratteristiche meccaniche ed elettroniche della stampante stessa, per cui i millimetri sono da considerare indicativi.

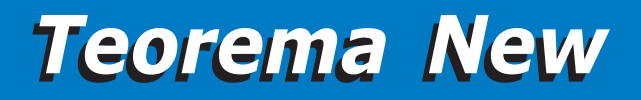

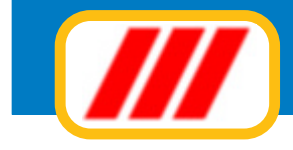

## Il Kit fornitori e acquisti per condominio

Questo kit permette di espandere le possibilità di lavoro del programma Teorema condominio nella versione PRO ed è acquistabile separatamente (nella versione Enterprise questo kit è compreso).

In particolare estende le capacità di gestione dei fornitori e delle fatture ricevute secondo le nuove disposizioni di legge.

Mentre il programma base permette di gestire le spese utilizzando dei conti generici ed inserendo l'importo complessivo pagato al fornitore, questo modulo permette di creare una vera e propria rubrica dei fornitori, di registrare le fatture ricevute e di memorizzare acconti e pagamenti.

Il collegamento tra questo programma ed il programma base è completamente automatico: in fase di memorizzazione di un nuovo fornitore occorre selezionare quale conto utilizzare per il trasporto dei dati in prima nota, mentre, in fase di registrazione del pagamento di una fattura il programma provvederà ad aggiornare automaticamente la prima nota del programma di gestione del condominio e quindi anche il bilancio consuntivo.

Naturalmente, prima di iniziare ad utilizzare questo programma è necessario aver impostato il piano dei conti in modo da poter collegare correttamente i fornitori ai relativi conti.

Una volta avviata la procedura, si aprirà una finestra eventualmente precompilata con i dati delle fatture registrate in precedenza. I bottoni posti nella parte bassa della finestra permetteranno di attivare le varie funzionalità.

## La compilazione delle tabelle

Clickando sul bottone "tabelle" potrete procedere alla compilazione delle tabelle di lavoro previste dal programma.

## Tabella Iva

Questa funzione permette l'impostazione delle aliquote iva e dei codici di esenzione da utilizzare durante la registrazione delle fatture dei fornitori. Il programma permette di gestire 8 diverse aliquote iva (ed eventuale ritenuta d'acconto da applicare) e 8 diversi codici di esenzione.

Posizionate il cursore sul primo campo della prima colonna, inserite la prima aliquota iva sugli acquisti e premete il tasto "invio" per posizionarvi sul campo successivo. Il cursore si posizionerà sulla colonna "%detrazione": questa colonna permette di associare a ciascuna aliquota iva la percentuale di detraibilità ammessa. Inserite il valore 100 per indicare l'iva totalmente detraibile, il valore 0 per l'iva indetraibile o un altro valore per l'iva parzialmente detraibile.

Premete il tasto "invio" per posizionarvi sul campo successivo. Il cursore si posizionerà sulla colonna "%ritenuta acconto": questa colonna permette di associare a ciascuna aliquota iva la percentuale della ritenuta d'acconto da applicare (esempio: 4 per indicare il 4%).

L'ultima colonna "descrizione esente" permette di impostare i codici di esenzione utilizzati per la registrazione di fatture ricevute.

Una volta compilata correttamente la finestra clickate sul bottone "conferma" per memorizzare i nuovi dati oppure sul bottone "annulla" per annullare le variazioni apportate.

## Tabella delle modalità di pagamento

Permette l'impostazione delle diverse tipologie di pagamento proposte dai fornitori. Per ciascun tipo di pagamento potrete impostare una descrizione ed i giorni per il calcolo automatico delle scadenze. Potrete inoltre stabilire se il pagamento deve essere posticipato a fine mese. Il cursore verrà posizionato inizialmente sul primo campo: inserite la descrizione del pagamento e premete il tasto "invio".

Se il pagamento della fattura dovrà essere posticipato nel tempo, compilate il primo dei 4 campi con il numero di giorni (raggruppati in mesi) di posticipo. Se il pagamento deve essere frazionato in più rate, compilate anche le colonne successive. Potrete frazionare il pagamento in 4 diverse rate.

Abilitando infine la casella di controllo "fine mese" potrete posticipare la data di scadenza all'ultimo giorno del mese. La casella a destra del flag "fine mese" permette di spostare il pagamento al corrispondente giorno del mese successivo.

Ad esempio per un pagamento a 60/90 giorni fine mese dovrete indicare il numero 2 (60 giorni = 2 mesi) nella prima casella, il numero 3 (90 giorni = 3 mesi) nella seconda casella ed abilitare la casella "fine mese". Se invece volete fare un pagamento a 90 giorni fine mese +10 giorni dovrete indicare il numero 3 nella prima casella, abilitare la casella "fine mese" ed inserire il numero 10 nella casella a destra del flag "fine mese". Potrete anche definire se spostare le scadenze di agosto e di dicembre ad un particolare giorno del mese successivo.

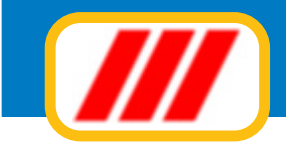

Potrete definire al massimo 30 diversi tipi di pagamento. Se il codice di pagamento desiderato non è visualizzato nella finestra, utilizzate la barra di scorrimento laterale per visualizzare tale informazione. Clickate infine sul bottone "conferma" per memorizzare i nuovi dati oppure sul bottone "annulla" per annullare le variazioni apportate.

## Modello ministeriale

Questa funzione permette la personalizzazione del modello ministeriale (attualmente quadro AC). Il programma prevede la compilazione del modello in automatico: questa funzione è utile nel caso il modello venga modificato e non abbiate ancora richiesto l'aggiornamento del programma.

La funzionalità è del tutto simile alle analoghe procedure di impostazione della forma di stampa dell'avviso e della ricevuta di pagamento.

## Forma di stampa delle etichette

La funzione "forma etichette" permette di impostare la forma grafica di stampa e la marginatura dei fogli delle etichette dei fornitori. Potrete quindi sia selezionare il formato delle etichette che la disposizione dei singoli campi di stampa ed i caratteri e i colori da utilizzare.

La finestra proposta viene divisa in tre sezioni. La parte sinistra visualizza il formato foglio etichetta, la parte destra permette di regolare la dimensione del foglio e la centratura delle etichette mentre la parte bassa permette di selezionare quali campi stampare sull'etichetta.

La regolazione del formato etichetta va effettuata per tutti i tipi di etichetta utilizzati (clienti, fornitori, articoli, codici a barre).

#### Regolazione delle dimensioni del foglio

questa sezione vi permetterà di impostare le dimensioni (in millimetri) del foglio di stampa. I fogli più comunemente utilizzati sono in formato A4 corrispondenti a 210 x 297 mm.

#### Regolazione delle dimensioni del bordo

questa sezione vi permetterà di impostare eventuali bordi del foglio etichetta (in millimetri)

#### Regolazione disposizione etichette sul foglio

*questa sezione vi permetterà di impostare il numero di etichetta per colonna e per riga. I fogli più comunemente utilizzati sono in formato 3 colonne x 8 etichette* 

#### Campi di testo fissi

*questa sezione vi permetterà di impostare 5 diversi testi da stampare sull'etichetta. Ad esempio potrete inserire scritte come "spettabile" (per clienti e fornitori) oppure "euro" (per articoli)* 

### Disposizione dei campi sull'etichetta

quest'ultima sezione vi permetterà di stabilire quali campi stampare sull'etichetta e la loro disposizione. Il programma evidenzierà nella colonna di sinistra tutti i campi gestiti. Per stampare un campo occorre semplicemente indicare lo spostamento orizzontale e verticale in millimetri dal bordo superiore sinistro dell'etichetta.

Potrete anche selezionare un particolare carattere e/o un colore.

Per selezionare un carattere clickate direttamente sul nome del carattere stesso: il programma aprirà la finestra standard di Windows per la selezione dei caratteri. La nuova videata permetterà di selezionare il carattere di stampa tra quelli installati, lo stile previsto e le dimensioni di stampa. Clickate sul bottone "ok" al termine delle selezioni.

Per selezionare un colore clickate direttamente sul riquadro colorato posto alla destra del nome del carattere e nella colonna "colore": il programma aprirà la finestra standard di Windows per la selezione dei colori. La nuova videata permetterà di selezionare il colore di stampa tra quelli disponibili sulla base della scheda video installata.

## **Gestire i fornitori**

Questa funzione permette tutte le operazioni di codifica e di gestione dei fornitori.

Una volta attivato, si aprirà una finestra eventualmente precompilata con i dati del primo fornitore memorizzato. La parte bassa di questa finestra visualizza i bottoni rappresentativi delle diverse funzioni disponibili. Le informazioni richieste per ciascuna anagrafica sono le seguenti:

## Riquadro "sede legale e dati fiscali"

in questo riquadro dovrete immettere i dati relativi alla sede legale: intestazione dell'azienda o del professionista, indirizzo e città (è possibile suddividere l'intestazione su due righe, ma solo la prima verrà presa in considerazione per il riordino alfabetico delle stampe e delle liste e per la ricerca delle anagrafiche). Inoltre dovrete immettere i dati fiscali:

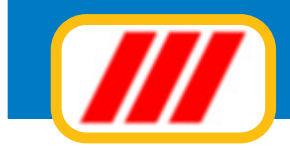

| sede legale e                                                                                                    | dati fiscali                                                         |                                                                                                    |                                                                   |                 |                         |     |
|----------------------------------------------------------------------------------------------------|----------------------------------------------------------------------|----------------------------------------------------------------------------------------------------|-------------------------------------------------------------------|-----------------|-------------------------|-----|
| Intestazione                                                                                                    | Pulizie Milanesi Snc                                                 |                                                                                                    | Codice fiscale                                                    |                 |                         | -   |
|                                                                                                    |                                                                      |                                                                                                    | Partita iva                                                       |                 | 01152780151             |     |
| Indirizzo                                                                                                    | Via Clelio 6                                                         |                                                                                                    |                                                                   |                 |                         |     |
| CAP Città                                                                                                    | 20145 Milano                                                         | Mi                                                                                                    |                                                                   |                 |                         |     |
| Sede ammistra                                                                                                    | tiva e altri dati                                                    |                                                                                                    |                                                                   |                 |                         |     |
| Intestazione                                                                                                    |                                                                      |                                                                                                    | Deserit                                                           | 02.66632883     |                         |     |
|                                                                                                    |                                                                      |                                                                                                    | telefonici                                                        |                 |                         |     |
| Indirizzo                                                                                                    |                                                                      |                                                                                                    | E mail                                                            | info@pulmil.com |                         |     |
| CAP Città                                                                                                    |                                                                      |                                                                                                    | Forma pagamento                                                   | rimessa diretta |                         |     |
| Persona fis                                                                                                    | ica Luogo nascita                                                    |                                                                                                    |                                                                   | Prov            | Data 🖉 M                | C F |
| <ul> <li>Persona fisi</li> <li>Non resider</li> <li>Il fornitore i</li> </ul>                                                                    | ica Luogo nascita                                                    | edielenchi (fornitore di acqua - qas - e                                                                                                    | nergia)                                                           | Prov<br>Sigla   | Data © M (<br>Cod.Fisc. | C F |
| Persona fis Non resider II fornitore r Voce di bilancio                                                                                          | ica Luogo nascita nite Stato estero non deve essere riportato n      | egli elenchi (fornitore di acqua - gas - e<br>Conto                                                                                                    | nergia)                                                           | Prov Sigla      | Data 🕢 🤆 M (            | C F |
| Persona fis Non resider II fornitore (oce di bilancio PASSO CARRAIO                                                                              | ica Luogo nascita                                                    | egli elenchi (fornitore di acqua - gas - e<br>Conto<br>passo car.                                                                                                    | nergia)                                                           | Prov Sigla      | Data 🕢 🤆 M (            |     |
| Persona fis Non resider II fornitore r Voce di bilancio PASSO CARRAIO PULIZIA SCALE                                                              | ica Luogo nascita                                                    | egli elenchi (fornitore di acqua - gas - e<br>Conto<br>passo car.<br>pulz scale                                                                                                    | nergia)                                                           | Prov Sigla      | Data 🕢 🤆 M (            |     |
| Persona fis     Non resider     Il fornitore r      Voce di bilancio     PASSO CARRAIO     PULIZIA SCALE     PULIZIA PIAZZAL                     | ica Luogo nascita<br>nte Stato estero<br>non deve essere riportato n | egli elenchi (fornitore di acqua - gas - e<br>Conto<br>passo car.<br>puiz scale<br>puiz pazzale                                                                                      | nergia)                                                           | Prov Sigla      | Data © M (              |     |
| Persona fisi Non resider II fornitore i Voce di bilancio Passo CARRAIO ULIZIA SCALE ULIZIA PIAZZAL UGRI                                          | ica Luogo nascita                                                    | egli elenchi (fornitore di acqua - gas - e<br>Donto<br>passo car.<br>puliz scale<br>puliz pazzale<br>bollette acqua                                                                  | nergia)                                                           | Prov Sigla      | Data 🕢 🤅 M d            |     |
| Persona fisi Non resider II fornitore o Voce di bilancio PASSO CARRAIO PULIZIA SCALE PULIZIA PIAZZAL CIGRI VARIE                                 | ica Luogo nascita                                                    | egli elenchi (fornitore di acqua - gas - e<br>Dasso carr.<br>puis cale<br>puis pazzale<br>bollette acqua<br>VARIE                                                                    | nergia)                                                           | Prov Sigla      | Data 🕞 M d              |     |
| Persona fisi     Non resider     Il fornitore i      Voce di biancio     PASSO CARRAIO     PULIZIA SCALE     PULIZIA PIAZZAL     CIGRI     VARIE | ica Luogo nascita                                                    | egli elenchi (fornitore di acqua - gas - e<br>Conto<br>passo car.<br>puliz scale<br>puliz pazale<br>boliette acqua<br>VARIE<br>Per cercare un fornitore<br>nome (o parte di esso) de | nergia)<br>utilizzare il cursore a l<br>si formitore e chic sul b | Prov Sigla      | Data © M (<br>Cod.Fisc. |     |

## codice fiscale

#### partita iva

#### Riquadro "sede amministrativa e altri dati"

in questo riquadro dovrete immettere i dati relativi alla sede amministrativa: intestazione, indirizzo e città (questi campi vanno compilati solo nel caso in cui la sede amministrativa sia diversa dalla sede legale). Clickando sul bottone "duplica" potrete copiare i dati della sede legale nella sede amministrativa. Inoltre dovrete immettere i seguenti dati commerciali:

#### recapiti telefonici (3 campi).

### forma di pagamento

#### Riquadro "dati contabili"

in questo riquadro dovrete immettere i dati utili per la compilazione del modello monisteriale:

#### persona fisica

permette di selezionare se il fornitore è una persona fisica: in tal caso dovrete compilare anche i campi Luogo di Nascita, Provincia, Data di nascita e Sesso.

### non residente

permette di selezionare se il fornitore non è un soggetto residente in Italia: in tal caso dovrete compilare anche i campi **Stato estero**, **Sigla** e **Codice fiscale estero**.

#### il fornitore non deve essere riepilogato...

permette di indicare se il fornitore, essendo un soggetto particolare (es: fornitore di servizi quali acqua - gas - energia) non deve essere indicato nel modello ministeriale

#### Riquadro conto

permette di selezionare quale conto utilizzare per la registrazione dei pagamenti a lui riferiti

## Operatività

Il fornitore visualizzato nella finestra viene considerato "selezionato" ed è disponibile per operazioni di modifica o di eliminazione. E' possibile "selezionare" altri fornitori sia sequenzialmente, visualizzando il nominativo precedente oppure quello seguente, che in maniera diretta, impostando la ragione sociale del
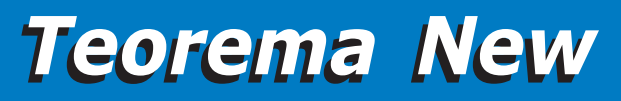

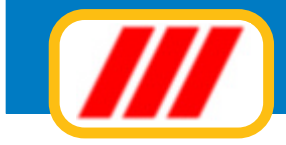

fornitore desiderato.

La ricerca sequenziale si ottiene utilizzando la barra di scorrimento posta nella parte bassa del video. Clickando sulla freccina posta alla sinistra della barra visualizzerete il nominativo precedente (ammesso che quello visualizzato non sia già il primo della lista); clickando sulla freccina posta alla destra della barra visualizzerete il nominativo successivo (ammesso che quello visualizzato non sia già l'ultimo della lista); facendo infine clic sul quadratino posto all'interno della barra (compreso cioè tra le due freccine) e spostandolo verso destra o sinistra (sempre tenendo premuto il tasto sinistro del mouse) potrete scorrere la lista a piacere.

La ricerca diretta si ottiene inserendo nell'apposito campo posto alla sinistra del bottone "cerca" la ragione sociale (oppure parte di essa) del nominativo da cercare e premendo il tasto "invio" o clickando sul bottone "cerca" : il programma visualizzerà il primo nominativo la cui ragione sociale inizia con quanto impostato. Se il nominativo visualizzato non è quello desiderato, utilizzate la barra di scorrimento per visualizzare il cliente voluto.

I bottoni di comando posti alla base della finestra permettono di selezionare quali operazioni effettuare sull'archivio dei fornitori.

Le funzionalità previste sono:

#### Inserimento

Clickando sul bottone "inserimento" potrete memorizzare un nuovo fornitore nell'archivio. Il cursore si posizionerà automaticamente sul primo campo della ragione sociale. Inserite il nome del fornitore e premete il tasto "invio" per passare al campo successivo. Compilate tutti i campi proposti dalla finestra. Clickate infine sul bottone "conferma" per memorizzare i dati nell'archivio oppure sul bottone "annulla" per annullare la funzione.

## Modifica

Clickando sul bottone "modifica" potrete modificare i dati anagrafici del fornitore selezionato (cioè visualizzato nella maschera). Il programma cancellerà i bottoni di comando posti nella parte bassa del video e posizionerà il cursore sul primo campo della ragione sociale permettendo di modificare i dati esposti nella finestra. Clickate sul bottone "conferma" per memorizzare le variazioni oppure sul bottone "annulla" per annullare la funzione.

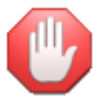

E' possibile passare in modalità "modifica" clickando direttamente sul campo da modificare.

# Duplica

Clickando sul bottone "duplica" potrete memorizzare un nuovo fornitore nell'archivio duplicando i dati del fornitore selezionato (cioè visualizzato nella maschera). Il cursore si posizionerà automaticamente sul primo campo della ragione sociale. Modificate oppure inserite il nome del fornitore e premete il tasto "invio" per passare al campo successivo. Compilate tutti i campi proposti dalla finestra e clickate infine sul bottone "conferma" per memorizzare i dati nell'archivio oppure sul bottone "annulla" per annullare la funzione.

#### Elimina

Clickando sul bottone "elimina" potrete eliminare il fornitore selezionato (cioe' visualizzato nella maschera). Il programma richiederà conferma della operazione. Clickate sul bottone "si" per eliminare il fornitore oppure sul bottone "no" per annullare la richiesta di eliminazione.

In caso di conferma il programma provvederà a memorizzare l'operazione nella scheda del fornitore. Questo però non verrà subito eliminato, ma posto in coda all'archivio alla prima operazione di riordino automatico. L'eliminazione definitiva avverrà per sostituzione in fase di memorizzazione di un nuovo fornitore: il nuovo fornitore sostituirà quello eliminato riprendendone la posizione.

#### Riordina

Clickando sul bottone "riordino completo", potrete riordinare l' archivio forzando anche la ricostruzione della struttura di riordino. Questa funzione deve essere utilizzata solo se la normale opzione di riordino non riesce a riordinare correttamente l' archivio.

# Copia l'indirizzo della sede legale

Questo bottone permette di duplicare il contenuto dei campi della sede legale nei campi della sede amministrativa.

le variazioni oppure sul bottone "annulla" per annullare la funzione.

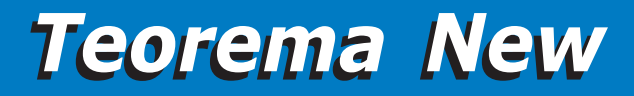

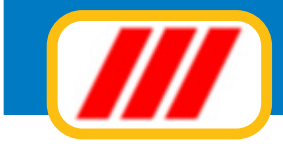

# Memorizzare una nuova fattura

Clickando sul bottone "nuova fattura" potrete memorizzare una fattura ricevuta. Una volta attivata questa funzione, si aprirà una finestra simile a quella utilizzata per la gestione dell'archivio fornitori, eventualmente precompilata con il nome del primo fornitore memorizzato.

Il fornitore visualizzato nella finestra viene considerato "selezionato" ed è disponibile per la registrazione della fattura. È possibile "selezionare" altri fornitori sia sequenzialmente, visualizzando il nominativo precedente oppure quello seguente, che in maniera diretta, impostando la ragione sociale del fornitore desiderato.

La ricerca sequenziale si ottiene utilizzando la barra di scorrimento posta nella parte bassa del video. Clickando sulla freccina posta alla sinistra della barra visualizzerete il nominativo precedente (ammesso che quello visualizzato non sia già il primo della lista); clickando sulla freccina posta alla destra della barra visualizzerete il nominativo successivo (ammesso che quello visualizzato non sia già l'ultimo della lista); facendo infine clic sul quadratino posto all'interno della barra (compreso cioè tra le due freccine) e spostandolo verso destra o sinistra (sempre tenendo premuto il tasto sinistro del mouse) potrete scorrere la lista a piacere. La ricerca diretta si ottiene inserendo nell'apposito campo posto alla sinistra del bottone "cerca" la ragione sociale (oppure parte di essa) del nominativo da cercare e premendo il tasto "invio" o clickando sul bottone "cerca": il programma visualizzerà il primo nominativo la cui ragione sociale inizia con quanto impostato. Se il nominativo visualizzato non è quello desiderato, utilizzate la barra di scorrimento per visualizzare il cliente voluto.

Una volta selezionato il fornitore desiderato, clickate sul bottone "continua" per attivare la funzione oppure sul bottone "annulla" per annullare la procedura di memorizzazione della fattura.

| Numero del docu                                                                                                    | amento 677                                                                   |                                  | Data document<br>Data di registra                                    | o 23/03/20<br>zione 23/03/20 | 12 •                                                                                              | Tipo documento                                                                                                    | Fattura<br>Nota credito |
|----------------------------------------------------------------------------------------------------|------------------------------------------------------------------------------|----------------------------------|----------------------------------------------------------------------|------------------------------|---------------------------------------------------------------------------------------------------|----------------------------------------------------------------------------------------------------|-------------------------|
| Dettaglio imponit<br>Aliquota 21%<br>Aliquota 21%<br>Aliquota 10%<br>Aliquota %<br>Aliquota %<br>Aliquota %<br>Aliquota %<br>Aliquota % | ili<br>Imponibile<br>525<br>                                                 | Imposta<br>110.25                | Ritenuta accon<br>42                                                 | to 21                        | Importi in esenzione iva<br>art.1 comma 100 legge<br>addebitata con art. 15<br>Non soggetto a IVA | finanziaria 2008                                                                                                    |                         |
| Totale<br>Modalità di paga<br>Modalità di paga<br>rimessa diretta<br>Ritenuta acconto<br>Scadenza versa<br>Data versamento              | 525,00<br>mento e scadenze-<br>mento<br>o<br>mento rit.acc.<br>o rit.acconto | 110,25<br>•<br>16/04/2012 •<br>• | Data scadenza<br>1' rata 23/03/2012<br>2' rata<br>3' rata<br>4' rata | 21,00                        | 614.25<br>Contabilizzazion<br>Spesa da ad<br>Spesa da ad<br>C Spesa da ad<br>C Spesa da ad        | e della spesa per la ripatizi<br>Idebitare a tutto lo stabile<br>Idebitare ad un singolo con<br>agata la fattura<br>Totale documento | one<br>Jomino<br>635,25 |
|                                                                                                    | T EDE                                                                        |                                  |                                                                      |                              |                                                                                                   | Conterna                                                                                                    | Arrada                  |

In caso di conferma, si aprirà la finestra di immissione dei dati della fattura. Inserite il numero attribuito al documento e la data di emissione, confermate o modificate la data di registrazione del documento. Tutte le date vanno immesse nella forma GG/MM/AAAA: il 4 giugno 2012 deve essere immesso nella forma "04/06/2012".

Inserite ora il totale per ciascun imponibile iva: il programma calcolerà automaticamente il corrispondente importo iva e l'eventuale ritenuta d'acconto; inserite successivamente gli importi in esenzione iva. Ad ogni inserimento di importi, verrà ricalcolato automaticamente il totale fattura ed il frazionamento in scadenze secondo la modalità di pagamento associata al fornitore.

Il programma consente di frazionare il pagamento in 4 diverse rate: l'importo e la data di scadenza possono essere stabiliti indipendentemente rata per rata, automaticamente (econdo la modalità di pagamento associata al fornitore) o manualmente (compilando gli appositi campi)

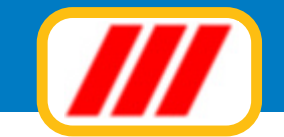

Potrete indicare se la spesa dovrà essere addebitata a tutto lo stabile o ad un singolo condomino e se la fattura deve essere considerata pagata

Se avete a disposizione copia della fattura in formato PDF, potrete associare alla registrazione il file per poter rivedere in futuro il documento senza dover rintracciare il documento cartaceo originale. Clickate sul bottone "PDF" per attivare le funzionalità di gestione dei files PDF e sul bottone "selezione pdf" per selezionare il file in formato PDF del documento; per rivedere in futuro il documento sarà sufficiente clickare sul bottone "visualizza PDF".

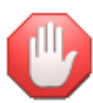

Full

il nome del file PDF comprensivo del path non dove superare i 60 caratteri per cui è consigliabile creare una apposita cartella all'interno della cartella TEOWIN (cartella presente nel disco locale C; ove è anche installato il programma TEOREMA) chiamandola con un nome corto (ad esempio PDFFTR che sta a significare PDF FATTURE RICEVUTE); non salvate i files in una cartella sul desktop in quanto il path che corrisponde alla cartella sul desktop avrebbe un nome troppo lungo per poter essere correttamente memorizzato.

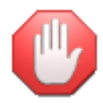

per poter rivedere le fatture è necessario che sul PC sia stato correttamente installato il programma ACROBATREADER.

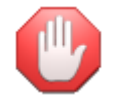

il "kit documenti PDF" è una utilità che viene messa a disposizione gratuita a tutti gli aderenti alla formula di assistenza "Teorema full-ass" per cui anche il funzionamento di questa procedura è legato alla corretta attivazione e validità di "Teorema full-ass".

Clickate infine sul bottone "conferma" per proseguire oppure sul bottone "annulla" per annullare la registrazione.

Al termine dell'eventuale memorizzazione il programma richiederà se addebitare immediatamente la spesa allo stabile (in alternativa la spesa potrà essere addebitata in fase di pagamento della fattura). In caso positivo il programma aprirà una apposita finestra per l'addebito della spesa a tutto lo stabile o al singolo condomino:

| /oce di bilancio                                   |                               | Conto               |                 |
|----------------------------------------------------|-------------------------------|---------------------|-----------------|
|                                                    |                               | ANTENNA TV          |                 |
| ANUT. ORDINARIA                                    |                               | fabbricato          |                 |
|                                                    |                               | asiu                |                 |
|                                                    |                               | varie               |                 |
|                                                    |                               | GIARDINAGGIO        |                 |
| SERCIZIO ASCENSORE                                 |                               | enel 9kw            |                 |
|                                                    |                               | ditta biagi         |                 |
| ANUTENZ, STRADI                                    | RD.                           | man.straord.        |                 |
| SCALDAMENTO                                        |                               | enel 70% 3kw        |                 |
|                                                    |                               | bollette italgas    |                 |
|                                                    |                               | varie riscaldamento |                 |
| PASSO CARRAIO<br>PULIZIA SCALE<br>PULIZIA PIAZZALE |                               | passo carr.         |                 |
|                                                    |                               | puliz scale         |                 |
|                                                    |                               | puliz pazzale       |                 |
| Conto utilizzato                                   | puliz.scale                   |                     |                 |
| Contropartita                                      | Cassa 👻                       |                     |                 |
| )ata                                               | 23/03/2012 -                  |                     |                 |
|                                                    | Pulizie Milanesi Snc          |                     |                 |
| Descrizione                                        | Fallers 677 4-1 22 (02 (2012) |                     |                 |
| novimento                                          | Fattura 677 del 2370372012    |                     |                 |
|                                                    |                               |                     | Importo 614.25  |
|                                                    |                               |                     | Importo lottico |

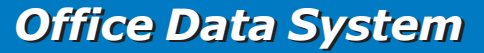

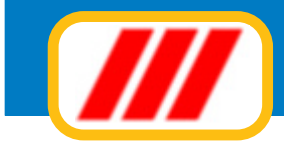

## Spesa da addebitare a tutto lo stabile

La finestra posta nella parte alta permetterà di selezionare il conto (e di conseguenza la voce di bilancio) al quale attribuire la spesa: sarà sufficiente clickare sul nome del conto da utilizzare per la registrazione. I campi della parte bassa della finestra permettono di indicare:

#### contropartita finanziaria

permette di selezionare la contropartita finanziaria utilizzata per il pagamento (es: cassa, banca, c/c postale ecc). Le diverse contropartite devono essere state codificate utilizzando il menu **piano dei conti** utilizzando la voce di bilancio **conti patrimoniali** 

#### data del movimento

dovrà essere immessa nel formato GG/MM/AAAA (ad esempio il 3 maggio 2012 dovrà essere immesso nella forma 03/05/2012)

#### descrizione del movimento

potrete utilizzare fino ad un massimo di 3 righe per descrivere il movimento

#### importo

Clickate infine sul bottone "memorizza" per registrare il movimento.

#### Spesa da addebitare ad un singolo condomino

La finestra posta nella parte alta permetterà di selezionare il conto da utilizzare per memorizzare l'uscita: sarà sufficiente clickare sul nome del conto da utilizzare per la registrazione (i conti di gestione degli addebiti personali devono essere stati codificati utilizzando il menu **piano dei conti** utilizzando la voce di bilancio **addebiti a condomini**).

I campi della parte bassa della finestra permettono di indicare:

#### contropartita finanziaria

permette di selezionare la contropartita finanziaria utilizzata per il pagamento (es: cassa, banca, c/c postale ecc). Le diverse contropartite devono essere state codificate utilizzando il menu **piano dei conti** utilizzando la voce di bilancio **conti patrimoniali** 

#### condomino

permette di selezionare il condomino al quale addebitare la spesa

#### data del movimento

dovrà essere immessa nel formato GG/MM/AAAA (ad esempio il 3 maggio 2012 dovrà essere immesso nella forma 03/05/2012)

#### descrizione del movimento

potrete utilizzare fino ad un massimo di 3 righe per descrivere il movimento

#### importo

Clickate infine sul bottone "memorizza" per registrare il movimento.

# Modificare una fattura memorizzata in precedenza

Potrete modificare una fattura errata semplicemente clickando sulla griglia di esposizione delle fatture nel riquadro giallo posto sulla destra della riga di evidenziazione della fattura stessa. Il programma presenterà una finestra simile a quella utilizzata per la memorizzazione della fattura: apportate le dovute correzioni. Tramite questa finestra potrete anche eliminare la fattura o variare il fornitore

# Eliminare una fattura memorizzata in precedenza

Potrete eliminare una fattura errata semplicemente clickando sulla griglia di esposizione delle fatture nel riquadro rosso posto sulla destra della riga di evidenziazione della fattura stessa. Se desiderate visualizzare la fattura prima di eliminarla, utilizzate la funzione di modifica.

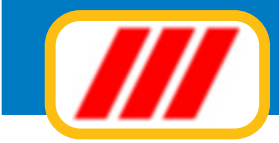

# Pagare una fattura memorizzata in precedenza

Potrete memorizzare il saldo di una fattura oppure un acconto versato semplicemente clickando sulla griglia di esposizione delle fatture nel riquadro verde posto sulla destra della riga di evidenziazione della fattura stessa. Il programma proporrà una maschera riepilogativa delle scadenze e dei pagamenti precedenti. Nella parte alta della finestra verranno esposti gli estremi della fattura, nella parte centrale il riepilogo dei pagamenti precedenti mentre, nella parte bassa si potranno memorizzare gli importi pagati. Inserite quindi le date (nella forma GG/MM/AAAA) e gli importi pagati. Se una singola rata oppure tutto il documento è stato pagato, clickate sulla dicitura "clic qui" al fianco della rata pagata o del totale del documento: il programma compilerà automaticamente i campi "data" e "importo versato".

| Numero del documento<br>Data di emissione<br>Data di registrazione |                                               |                  |       |                       |                              |               |  |
|--------------------------------------------------------------------|-----------------------------------------------|------------------|-------|-----------------------|------------------------------|---------------|--|
| stremi delle scader<br>ipo di pagamento                            | nze e situazione dei pagar<br>rimessa diretta | nenti precedenti |       | Data scadenza versame | nto ritenuta d'acconto  16/0 | 4/2012        |  |
| lateizzazione                                                      | 14/01/2012                                    | Incente          | 55.25 | Pagamenti precedenti  | Immete                       |               |  |
| ata 2 scadenza                                                     | 14/01/2012                                    | Importo          | 33,33 | Data 2' pagamento     | Importo                      |               |  |
| ata 3' scadenza                                                    |                                               | Importo          |       | Data 3' pagamento     | Importo                      |               |  |
| ata 4' scadenza                                                    |                                               | Importo          |       | Data 4' pagamento     | Importo                      |               |  |
| uovi incassi                                                       |                                               |                  |       |                       |                              |               |  |
| rata: data pagam.                                                  | 23/03/2012 *                                  | Importo          | 55.35 | La 1' rata è stata    | integralmente pagata?        | Clic qu       |  |
| rata: data pagam.                                                  |                                               | Importo          |       | La 2' rata è stata    | integralmente pagata?        | Clic qu       |  |
| rata: data pagam.                                                  | •                                             | Importo          |       | La 3' rata è stata    | integralmente pagata?        | Clic g        |  |
| rata: data pagam.                                                  | •                                             | Importo          |       | La 4' rata è stata    | integralmente pagata?        | Clic qu       |  |
| Importo complessivo del documento                                  |                                               |                  | 55,35 | Tutta la fattura è    | stata integralmente pagata?  | <u>Clic q</u> |  |
|                                                                    |                                               |                  |       |                       |                              |               |  |

Clickate infine sul bottone "conferma" quando la situazione vi sembra corretta oppure sul bottone "annulla" per annullare tutte le selezioni.

In caso di conferma e se non fosse stato fatto in precedenza, il programma richiederà se addebitare la spesa allo stabile o al singolo condomino.

In caso positivo il programma aprirà una apposita finestra per l'addebito della spesa:

# Spesa da addebitare a tutto lo stabile

La finestra posta nella parte alta permetterà di selezionare il conto (e di conseguenza la voce di bilancio) al quale attribuire la spesa: sarà sufficiente clickare sul nome del conto da utilizzare per la registrazione. I campi della parte bassa della finestra permettono di indicare:

# contropartita finanziaria

permette di selezionare la contropartita finanziaria utilizzata per il pagamento (es: cassa, banca, c/c postale ecc). Le diverse contropartite devono essere state codificate utilizzando il menu **piano dei conti** utilizzando la voce di bilancio **conti patrimoniali** 

#### data del movimento

dovrà essere immessa nel formato GG/MM/AAAA (ad esempio il 3 maggio 2012 dovrà essere immesso nella forma 03/05/2012)

#### descrizione del movimento

potrete utilizzare fino ad un massimo di 3 righe per descrivere il movimento

#### importo

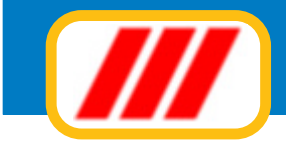

Clickate infine sul bottone "memorizza" per registrare il movimento.

## Spesa da addebitare ad un singolo condomino

La finestra posta nella parte alta permetterà di selezionare il conto da utilizzare per memorizzare l'uscita: sarà sufficiente clickare sul nome del conto da utilizzare per la registrazione (i conti di gestione degli addebiti personali devono essere stati codificati utilizzando il menu **piano dei conti** utilizzando la voce di bilancio **addebiti a condomini**).

I campi della parte bassa della finestra permettono di indicare:

#### contropartita finanziaria

permette di selezionare la contropartita finanziaria utilizzata per il pagamento (es: cassa, banca, c/c postale ecc). Le diverse contropartite devono essere state codificate utilizzando il menu **piano dei conti** utilizzando la voce di bilancio **conti patrimoniali** 

#### condomino

permette di selezionare il condomino al quale addebitare la spesa

#### data del movimento

dovrà essere immessa nel formato GG/MM/AAAA (ad esempio il 3 maggio 2012 dovrà essere immesso nella forma 03/05/2012)

#### descrizione del movimento

potrete utilizzare fino ad un massimo di 3 righe per descrivere il movimento

#### importo

Clickate infine sul bottone "memorizza" per registrare il movimento.

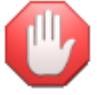

Non dimenticate di definire la scadenza esatta del versamento della ritenuta d'acconto.

# I conteggi relativi alle ritenute d'acconto

Clickando sul bottone "rit.acconto" potrete effettuare i conteggi relativi alle ritenute d'acconto operate ed eventualmente stampare le certificazioni annuali (se in possesso del Kit Lettere per condominio):

#### Versamento ritenute

Questa funzione permette di memorizzare il versamento delle ritenute d'acconto. Selezionate il periordo di competenza e clic sul bottone "aggiorna lista": il programma evidenzierà tutti i fornitori per i quali dovgrà essere versata la riutenuta d'acconto. Per confermare uno o più fornitori dovrete semplicemente clickare sulla griglia di esposizione delle fatture sulla riga di evidenziazione della fattura stessa: il programma evidenzierà quel documento ad indicare che è stato "selezionato".

La parte bassa della finestra permetterà di stabilire come effettuare la registrazione del pagamento in prima nota (Teorema gestione condominio).

Inserite la data, la descrizione e l'importo dell' operazione e selezionate quale conto di contropartita utilizzare (cassa, banche ecc) e quale conto di spesa da utilizzare (quest' ultima sezione è molto simile alla funzione "uscite di cassa" proposta dal programma Teorema gestione condominio in quanto permette di effettuare registrazioni analoghe).

Se non desiderate effettuare la registrazione automatica in prima nota, disabilitate la casella di controllo "aggiorna".

Una volta selezionati tutti i documenti e compilata la sezione prima nota, potrete stampare un elenco di riepilogo clickando sul bottone "stampa" oppure confermare l'operazione clickando sul bottone "conferma".

## **Elenco ritenute**

Questa funzione permette di stampare l'elenco delle ritenute d'acconto operate oppure da operare.

Potrete limitare la ricerca ad un gruppo di fatture la cui scadenza di pagamento della ritenuta d'acconto si riferisce ad un particolare periodo compilando i campi "dalla data" e "alla data".

Al termine delle eventuali selezioni premete il tasto "aggiorna lista" per far ricostruire la lista delle fatture sulla base dei nuovi criteri di ricerca.

I bottoni "riordino" posti sotto le colonne del grigliato permettono di riordinare il prospetto secondo il criterio contenuto in quella colonna (es. in ordine di nome o di data).

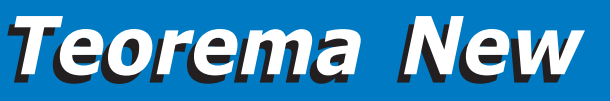

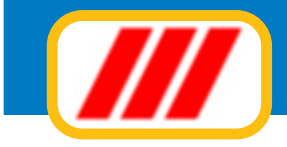

Potrete impostare la stampante clickando sul bottone "imposta" oppure iniziare la stampa clickando sul bottone "stampa".

## Stampa certificazione compensi

Questa funzione permette di stampare le certificazioni dei compensi e delle ritenute operate.

Selezionate l'anno di competenza ed indicate il numero progressivo che dovrà essere riportato sulla prima certificazione.

Al termine delle eventuali selezioni premete il tasto "aggiorna lista" per far ricostruire la lista sulla base dei nuovi criteri di ricerca.

Potrete impostare la stampante clickando sul bottone "imposta" oppure stampare la lista clickando sul bottone "stampa lista".

Se utilizzate il programma Teorema Gestione condominio Enterprise oppure il Kit Lettere per condominio, potrete creare con tali prodotti un prospetto contenente tutti i dati per la stampa della certificazione dei compensi e delle ritenute operate e quindi utilizzare questa procedura per la stampa.

I campi utilizzabili in fase di creazione del prospetto sono quelli contrassegnati con i numeri da 251 a 270.

## Dettaglio ritenute

Questa funzione permette di stampare l'elenco dettagliato delle ritenute d'acconto da operare oppure già operate raggruppate per fornitore.

Potrete limitare la ricerca ad un gruppo di fatture o di fornitori compilando i campi "dalla data" e "alla data" e "dal fornitore" e "al fornitore"

Al termine delle eventuali selezioni premete il tasto "aggiorna lista" per far ricostruire la lista delle fatture sulla base dei nuovi criteri di ricerca.

Potrete impostare la stampante clickando sul bottone "imposta" oppure iniziare la stampa clickando sul bottone "stampa".

# Le stampe

Clickando sul bottone "stampe" potrete selezionare quali stampe effettuare:

#### Elenco fornitori

Questa funzione permette di stampare l'elenco dei fornitori memorizzati nell'archivio.

Potrete limitare l'area di ricerca indicando la prima anagrafica da includere nella lista (o le prime lettere) e la prima anagrafica da escludere dalla lista (o le prime lettere). Ad esempio potrete elencare i fornitori il cui nome inizia con ROS o è alfabeticamente successivo e terminare la ricerca ai fornitori il cui nome è alfabeticamente precedente le lettere VER inserendo questi gruppi di lettere nei campi "dal fornitore" e "al fornitore".

Al termine delle eventuali selezioni premete il tasto "aggiorna lista" per far ricostruire la lista delle anagrafiche sulla base dei nuovi criteri di ricerca.

I bottoni "riordino" posti sotto le colonne del grigliato permettono di riordinare il prospetto secondo il criterio contenuto in quella colonna (es. in ordine di nome o di data).

Potrete impostare la stampante clickando sul bottone "imposta" oppure iniziare la stampa clickando sul bottone "stampa".

#### **Etichette fornitori**

Questa funzione permette di stampare le etichette degli indirizzi dei fornitori memorizzati nell'archivio.

Potrete limitare l'area di ricerca indicando la prima anagrafica da includere nella lista (o le prime lettere) e la prima anagrafica da escludere dalla lista (o le prime lettere). Ad esempio potrete elencare i fornitori il cui nome inizia con ROS o è alfabeticamente successivo e terminare la ricerca ai fornitori il cui nome è alfabeticamente precedente le lettere VER inserendo questi gruppi di lettere nei campi "dal fornitore" e "al fornitore".

Potrete effettuare ricerche multicriterio su alcuni valori semplicemente compilando i campi posti nella parte bassa del video: ad esempio potrete elencare i soli fornitori di Roma compilando il campo "città" con la parola "roma". Al termine delle eventuali selezioni premete il tasto "aggiorna lista" per far ricostruire la lista delle anagrafiche sulla base dei nuovi criteri di ricerca.

Clickando sui bottoni "tutti" e "nessuno" potrete azzerare il numero di copie per ciascuna etichetta oppure aggiornare tutte le etichette con il numero di copie di default definito nell'apposito campo. Per personalizzare il numero di copie di una o più etichette, impostate il numero di copie desiderato nel campo "numero copie per ciascuna etichetta" e clickate sulla riga di esposizione dell'anagrafica da variare: il numero esposto verrà modificato con il numero definito nel campo "numero

copie..."; per azzerare il numero di copie di quel nominativo clickate nuovamente sulla lista.

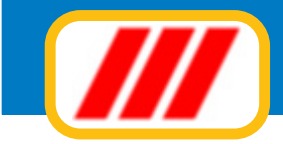

Potrete impostare il numero della prima etichetta da stampare compilando i campi posti nella parte bassa della finestra (questa selezione vi permetterà di recuperare fogli etichetta già utilizzati. Se avete stampato in precedenza 4 etichette, utilizzate nuovamente lo stesso foglio e compilate il campo "inizia a stampare dall'etichetta numero" con il valore "5": il programma ignorerà le prime 4 etichette già utilizzate e comincerà a stampare dalla quinta etichetta del foglio).

Potrete impostare la stampante clickando sul bottone "imposta" oppure iniziare la stampa clickando sul bottone "stampa".

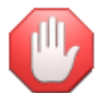

la forma di stampa dell'etichetta deve essere preimpostata utilizzando l'apposita funzione.

# Schede fornitori

Questa funzione permette di stampare l'elenco delle fatture ricevute per ciascun fornitore memorizzato nell'archivio.

Potrete limitare l'area di ricerca indicando la prima anagrafica da includere nella lista (o le prime lettere) e la prima anagrafica da escludere dalla lista (o le prime lettere). Ad esempio potrete elencare i fornitori il cui nome inizia con ROS o è alfabeticamente successivo e terminare la ricerca ai fornitori il cui nome è alfabeticamente precedente le lettere VER inserendo questi gruppi di lettere nei campi "dal fornitore" e "al fornitore". Potrete limitare la ricerca ad un gruppo di fatture emesso in un particolare periodo compilando i campi "dalla data" e "alla data".

Al termine delle eventuali selezioni premete il tasto "aggiorna lista" per far ricostruire la lista delle anagrafiche sulla base dei nuovi criteri di ricerca.

Potrete impostare la stampante clickando sul bottone "imposta" oppure iniziare la stampa clickando sul bottone "stampa".

# Elenco fatture ricevute

Questa funzione permette di stampare l'elenco delle fatture ricevute memorizzate nell'archivio.

Potrete limitare la ricerca ad un gruppo di fatture emesso in un particolare periodo compilando i campi "dalla data" e "alla data".

Al termine delle eventuali selezioni premete il tasto "aggiorna lista" per far ricostruire la lista delle fatture sulla base dei nuovi criteri di ricerca.

I bottoni "riordino" posti sotto le colonne del grigliato permettono di riordinare il prospetto secondo il criterio contenuto in quella colonna (es. in ordine di nome o di data).

Potrete impostare la stampante clickando sul bottone "imposta" oppure iniziare la stampa clickando sul bottone "stampa".

# Riepilogo acquisti (sintetico oppure analitico)

Questa funzione permette di stampare il riepilogo degli acquisti e delle prestazioni in forma sintetica oppure analitica. Una volta attivata il programma proporrà una finestra elencante tutte le anagrafiche inserite e le fatture ad esse associate (in dettaglio oppure solo i totali). Potrete selezionare un gruppo di anagrafiche semplicemente compilando il campo "da" con il nome (oppure le prime lettere) del primo fornitore da includere nella lista ed il campo "a" con il nome (oppure le prime lettere) del primo fornitore da escludere dalla lista.

Una volta complati i campi, clickate sul bottone "aggiorna lista" (identificato da una mano che compila un foglio) per ricaricare la lista dei fornitori limitatamente al gruppo di anagrafiche selezionate. Potrete anche selezionare solo un periodo da esaminare per l'estrazione delle fatture clickando sul bottone "selezione periodo". In questo caso il programma richiedera' la data della prima e dell'ultima fattura da riportare nel tabulato: compilate il primo campo inserendo la data della prima fattura (nel formato GG/MM/AAAA) e premete il tasto "invio" per passare al campo successivo; compilate il secondo campo inserendo la data dell'ultima fattura (sempre nel formato GG/MM/AAAA) e premete il tasto "invio" per avviare la ricerca. Prima di avviare la stampa, compilate il campo "anno in esame" che verra' stampato nell'intestazione del prospetto. La funzione riepilogo acquisti sintetico, inoltre, propone altri campi utili per la corretta compilazione del quadro AC del modello Unico. In particolare potrete indicare al programma di "scartare" i fornitori di servizi (abilitando l'apposita casellina) oppure i fornitori con fatturato inferiore all'importo indicato.

Per compilare il quadro AC del modello Unico nella versione per computer occorre impostare le coordinate di stampa proposte dall'apposita funzione prevista dal menu utilita; nel caso utilizziate il modello uso mano occorre semplicemente indicare lo spostamento orizzontale/verticale per la corretta centratura del modello compilando gli appositi campi posti alla base della finestra per. Clickate infine sul bottone identificato da un tabulato per avviare la stampa. Alla domanda, clickate su "si" per utilizzare il modello uso computer oppure sul bottone "no" per utilizzare il modello uso mano. Nel caso, infine, desideriate esportare i dati in formato TXT oppure ASCII per poterli importare ed elaborare con altri programmi (esempio programmi di gestione

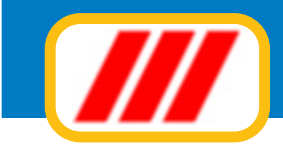

del modello Unico), inserite un dischetto formattato e clickate sul bottone "esporta" (identificato dal simbolo di un dischetto ed una freccina rossa). Il programma creera' un file denominato TEOREMA.TXT contenente i dati dello stabile e dei singoli fornitori (una riga per ciascun fornitore). La struttura del file prevede i singoli campi separati dal simbolo "virgola" e con i simboli <CR><LF> come terminatore di riga.

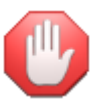

se gestite più stabili, utilizzate un dischetto diverso per ciascuno stabile. In caso contrario il file già creato sul dischetto verra' sostituito dal nuovo file che creerete.

# Scadenziario

Questa funzione permette di stampare lo scadenziario delle fatture ricevute memorizzate nell'archivio. Potrete limitare la ricerca ad un gruppo di fatture scadente in un particolare periodo compilando i campi "dalla data" e "alla data". Al termine delle eventuali selezioni premete il tasto "aggiorna lista" per far ricostruire la lista delle fatture sulla base dei nuovi criteri di ricerca.

I bottoni "riordino" posti sotto le colonne del grigliato permettono di riordinare il prospetto secondo il criterio contenuto in quella colonna (es. in ordine di nome o di data).

Potrete impostare la stampante clickando sul bottone "imposta" oppure iniziare la stampa clickando sul bottone "stampa".

# La manutenzione degli archivi

# Riordino

Questa funzione permette di riordinare l'archivio delle fatture ricevute cancellando definitivamente le registrazioni dichiarate "eliminate". E' utile dopo operazioni di modifica di fatture eve sia stata modificata anche la data oppure di eliminazione di fatture

# Azzeramento annuale

Questa funzione permette l'azzeramento di fine anno degli archivi di lavoro. Azzerare gli archivi significa cancellare tutte le registrazioni inerenti l'anno appena trascorso e riaggiornare automaticamente tutti i progressivi. La nuova finestra visualizzerà l'elenco degli archivi operativi e le diverse azioni di azzeramento possibili.

Le azioni possibili sono:

# Archivio fatture ricevute: elimina le fatture registrate prima del..

questa azione vi permetterà di cancellare tutte le fatture antecedenti la data che specificherete. Non sarà quindi necessario cancellare le fatture ad ogni inizio di nuovo anno, ma potrete tenerle memorizzate fino ad esaurimento dello scadenziario dell'anno precedente. In ogni caso le fatture dell'anno precedente vanno cancellate prima della stampa del registro iva del nuovo anno. Potrete azzerare le fatture dell'anno precedente abilitando la casella di controllo posta alla sinistra del testo ed impostando la data di azzeramento (es: 01/01/2013).

Altre possibilità potrebbero venir implementate successivamente.

Una volta selezionate le operazioni da effettuare, clickate sul bottone di conferma.

#### Variazione indici

Questa funzione permette di modificare gli indici dei diversi archivi previsti da Teorema per Windows. Gli indici forniscono a Teorema per Windows le indicazioni del numero di registrazioni effettuate per ciascun archivio. Modificando questi valori potrete "nascondere" alcune registrazioni e quindi fare operazioni particolari. Ad esempio, agendo sugli indici, potrete sostituire una registrazione (una fattura oppure un movimento): se volete sostituire la fattura 250 e ne avete già emesse 270, modificate il numero dei record dell'archivio "fatture emesse" da 270 a 249, emettete una nuova fattura (che a questo punto verrà considerata come numero 250) e riportate il numero del record a 270 per riabilitare le fatture successive.

Una volta attivata, apparirà una maschera elencante tutti gli archivi previsti da Teorema per Windows (anche quelli gestiti dai moduli non in vostro possesso) e il numero di registrazioni effettuate per ciascun archivio. Potrete intervenire direttamente su un numero semplicemente posizionando il cursore sul campo ed inserendo il nuovo valore.

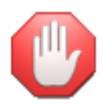

fate molta attenzione nell'utilizzo di questa procedura. Se inserite un numero superiore a quello delle effettive registrazioni memorizzate, potreste compromettere il funzionamento delle procedure legate a quel particolare archivio!

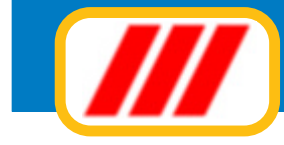

# **Il Kit Documenti PDF**

Il Kit Documenti PDF è una speciale applicazione che Office Data System mette a disposizione gratuita di tutti gli utenti dei programmi Teorema che abbiano aderito alla formula di assistenza Teorema Full-Ass. Il funzionamento di tali programmi è garantito per tutta la durata del contratto di assistenza.

Questo Kit permette la creazione di documenti in formato PDF e l'eventuale invio a mezzo e-mail ai condomini oppure la generazione di prospetti in PDF e il loro caricamento sul sito internet del condominio.

La prima sezione della finestra consente di stabilire se si dovrà generare una copia PDF degli avvisi di pagamento stampati, la cartella ove dovranno essere salvati i files PDF e se questi dovranno essere inviati ai condomini (se così indicato nell'anagrafica del condomino stesso).

Allo stato attuale non sono supportati i loghi (Bitmap ecc) ed è possibile utilizzare solo i font standard previsiti per il PDF (Arial, Times New Roman, Courier New e Symbol): in caso di utilizzo di font diversi, il sistema li sostituerà automaticamente.

Sarà possibile ricevere una copia della mail inviata al condomino abilitando l'apposita casella e memorizzando l'indirizzo mail al quale inviare la copia.

La generazione del file PDF e l'eventuale invio via mail avverrà contestualmente alla stampa del documento stesso.

La seconda sezione della finestra consente di indicare, per i principali prospetti bilancio, se dovrà essere generato il file PDF, la cartella ove dovranno essere salvati i files PDF e se questi dovranno essere caricati sul sito internet del condominio.

In caso desideriate far caricare il file PDF sul sito internet del condominio dovrete indicare le seguenti informazioni:

indirizzo FTP del server

esempio ftp.miosito.it

**nome dell'utente utilizzato per l'accesso al sito FTP** esempio pinco.pallo

password utilizzata per l'accesso al sito FTP esempio rossorosso

nome della cartella del sito nella quale salvare i files PDF esempio miosito.it/documenti/condominiorosso

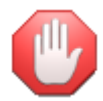

se stabilite di inviare un documento via e-mail impostate il testo della e-mail accompagnatoria dalla procedura di impaginazione del relativo documento, altrimenti verrà inviata una e-mail senza alcun testo.

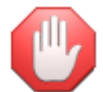

verificate che l'anagrafica alla quale desiderate inviare il documento via mail abbia definito un corretto indirizzo e-mail. Suggeriamo di inserire nel testo della e-mail accompagnatoria un invito ad inviare una mail di conferma del ricevimento del documento.

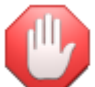

prima di inviare i documenti per posta elettronica dovrete impostare i parametri di posta elettronica tramite l'apposita funzione proposta dal menu "internet".

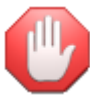

Le impostazioni sono valide solo per lo stabile selezionato: in caso di gestione di più stabili dovrete ripetere le impostazioni per ciascuno stabile da gestire

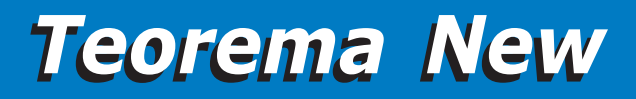

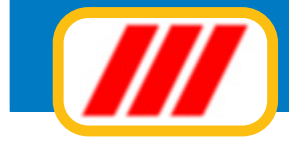

# Il Kit esportazione dati

Full

Il Kit Esportazione dati è una speciale applicazione che Office Data System mette a disposizione gratuita di tutti gli utenti dei programmi Teorema che abbiano aderito alla formula di assistenza Teorema Full-Ass. Il funzionamento di tali programmi è garantito per tutta la durata del contratto di assistenza.

Questo Kit permette l'esportazione dei principali archivi di Teorema in formati ASCII o TXT compatibili con i principali database tipo Excell, Access, Dbase ecc. Una volta avviato, il programma presenterà una finestra tramite la quale potrete:

## selezionare il tipo di archivio da esportare

questa operazione deve essere eseguita agendo sull'apposito selettore a lista

## definire il nome dell'archivio da creare

*il nome deve essere in formato MS-DOS e quindi senza spazi e senza punteggiatura e con un massimo di 8 caratteri per il nome e 3 per l'estensione (esempio C:\DATI.TXT oppure C:\WINDOWS\CLIENTI.DAT)* 

#### selezionare il tipo di file da creare

potrete optare tra un file con campi separati dal carattere virgola e terminato da CR+LF, un file con campi a lunghezza fissa separati da spazi e terminato da CR+LF oppure un file di tipo personalizzato. In quest'ultimo caso potrete definire i caratteri da anteporre e postporre ai singoli campi, il tipo di separatore di campo e la lunghezza dei campi

## selezionare quali informazioni dovranno essere esportate

*dovrete semplicemente abilitare o disabilitare le caselle di controllo poste alla destra del nome del campo da esportare.* 

Al termine delle selezioni dovrete semplicemente clickare sul bottone "esporta" per generare il file desiderato oppure sul bottone "esci" per non effettuare alcuna operazione.

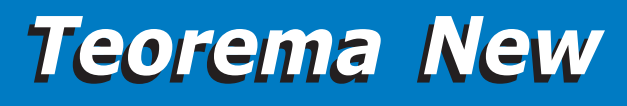

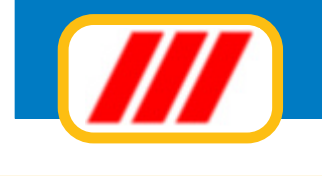

# Appendice

# Risoluzione degli errori più frequenti

# Visualizzazione e stampa non corretta dei numeri

Il programma prevede che i numeri vengano impostati nella modalità "italiana". Se notate che nelle stampe e/o negli elenchi i decimali vengono troncati oppure i numeri vengono moltiplicati per 100, il motivo è dovuto al fatto che le impostazioni internazionali di Windows prevedono l'esposizione dei numeri in formato anglosassone. Per ovviare all'inconveniente verificate nelle impostazioni internazionali (aprite il "pannello di controllo" e selezionate la funzione "impostazioni internazionali" se il formato dei numeri prevede i seguenti settaggi: numero decimali 2 separati dal carattere virgola e raggruppamento dei numeri in migliaia di 3 in 3 separati dal carattere punto.

# Stampa fatture e documenti bianchi

*Per poter stampare avvisi e solleciti è necessario programmare la forma di stampa del documento tramite l'apposita funzione proposta dal menu "stabili" - "gestione tabelle". Se desiderate stampare il documento su carta bianca è sufficiente abilitare la casellina "stampa griglia" e clickare sul bottone "calcolo coordinate di default".* 

Se questa programmazione non viene eseguita, il programma, non sapendo come compilare il foglio, stamperà solamente un foglio bianco

# Errore stampa 2' foglio tabulati - taglio di parte dei tabulati

Alcune stampanti permettono la stampa su un'area del foglio leggermente inferiore allo standard. Questo potrebbe essere dovuto a particolari impostazioni del driver di stampa oppure a caratteristiche meccaniche della stessa stampante. In questo caso potrebbero verificarsi due tipi di malfunzionamento in fase di stampa dei prospetti:

## espulsione del primo foglio senza aver terminato la stampa e stampa dei fogli successivi con una sola parola o numero

questo significa che la stampante non è in grado di stampare correttamente la parte bassa del foglio. Per ovviare a ciò è sufficiente togliere eventuali marginature dal driver di stampa (occorre agire sulle proprietà del driver della stampante direttamente da Windows) oppure utilizzare la funzione "marginatura tabulati" proposta dal menu "utilità" ed accorciare l'area di stampa agendo sul selettore basso posto nella parte sinistra del disegno del foglio.

# taglio di parte della stampa del tabulato (a sinistra, a destra oppure in alto)

questo significa che la stampante non è in grado di stampare correttamente quella parte del foglio. Per ovviare a ciò è sufficiente togliere eventuali marginature dal driver di stampa (occorre agire sulle proprietà del driver della stampante direttamente da Windows) oppure utilizzare la funzione "marginatura tabulati" proposta dal menu "utilità" ed accorciare l'area di stampa agendo sul selettore alto posto nella parte sinistra del disegno del foglio (per regolare l'altezza di stampa) oppure sui selettori posti sotto il disegno del foglio (per regolare i margini sinistro e destro).

# Utilizzo di stampanti solo testo

Teorema stampa i tabulati e i documenti in formato grafico per cui non è possibile utilizzare stampanti generiche solo testo. Se avete impostato una stampante con un driver simile potrebbero verificarsi errori gravi in fase di stampa.

# Utilizzo di tabulati in modulo continuo

Se utilizzate tabulati in modulo continuo con stampanti ad aghi, potrebbe verificarsi il caso che Windows non preveda tale formato e quindi sbagli tutti i salti pagina durante la stampa dei prospetti e dei documenti. Per ovviare a ciò occorre impostare un formato "definito dall'utente" per comunicare a Windows l'esatta dimensione del foglio utilizzato.

Dal pannello di controllo di Windows aprite la cartella stampanti e selezionate la stampante che utilizzate per la stampa dei tabulati. Clickate con il tasto destro del mouse sull'icona dalla stampante utilizzata, selezionate la voce "proprietà" per aprire il pannello della stampante.

Cercate il paragrafo che permette di modificare il formato del foglio e selezionate, dalla lista proposta, il foglio di dimensioni definite dall'utente. La nuova finestra proposta vi permetterà di impostare le dimensioni del foglio:

# selezionate l'unità di misura 0,1 mm

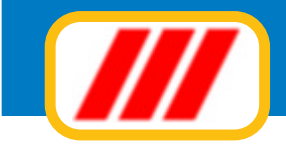

# impostate la larghezza del foglio

se il foglio è largo 21 cm dovrete inserire 2100

# impostate la lunghezza del foglio

se il foglio è lungo 11 pollici corrispondenti a 27,94 cm dovrete inserire 2794 mentre se il foglio è lungo 12 pollici corrispondenti a 30,48 cm dovrete inserire 3048

## Messaggio di errore "Bad file name or number"

Questo messaggio di errore viene normalmente visualizzato nel caso in cui qualche finestra non sia stata chiusa correttamente (con gli appositi bottoni) ma tramite il comando CTRL+F4 oppure clickando sulla "X" posta nella parte alta destra delle finestre. Per ovviare a ciò è necessario riavviare Windows. Se il messaggio viene visualizzato sempre e subito dalla prima esecuzione del programma, il motivo è da imputarsi ad una errata creazione degli archivi di lavoro: se, in fase di prima esecuzione del programma annullate la finestra di creazione degli archivi, questi verranno generati in maniera non corretta. Per ovviare a questo inconveniente è necessario rimuovere tutta la cartella "teowin" presente sull'hard disk "C:" (aprire le risorse del computer, selezionare l'hard disk "C:" e spostare nel cestino la cartella "teowin") e reinstallare nuovamente il programma avendo cura di procedere alla creazione corretta degli archivi di lavoro.

## Errore nella composizione delle liste (caratteri strani o righe vuote)

Questo evento si verifica quando parte dell'archivio si rovina (es. nel caso di settori rovinati sull'hard disk, forti cali di tensione, blocchi gravi di Windows, "crash" del sistema ecc). Per ovviare a ciò eseguite innanzitutto uno scandisk (operazione di Windows per la ricerca e la correzione di errori sull'hard disk), e successivamente, se possibile, ripristinate copie di backup recenti.

Se non avete effettuato copie di backup potrete tentare di ricostruire l'archivio eliminando i record danneggiati e riscrivendoli oppure agendo sugli indici (funzione "variazione indici") nel seguente modo:

verificate l'intervallo di record danneggiati (rilevabile da una qualsiasi stampa) modificate l'indice di quell'archivio ed inserite il numero dell'ultima registrazione valida prima del blocco dei dati danneggiati reinserite i dati danneggiati

ripristinate l'indice di quell'archivio al numero effettivo di registrazioni

#### Errore 70 nelle procedure di riordino

L'errore 70 evidenziato in fase di riordino degli archivi indica che una o più finestre non sono state chiuse correttamente in precedenza: riavviate il PC e, per il futuro, non chiudete più le finestre con la X in alto a destra, ma solo con il bottone **fine lavoro** di solito posto in basso a destra. **Non tentate di eseguire un nuovo riordino!** 

#### Date in formato errato

*Le date devono essere impostate nel formato GG/MM/AAAA: il 3 maggio 2012 deve essere impostato così: 03/05/2012.* 

Se non viene inserita correttamente, il cursore potrebbe bloccarsi sul campo oppure visualizzare un messaggio di errore. Per ovviare è sufficiente immettere la data nel formato corretto.

## Blocchi del programma in fase di emissione di documenti (avvisi, solleciti ecc).

*Un blocco fisico del programma con visualizzazione di un grave errore di Windows in fase di emissione di documenti potrebbe essere generato da una errata impostazione della data nella funzione "impostazioni internazionali" di Windows.* 

Il programma accetta date e ore in formato italiano per cui verificate nelle impostazioni internazionali (aprite il "pannello di controllo" e selezionate la funzione "impostazioni internazionali) se il formato della data corrisponde a: GG/MM/AAAA e il formato dell'ora corrisponde a OO:MM:SS (con esposizione dell'ora in formato 24 ore e non 12 ore AM/PM).

# Utilizzo di conti errati o non esistenti

I codici dei conti devono essere inseriti nel formato GG.MM.CCCC: il conto 02.06.0002 deve essere immesso compilando la prima casella con 02, la seconda con 06 e la terza con 0002 e ovviamente deve esistere nel piano dei conti.

Se non viene inserito correttamente il cursore potrebbe bloccarsi sul campo oppure visualizzare un messaggio di errore. Per ovviare è sufficiente immettere il conto nel formato corretto. Se utilizzate anche i programmi di fatturazione insieme al programma di contabilità ordinaria è necessario impostare il piano dei conti prima di emettere le fatture. Se non desiderate utilizzare la contabilità ma l'avete installata, selezionate la funzione "piano dei conti" e clickate sul bottone "imposta piano dei conti minimo" per evitare il blocco in fase di emissione delle fatture.

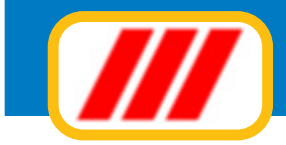

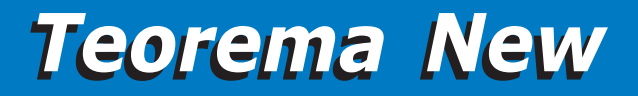

### Lettori ottici di codici a barre

Questo programma è compatibile con tutti i lettori ottici di codici a barre che si "interfacciano con il buffer di tastiera", con tutti quei lettori, cioè, che riproducono il codice a barre letto simulando la digitazione tramite tastiera. È necessario che il lettore venga settato con l'invio del carattere ascii "13" (corrispondente all'"invio" della tastiera) automatico alla fine della lettura del codice a barre.

# Facciamo crescere Teorema insieme

Teorema è un programma che cresce giorno per giorno grazie anche ai consigli di chi lo utilizza per lavoro. Se desidera aiutarci a migliorare Teorema, ci invii le sue annotazioni e i suoi commenti per fax, tramite lettera oppure tramite Internet all'indirizzo E-Mail:

#### info@officedatasystem.it

Se desidera consultare il sito Web di Office Data System potrà collegarsi all'indirizzo:

## www.officedatasystem.it

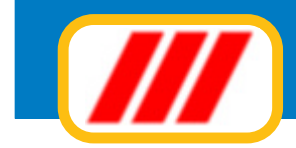

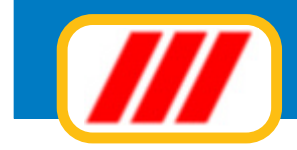

Questo manuale è di proprietà di Office Data System sas. Nessuna parte di esso può essere riprodotta in qualsiasi modo, tramite stampa, microfilm, fotocopie o con qualsiasi altro mezzo senza previo permesso scritto.

Il software è di proprietà di Office Data System sas e viene fornito in licenza d'uso come descritto in precedenza per cui non può essere riprodotto se non per archiviazione.

> Office Data System sas via delle Ande 10 20151 Milano tel 02.3800.3429 info@officedatasystem.it www.officedatasystem.it